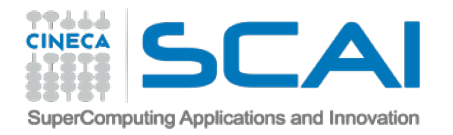

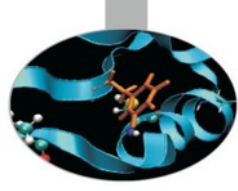

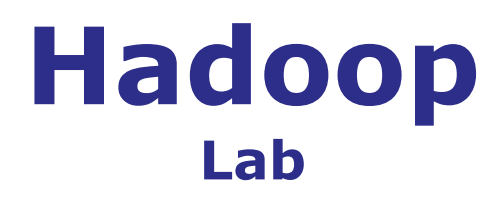

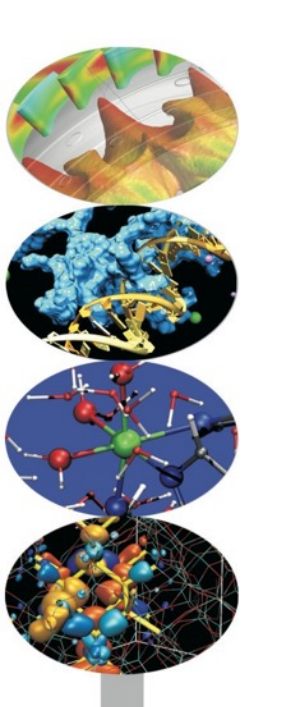

### Paolo D'Onorio De Meo – <u>p.donoriodemeo@cineca.it</u> SCAI

SuperComputing Applications and Innovation Department

December 15, 2014

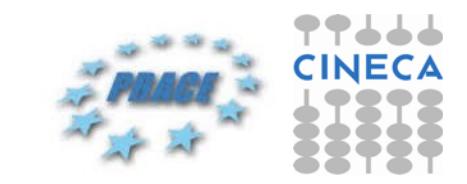

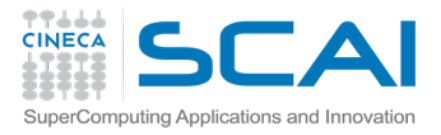

### Goals

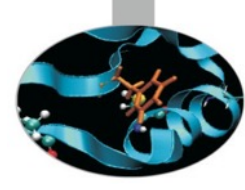

1h

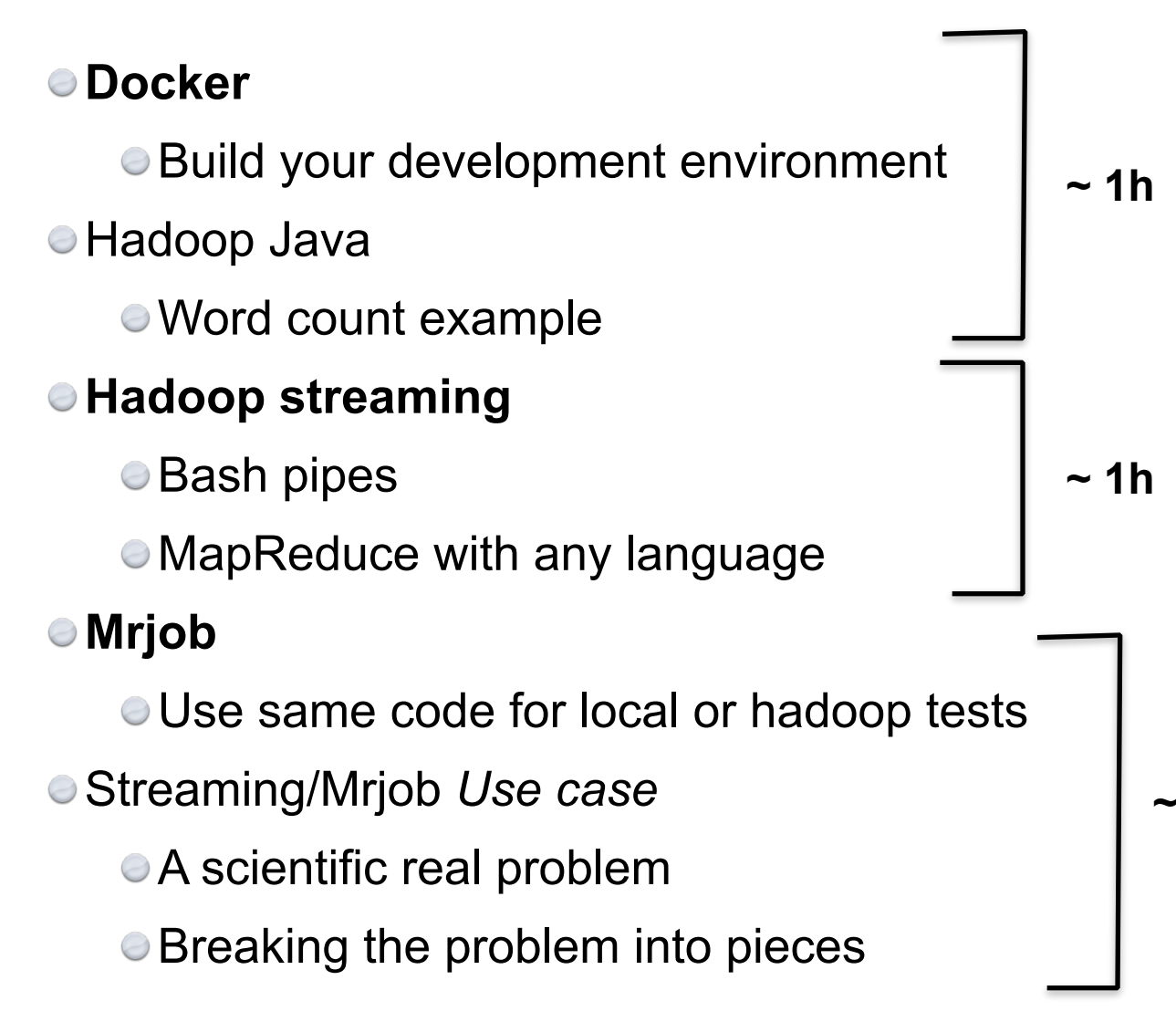

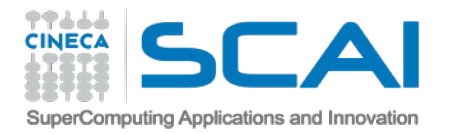

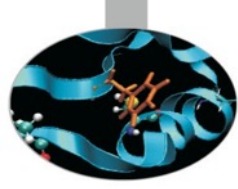

### **Docker** Development & production environment Virtualization

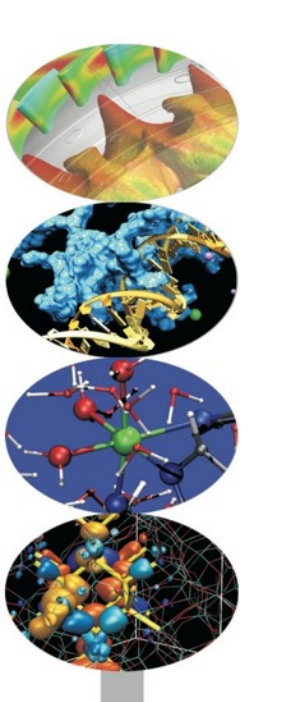

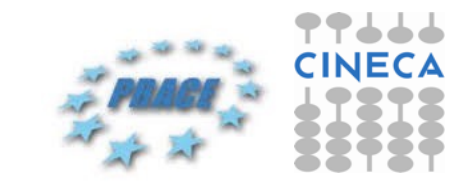

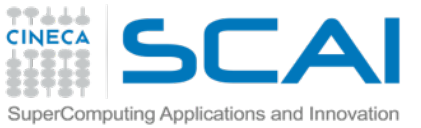

# **Docker - our schedule**

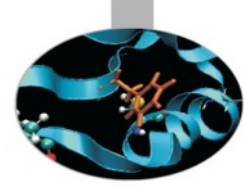

- Concepts
  - From Virtual environment to Docker
- How does it work?
  - Docker images
  - Docker registry
  - Docker containers
- Tutorial
  - Build and image
    - Docker file commands
  - Run a container
- Final thoughts

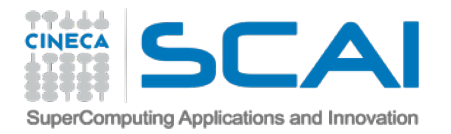

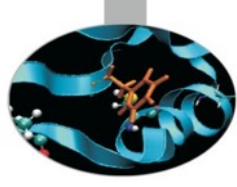

### Docker Concepts

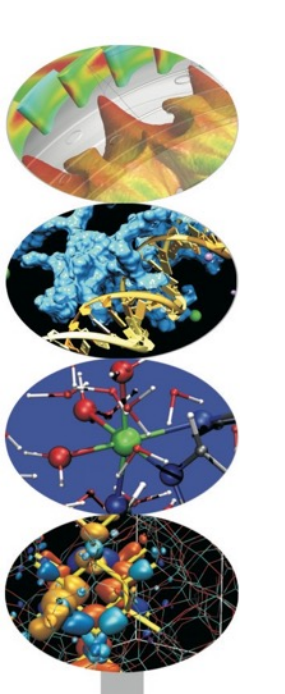

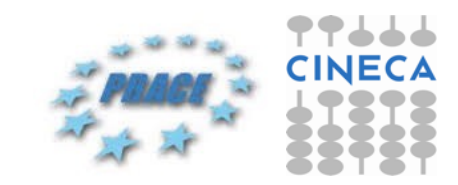

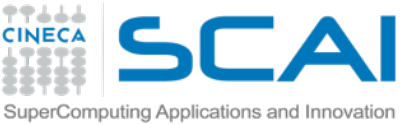

# **Development environment**

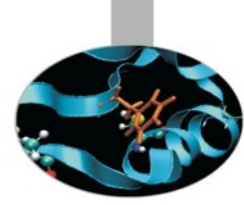

A development environment is a collection of procedures and tools for developing, testing and debugging an application or program.

A set of processes and tools that are used to develop a source code or program

- software development
- testing and debugging an application or program

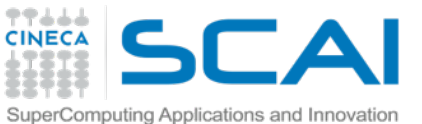

# **Development environment ?**

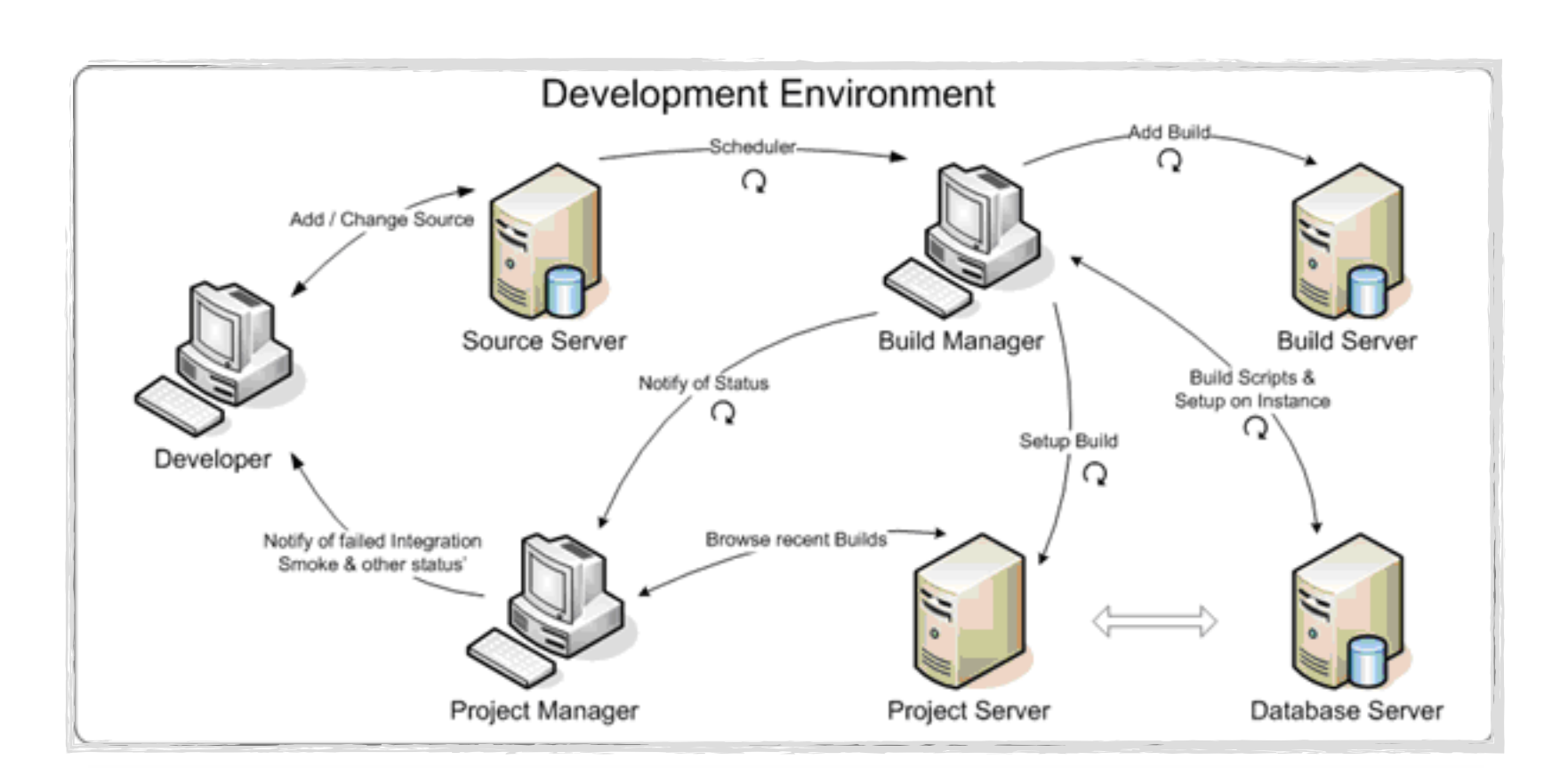

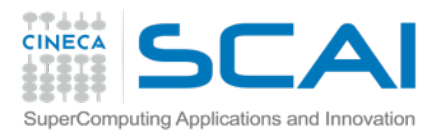

## **Dev env != IDE**

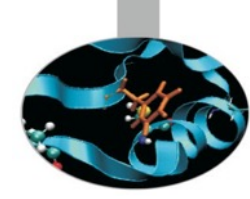

- This term is sometimes used synonymously with integrated development environment (IDE)
  - Software tool used to write, build, test and debug a program.
  - Provide developers with a common user interface (UI)
- Generally speaking, the term development environment would refer to the entire environment, including:
  - development
  - staging
  - and production servers
  - IDE just refers to the local application used to code!

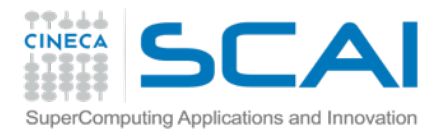

# Virtual environment

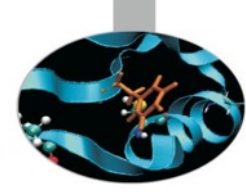

- Virtual machine (VM)
  - A software program or operating system
    - Performing tasks (e.g. running applications) like a separate computer
      - known as a guest
    - It is created within another computing environment
      - referred as a host
    - Multiple virtual machines can exist within a single host
- Virtual environment
  - One or more virtual computer running in a virtual space, which is the combination of virtual machine monitor and hardware platform
    - Manager app is the *hypervisor* (monitor and debugging)

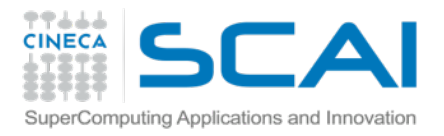

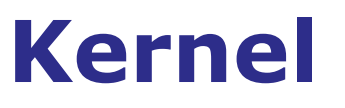

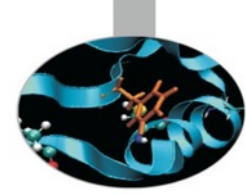

The kernel is the **core** part of a modern computer's operating system.

Linux kernel:

https://github.com/torvalds/linux

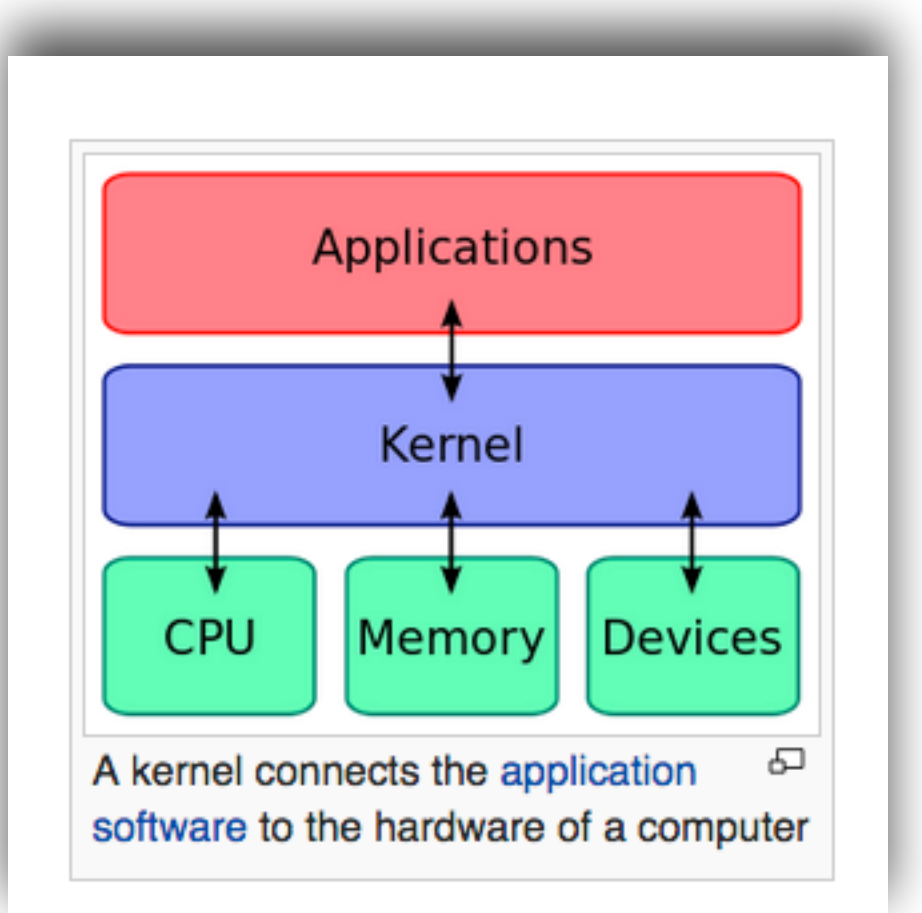

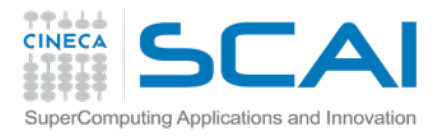

### Docker

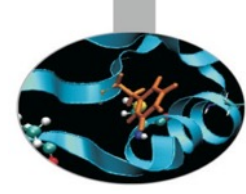

Lightweight container virtualization platform

Run without the extra load of a hypervisor

Get more out of your hardware

Helping you with the development lifecycle

- Separate your applications from your infrastructure
- Treat your infrastructure like a managed application

Portable

- Run on a developer's local host
- Run on physical or virtual machines in a data center
- Run in the Cloud

scale up or tear down applications and services
[Source: docker website]

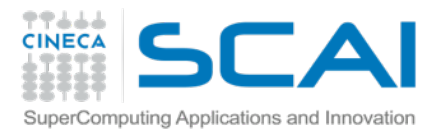

### Docker

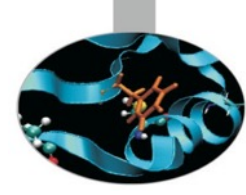

- Linux virtual environment
  - Isolation (running container) works on running kernel
    - Fast container startup
    - Each container share also same libraries
    - Less resources
    - Easy commands
    - Easy networks and volumes set up
- Developers write code locally
  - share their development stack via Docker with their colleagues

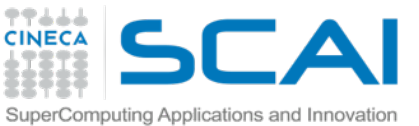

# **Docker vs Virtual Machines**

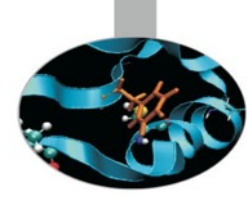

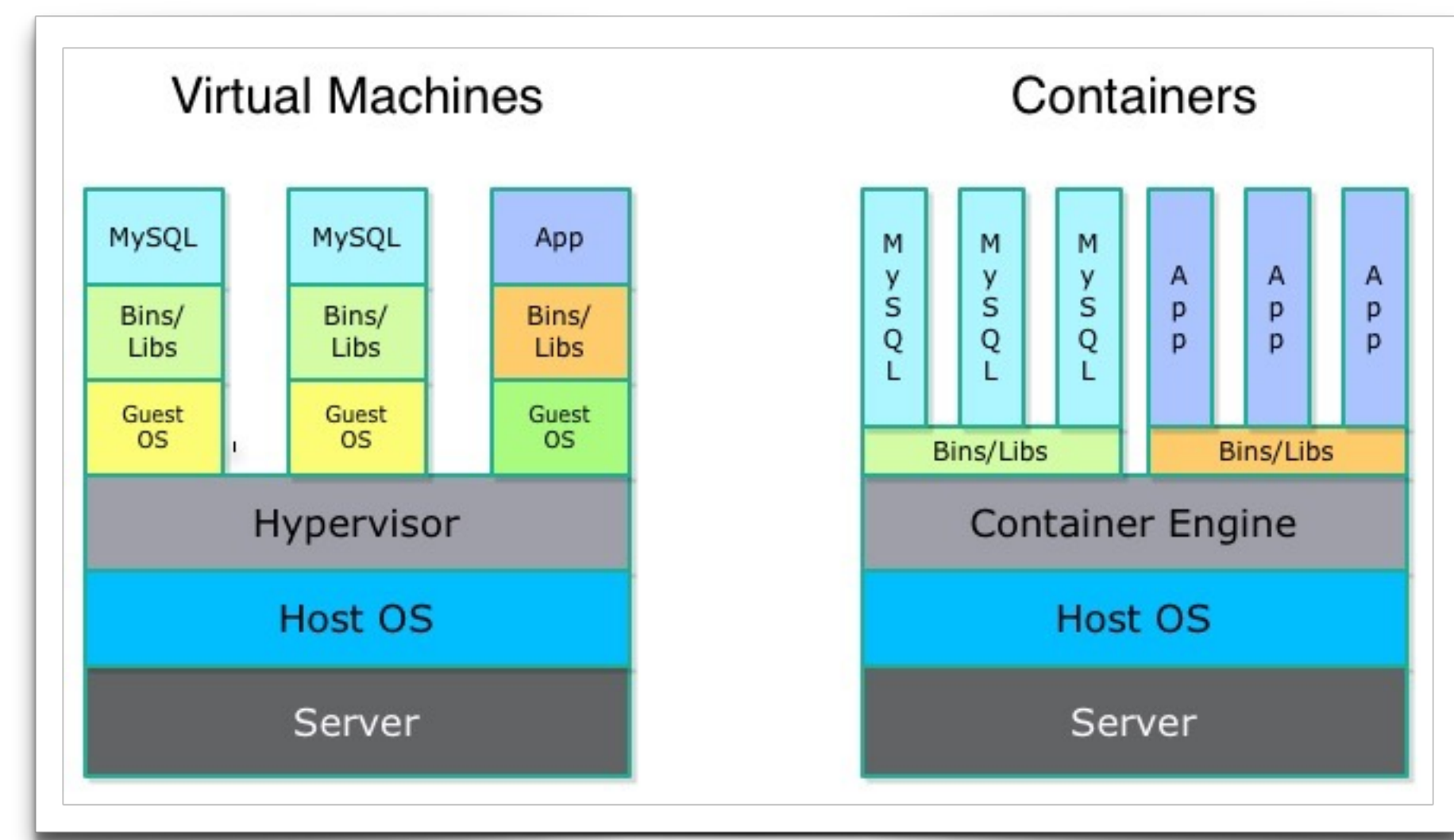

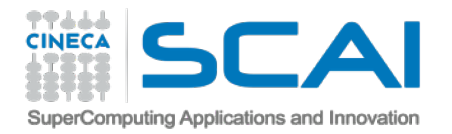

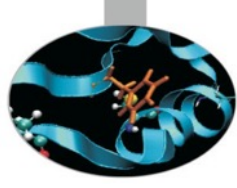

### **Docker** How does it work

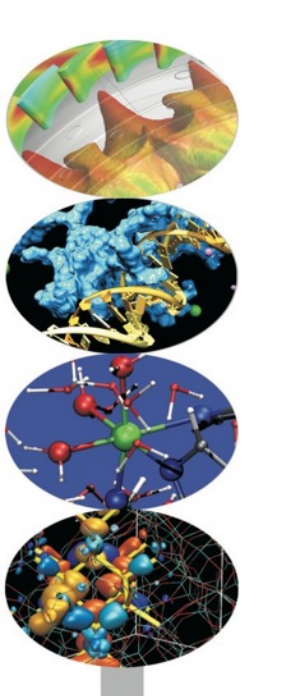

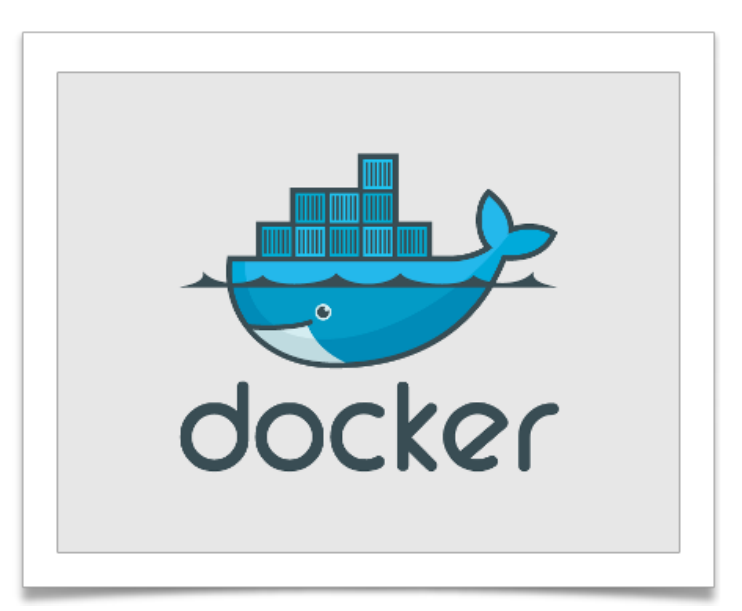

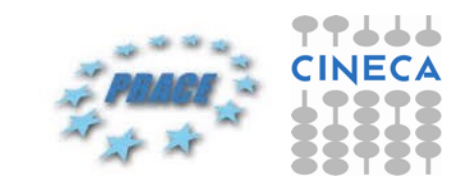

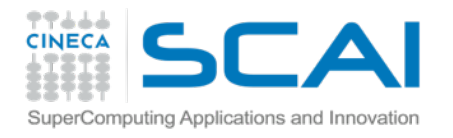

## **Docker components**

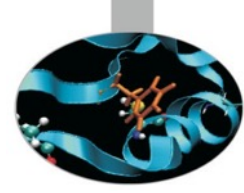

Docker images (build) Docker registries (distribution)

Docker containers (execution)

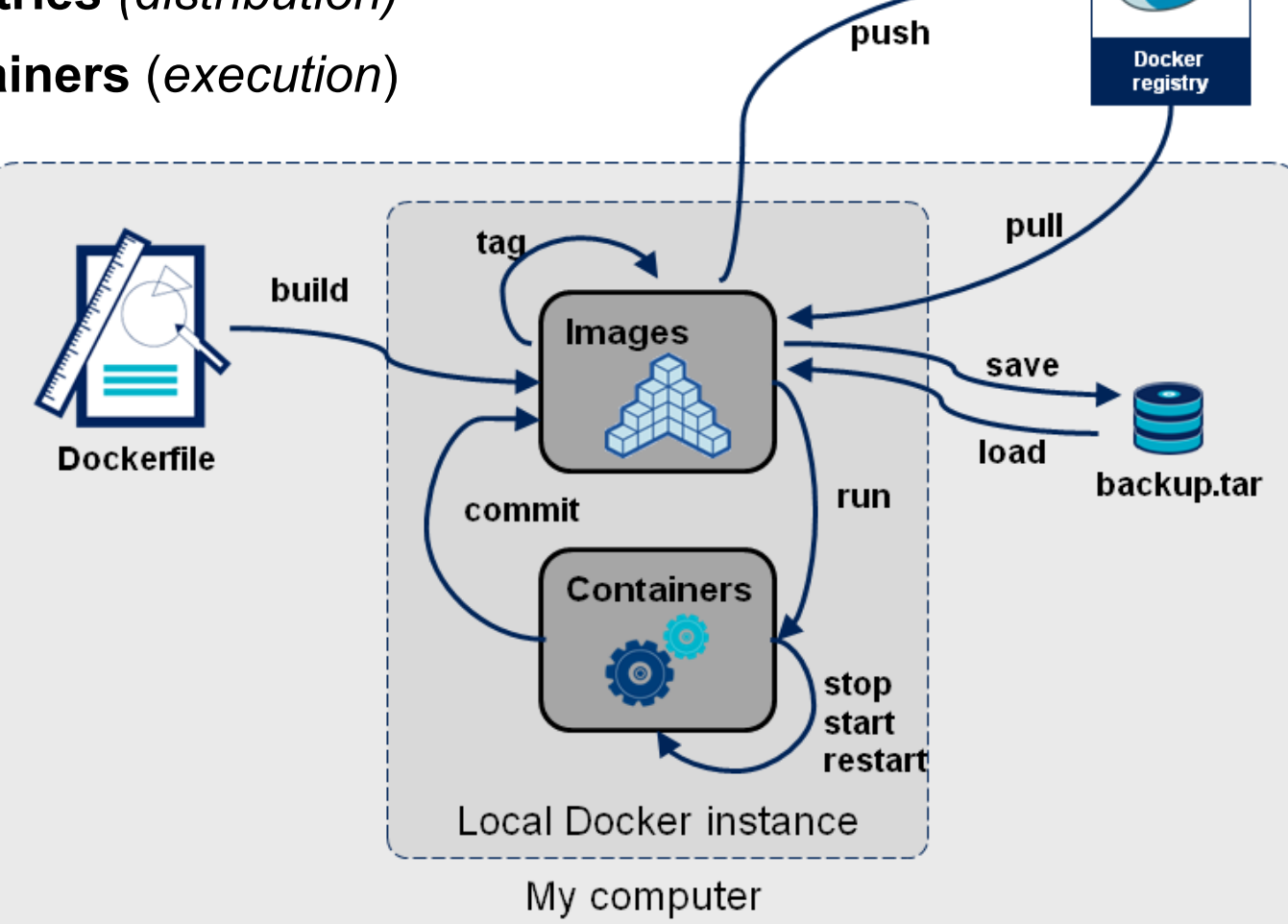

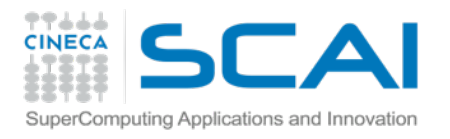

# **Docker components**

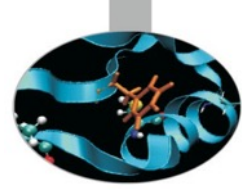

- Docker images (build)
  - A Docker image is a <u>read-only template</u>
  - Images are used to create Docker containers
  - Simple to build new images or update existing
  - **Pull** Docker images that other people have already created

### Docker registries (distribution)

- Docker registries hold images
  - Public or private stores where you upload or download images
  - The public Docker registry is called Docker Hub

Social" or personal sharing

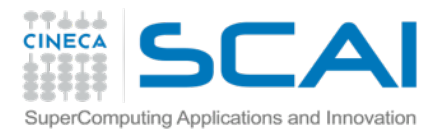

# **Docker components**

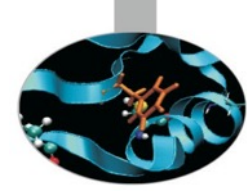

(execution)

Docker containers are similar to a directory

Holds everything that is needed for an application to run

Each container is created from a Docker image

Run, start, stop, move, and delete

The Docker image is read-only

A running container adds a read-write layer on top of the image

in which your application can be executed

- You can run commands on a running containers from outside
- You can attach your screen to background containers

Each container is an isolated application platform

Technology called <u>namespaces</u> to provide the isolated workspace

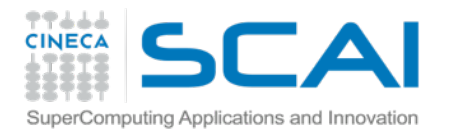

# **Docker hello world**

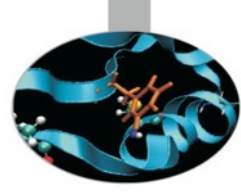

\$ docker run ubuntu echo "Hello World"

Hello World

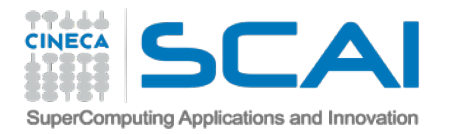

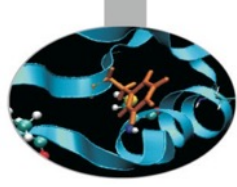

### **Docker** Tutorial: build and run your image

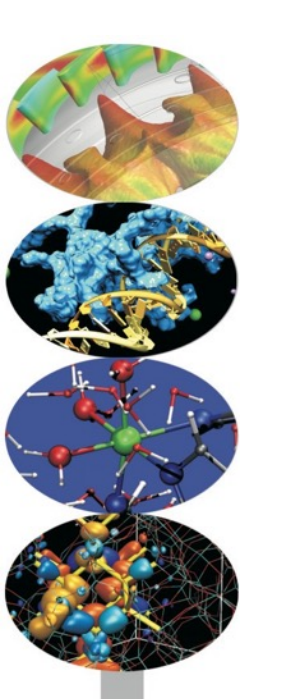

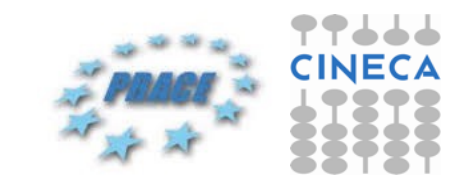

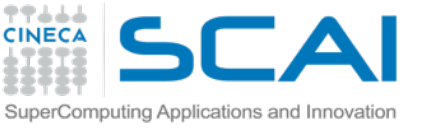

# Building an image: Dockerfile

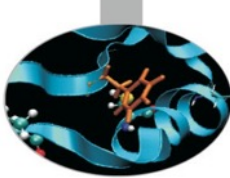

- This file contains a series of operations
  - build container following that order
  - each operation is translated with a commit
  - \$ cd PATH/TO/DOCKERFILEDIR/
  - \$ docker build -t IMAGE\_NAME .

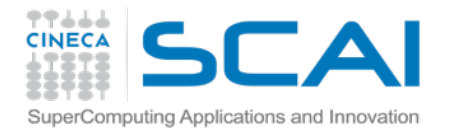

## **Two simple steps**

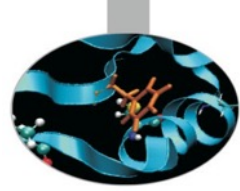

### Dockerfile

FROM ubuntu MAINTAINER "Paolo" @cineca.it path/to/file/\$ docker build -t test .

Sending build context to Docker daemon 2.56 kB Sending build context to Docker daemon Step 0 : FROM ubuntu ---> 5506de2b643b Step 1 : MAINTAINER Paolo @cineca.it ---> Running in a95b2719228c ---> 71146070d486 Removing intermediate container a95b2719228c Successfully built 71146070d486

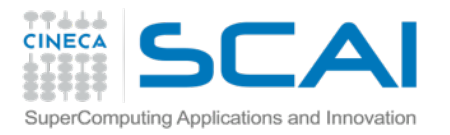

## A new image

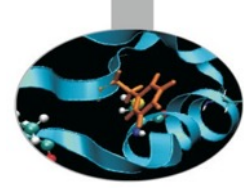

#### \$ docker build -t test .

Sending build context to Docker daemon 2.56 kB
Sending build context to Docker daemon
Step 0 : FROM ubuntu
---> 5506de2b643b
Step 1 : MAINTAINER Paolo @cineca.it
---> Running in a95b2719228c
---> 71146070d486
Removing intermediate container a95b2719228c
Successfully built 71146070d486

#### \$ docker images

| test   | latest | 71146070d486 | 2 minutes ago | 199.3 MB |
|--------|--------|--------------|---------------|----------|
| ubuntu | 14.04  | 5506de2b643b | 6 weeks ago   | 199.3 MB |
| ubuntu | latest | 5506de2b643b | 6 weeks ago   | 199.3 MB |

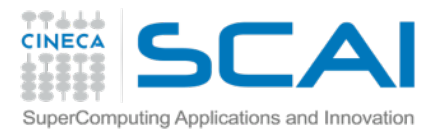

## **Interactive container**

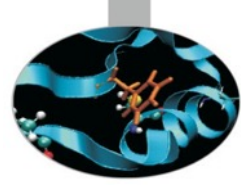

\$ docker build -t test .

Sending build context to Docker daemon 2.56 kB
Sending build context to Docker daemon
Step 0 : FROM ubuntu
 ---> 5506de2b643b
Step 1 : MAINTAINER Paolo @cineca.it
 ---> Running in a95b2719228c
 ---> 71146070d486
Removing intermediate container a95b2719228c
Successfully built 71146070d486

\$ docker run -it test bash

#### root@5088cb900eef:/# lsb\_release -a

No LSB modules are available. Distributor ID: Ubuntu Description: Ubuntu 14.04.1 LTS Release: 14.04 Codename: trusty

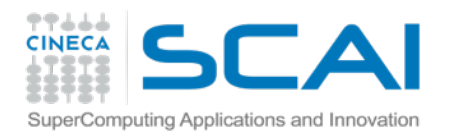

### **Docker build**

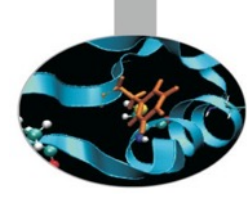

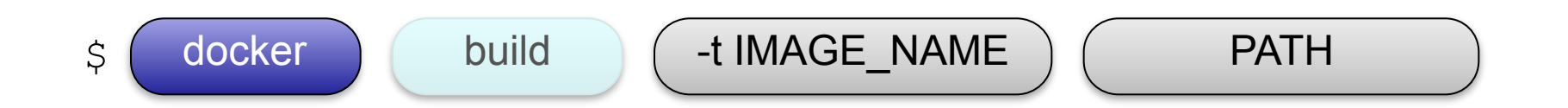

- "docker" is the binary
- "build" is the command
- -t option to decide image name
- opath is where you have saved your Dockerfile
  - WARNING: each file inside that path will be copied/sync inside the container context

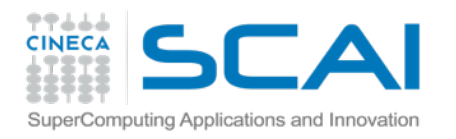

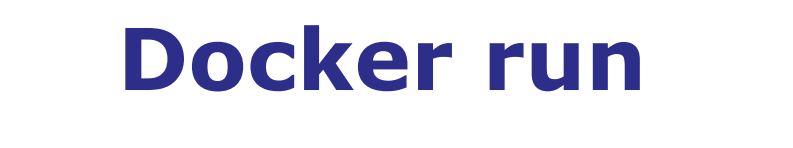

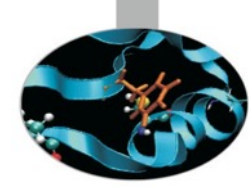

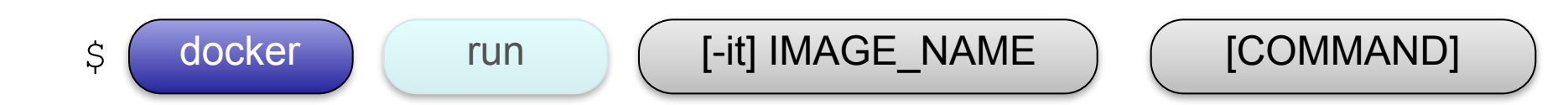

- "docker" is the binary
- "run" is the command
- -it option run interactive tty (e.g. for a shell)
- you can specify a command to be executed on your running container

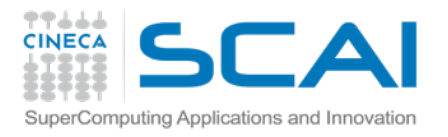

# **Docker implicits**

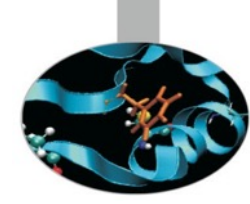

But what if you try to start/run a container on a non local image?

ocker will try to pull it from public Hub

●e.g. docker run ubuntu:12.04

docker will try to find ubuntu on its Hub, version 12.04
 e.g. docker run mysql

odocker will try to find "mysql" on its Hub, version "latest"

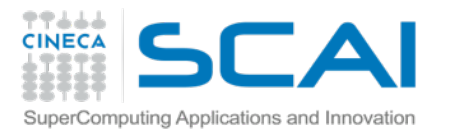

# **Demonized container**

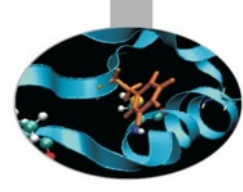

\$ docker build -t test .

\$ docker run -d test sleep 1000

24b0c8b1efc5d37fff7c5d9f7c35147ad546ef2af32794ecb439d88ecdbcfdb7

\$ docker ps

CONTAINER ID STATUS 24b0c8b1efc5 5 seconds

IMAGE PORTS test:latest COMMAND NAMES "sleep 1000" hopeful\_goodall CREATED

6 seconds ago

Up

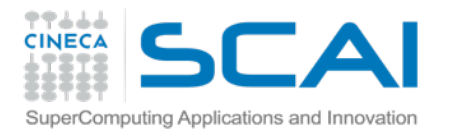

# **Demonized container**

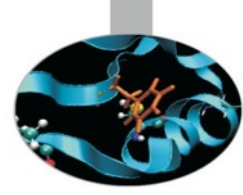

\$ docker run -d ubuntu sh -c "while true; do echo hello world; sleep 1; done" 2a358de827d309be6b53ff68756af60acc85e7cd4bccb420611b920290feb084

# Container LONG ID

\$ docker ps

CONTAINER ID STATUS 2a358de827d3 Up 2 seconds

IMAGE PORTS ubuntu:14.04

# Container SHORT ID and Random name

\$ docker logs kickass hoover hello world hello world hello world hello world hello world hello world # CTRL + c

\$ docker stop kickass hoover

#### COMMAND NAMES "sh -c 'while true; 43 hours ago kickass hoover

#### CREATED

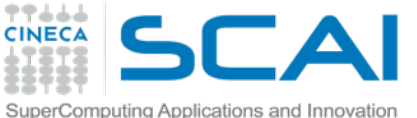

# **Tutorial: image step by step**

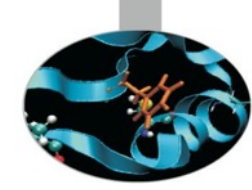

### Dockerfile

FROM ubuntu:12.04
# using old LTS version
MAINTAINER Paolo @cineca.it

# Start modifications from here

\$ docker build -t test .

\$ docker run -it test bash

root@8f0a8e14f4de:/# lsb\_release -a
bash: lsb\_release: command not
found

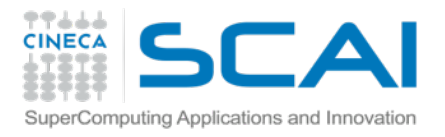

# **Dockerfile: FROM**

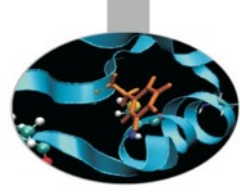

Decide the base of my new image

It has to be the <u>first</u> command of your image

Pull from docker Hub, if not configured

Many lightweight

Busybox

Many linux distro available (Ubuntu, Debian, CentOS, Suse)

Server versions

Most recent versions (e.g. ubuntu:12.04)

If no version is specified -> get "latest" tag

You should NOT work your image on "latest" tag

Many working images for famous services

Mysql, Mongodb

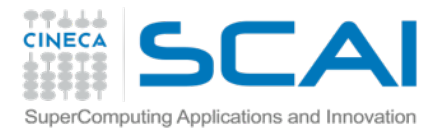

### Version

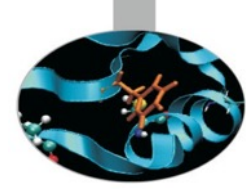

#### \$ docker build -t test:0.1 .

Sending build context to Docker daemon Step 0 : FROM ubuntu:12.04 ubuntu:12.04: The image you are pulling has been verified

03390508e7a5: Downloading [==> 344b4267f7ef: Download complete 18ee37ab2090: Download complete 58c0a77963ea: Download complete 511136ea3c5a: Already exists ] 8.099 MB/135.9 MB 3m30s

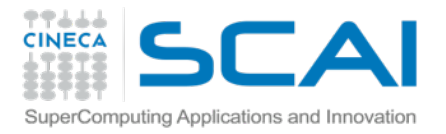

### Version

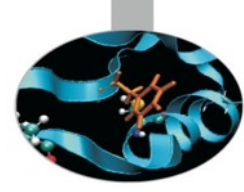

#### \$ docker build -t test:0.1 .

Sending build context to Docker daemon 2.56 kB Sending build context to Docker daemon Step 0 : FROM ubuntu:12.04 ubuntu:12.04: The image you are pulling has been verified

03390508e7a5: Pull complete 344b4267f7ef: Pull complete 18ee37ab2090: Pull complete 58c0a77963ea: Pull complete 511136ea3c5a: Already exists Status: Downloaded newer image for ubuntu:12.04 ---> 58c0a77963ea Step 1 : MAINTAINER Paolo @cineca.it ---> Running in bf2f1191e1d1 ---> 9dc227984092 Removing intermediate container bf2f1191e1d1 Successfully built 9dc227984092

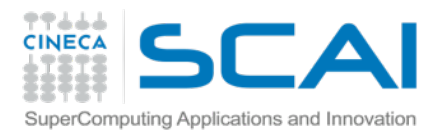

### Version

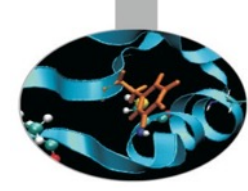

| \$ docker images |        |              |                    |          |
|------------------|--------|--------------|--------------------|----------|
| test             | 0.1    | 9dc227984092 | About a minute ago | 130.1 MB |
| test             | latest | 71146070d486 | 9 minutes ago      | 199.3 MB |
| ubuntu           | 12.04  | 58c0a77963ea | 3 days ago         | 130.1 MB |
| ubuntu           | 14.04  | 5506de2b643b | 6 weeks ago        | 199.3 MB |
| ubuntu           | latest | 5506de2b643b | 6 weeks ago        | 199.3 MB |

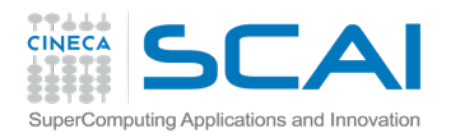

### **Docker tag**

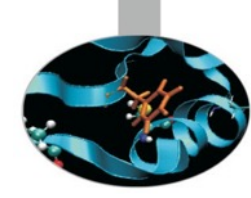

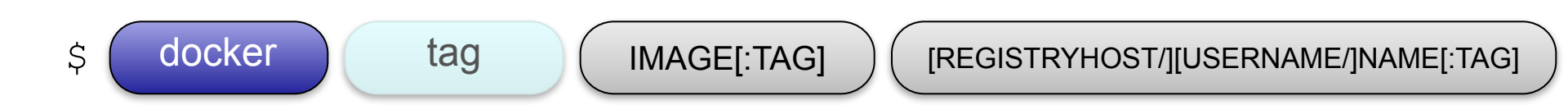

- "docker" is the binary
- "tag" is the command
- "image" is the existing image
- Last option defines a new registry, username, image name and tag
  - e.g. docker tag ubuntu:12.04 myubuntu:0.1
  - e.g. docker tag ubuntu myubuntu:0.2
  - ●e.g. docker tag mysql:5.5 CinecaHub/pdonorio/mysql

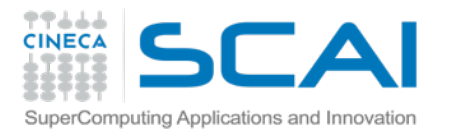

\$

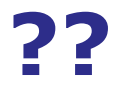

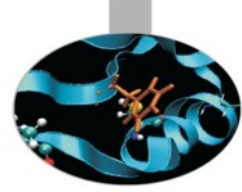

\$ docker run busybox ls bin boot dev etc home lib lib64 media mnt opt proc root run sbin srv sys tmp usr var

\$ docker run busybox echo "Hello World"
Hello World

\$ docker run busybox touch /root/test

\$ docker run busybox ls /root

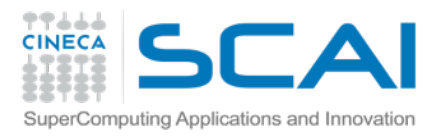

### **Zombies**

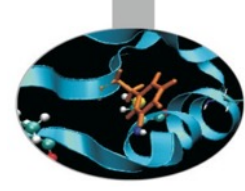

| root@8f0a8e14f4de:/# exit |                         |                                |                  |                             |  |  |  |
|---------------------------|-------------------------|--------------------------------|------------------|-----------------------------|--|--|--|
| \$ docker p               | S                       |                                |                  |                             |  |  |  |
| CONTAINER<br>STATUS       | ID                      | IMAGE<br>PORTS                 | COMMAND<br>NAMES | CREATED                     |  |  |  |
| \$ docker p               | s-a                     |                                |                  |                             |  |  |  |
| CONTAINER<br>STATUS       | ID                      | IMAGE<br>PORTS                 | COMMAND<br>NAMES | CREATED                     |  |  |  |
| 9c09f7cf8d<br>ago         | <b>le</b><br>Exited (0) | test:latest<br>) 2 minutes ago | "bash"           | 4 minutes                   |  |  |  |
| 8f0a8e14f4<br>ago         | de<br>Exited (0)        | test:0.1<br>) 2 minutes ago    | "bash"           | 5 minutes<br>happy_franklin |  |  |  |
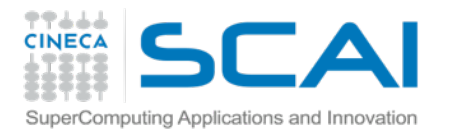

## **Zombies: clean!**

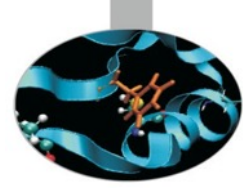

#### # CLEAN ZOMBIES

- \$ docker stop \$(docker ps -a -q)
- \$ docker rm \$(docker ps -a -q)
- \$ docker ps -a

CONTAINER IDIMAGESTATUSPORTS

COMMAND NAMES CREATED

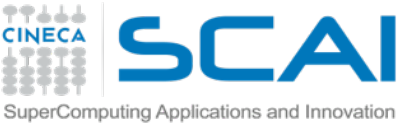

# run: Behind the curtains

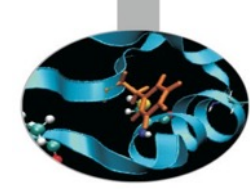

#### **Docker run [options] IMAGE PROCESS**

- Pulls the image
  - checks for the presence of the image
  - If it doesn't exist locally downloads it from Docker Hub
- Creates a new container from the read-only image
  - The container is created in the file system
    - Creates a set of namespaces for that container
  - A read-write layer is added to the image.
- Allocates a network / bridge interface
  - that allows the container to talk to the local host
- Sets up an IP address
  - Finds and attaches an available IP address from a pool.
- Executes a process that you specify
  - Captures and provides application output
  - Connects and logs standard input, outputs and errors

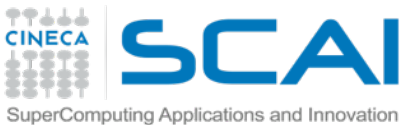

### run: Behind the curtains

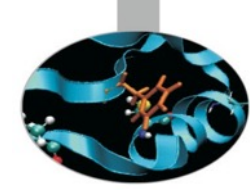

\$ docker create --name mine ubuntu sh -c "while true; do sleep 100; done" 600ae919f9dbda6b686de109abed46cf5be9a85444438758688c3a44aab9eddd \$ docker ps

| CONTAINER ID                           | IMAGE         |              | COMMAND       | CRE       | EATED        |  |  |
|----------------------------------------|---------------|--------------|---------------|-----------|--------------|--|--|
| STATUS                                 | PORTS         |              | NAMES         |           |              |  |  |
| \$ docker ps -a                        |               |              |               |           |              |  |  |
| CONTAINER ID                           | IMAGE         |              | COMMAND       |           | CREATED      |  |  |
| STATUS                                 | PORTS         |              | NAMES         |           |              |  |  |
| 600ae919f9db                           | ubuntu:14     | .04          | "sh -c 'while | true;     | 43 hours ago |  |  |
| mine                                   |               |              |               |           |              |  |  |
| <pre>\$ docker start</pre>             | mine          |              |               |           |              |  |  |
| mine                                   |               |              |               |           |              |  |  |
| <pre>\$ docker ps</pre>                |               |              |               |           |              |  |  |
| CONTAINER ID                           | IMAGE         |              | COMMAND       |           | CREATED      |  |  |
| STATUS                                 | PORTS         |              | NAMES         |           |              |  |  |
| 600ae919f9db                           | ubuntu:14     | .04          | "sh -c 'while | true;     | 43 hours ago |  |  |
| Up 2 seconds                           |               |              | mine          |           |              |  |  |
| \$ docker exec                         | -it mine bash |              |               |           |              |  |  |
| <pre>root@600ae919f9db:/# ps -ax</pre> |               |              |               |           |              |  |  |
| PID TTY                                | STAT TIME CO  | MMAND        |               |           |              |  |  |
| 1 ?                                    | Ss 0:00 sh    | ı -c while t | rue; do sleep | 100; done | 9            |  |  |
| 7 ?                                    | S 0:00 sl     | .eep 100     |               |           |              |  |  |
| 8 ?                                    | S 0:00 ba     | ish          |               |           |              |  |  |
| 24 ?                                   | R+ 0:00 ps    | ax           |               |           |              |  |  |
|                                        |               |              |               |           |              |  |  |

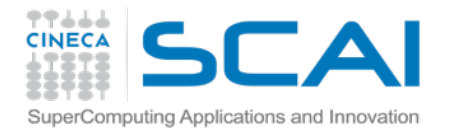

### **Update packages**

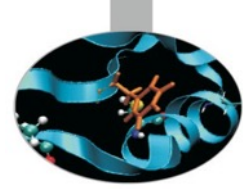

#### Dockerfile

FROM ubuntu:14.04
# using LTS version
MAINTAINER Paolo @cineca.it

# Start modifications from here
RUN apt-get update

#### \$ docker build -t test .

```
Sending build context to Docker
daemon 3.584 kB
Sending build context to Docker
daemon
Step 0 : FROM ubuntu: 14.04
 ---> 9bd07e480c5b
Step 1 : MAINTAINER "Paolo D'Onorio
De Meo" p.donoriodemeo@cineca.it
 ---> Using cache
 ---> d8d7e8e1b9e7
Step 2 : RUN apt-get update &&
apt-get install -y python-setuptools
libpython2.7-dev libyaml-dev
                                 &&
echo "Done"
---> Running in 520e25842671
Ign http://archive.ubuntu.com trusty
InRelease
Ign http://archive.ubuntu.com trusty-
updates InRelease
```

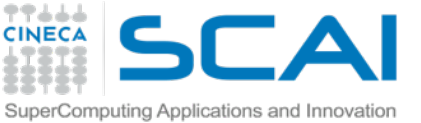

# **Dockerfile: RUN command**

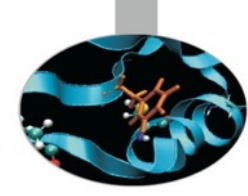

Execute a shell command <u>at build time</u>

- RUN <command>
  - run the command in a shell (/bin/sh) or
- RUN [ "executable", "option1", "option2" ]
  - equivalent to \$ executable option1 option2
  - e.g. RUN [ "/bin/bash", "script", "-o outfile" ]

The RUN instruction will execute any commands in a new layer

- on top of the current image
- and commit the results

The committed image will be used for the next step in the Dockerfile

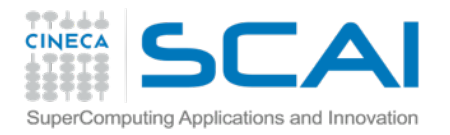

# **Install packages**

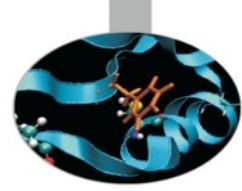

#### Dockerfile

FROM ubuntu:14.04
# using LTS version
MAINTAINER Paolo @cineca.it

# Install packages
RUN apt-get update
RUN apt-get install -y pythonsetuptools

# Set up python
RUN easy\_install pip
RUN pip install ipython mrjob

\$ docker build -t test .

Sending build context to Docker

- \$ docker run -it test bash
- # ipython
- [1] import mrjob

[2]

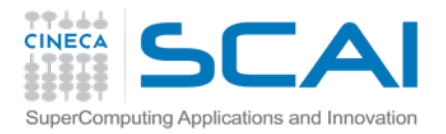

#### Last fixes

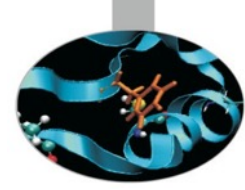

#### Dockerfile

FROM ubuntu:14.04
# using LTS version
MAINTAINER Paolo @cineca.it

# Install packages RUN apt-get update RUN apt-get install -y pythonsetuptools # Set up python RUN easy\_install pip RUN pip install ipython mrjob

ADD myscript.py /opt WORKDIR /opt \$ docker build -t test .
Sending build context to Docker
\$ docker run -it test bash
/opt# python myscript.py

Hello world

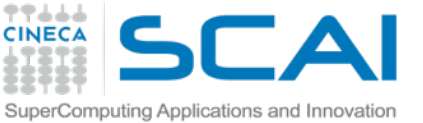

# **Docker sharing host dir**

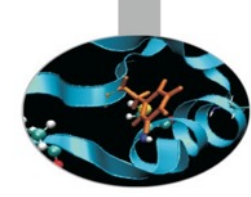

Mount a Host Directory as a Data Volume

- Have local code you can edit from host and test on the guest
- Persistence of databases or data files
- \$ docker run -it -v /local/dir:/guest/dir ubuntu bash

Managing data in containers

https://docs.docker.com/userguide/dockervolumes/

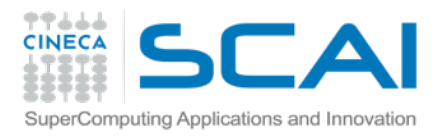

# **Docker networking**

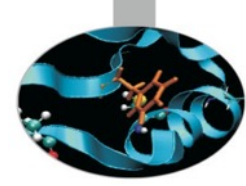

- Container linking
- Ports
  - EXPOSE Docker file command
    - intra-network
  - -p docker binary flag
    - from the outside world
    - implicit EXPOSE

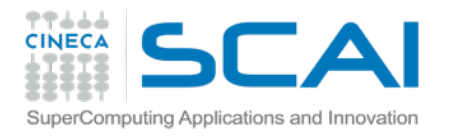

# **Docker linking**

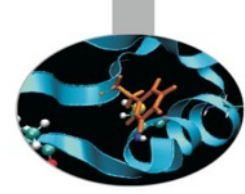

\$ docker run -d --name mysqldb \

-e MYSQL\_ROOT\_PASSWORD="test" mysql

\$ docker run -it --link mysqldb:db ubuntu bash

```
root@7d5e2101effe:/# telnet db 3306
Trying 172.17.0.39...
Connected to db.
Escape character is '^]'.
J
```

5.6.22fCZzxn<'DcDhb3rh3cxmysql\_native\_password

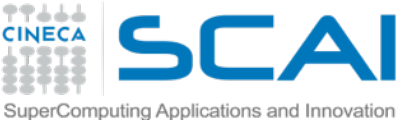

# **Docker hub: Finding images**

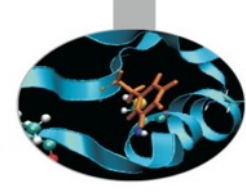

#### \$ docker search -s 2 sinatra

| NAME             | DESCRIPTION | STARS | OFFICIAL | AUTOMATED |
|------------------|-------------|-------|----------|-----------|
| training/sinatra |             | 5     |          |           |

#### \$ docker search -s 10 mysql

| NAME            | DESCRIPTION                                | STARS | OFFICIAL | AUT0 |
|-----------------|--------------------------------------------|-------|----------|------|
| mysql           | MySQL is a widely used, open-source relati | 321   | [OK]     |      |
| tutum/mysql     | MySQL Server image - listens in port 3306  | 81    |          | [OK] |
| tutum/lamp      | LAMP image - Apache listens in port 80, an | 40    |          | [OK] |
| orchardup/mysql |                                            | 37    |          | [OK] |
| tutum/wordpress | Wordpress Docker image - listens in port 8 | 29    |          | [OK] |

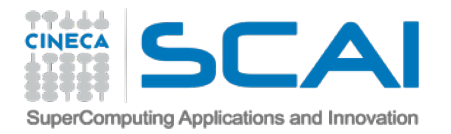

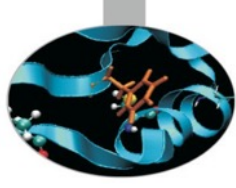

#### **Docker** Final thoughts

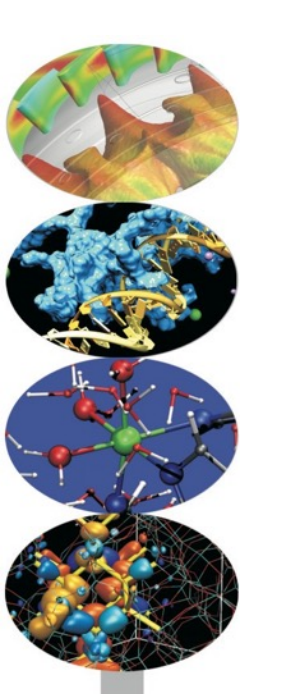

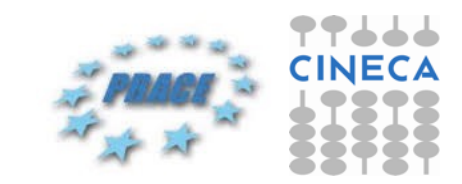

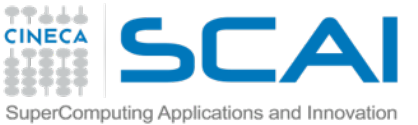

## **Docker commands: summary**

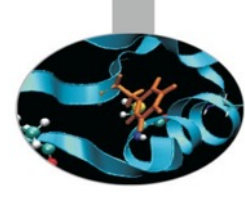

#### docker binary

images tag pull

create start exec

stop

run

rm

ps

#### Dockerfile

FROM image:tag

RUN command

ADD file imagepath/

WORKDIR dir

EXPOSE port

ENTRYPOINT ["bin"]
CMD ["command", "options"]

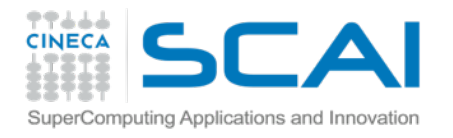

## **Docker components**

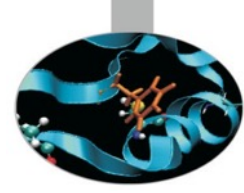

Docker images (build) Docker registries (distribution)

Docker containers (execution)

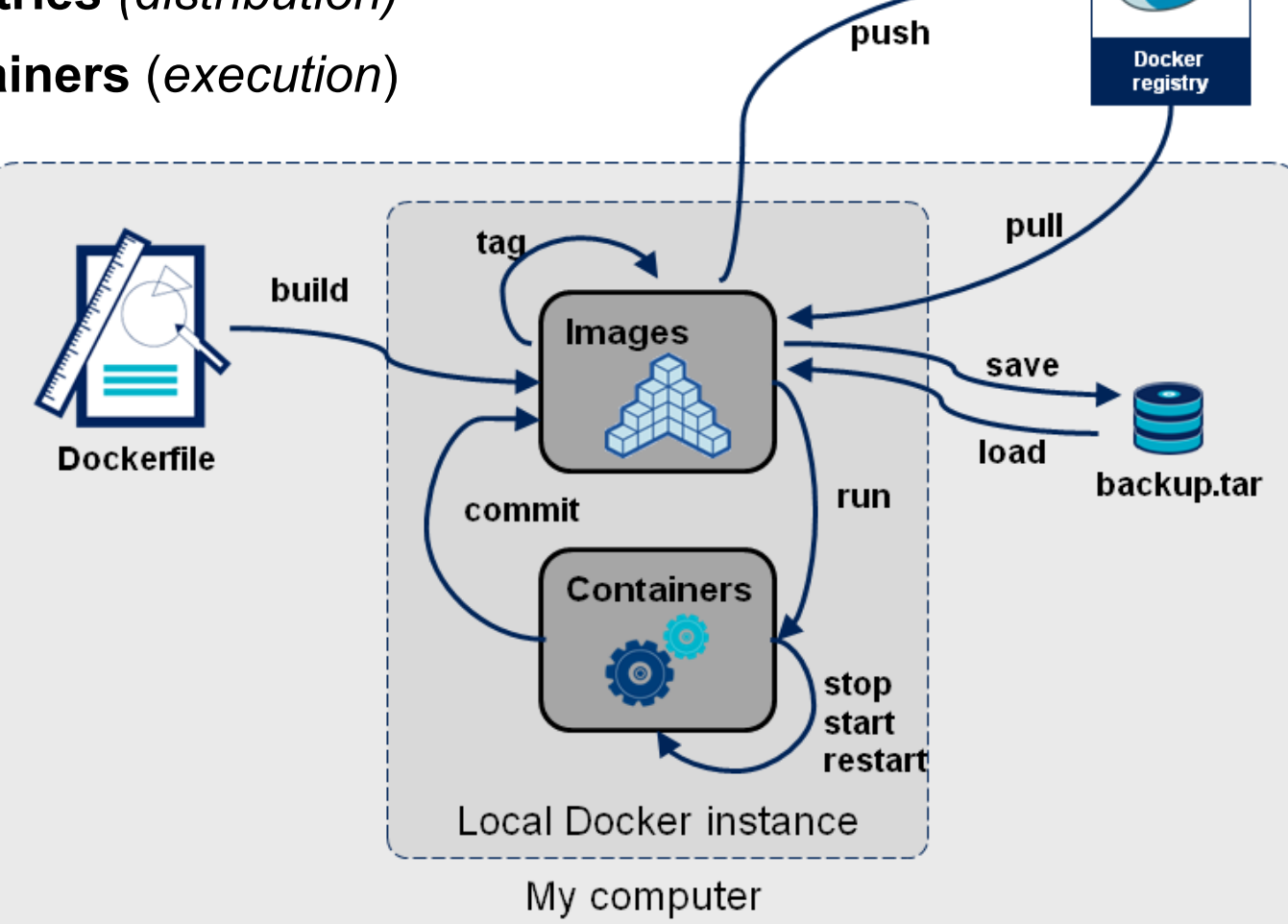

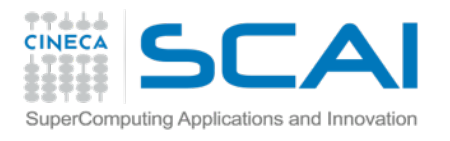

### Other platforms: Boot2docker

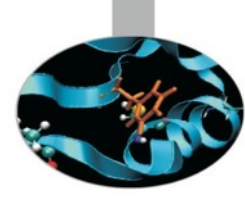

Win and Mac

- A Virtualbox Linux virtual machine with docker
- Forwards
  - Ports
  - Volumes (C:\Users and /Users partition only)

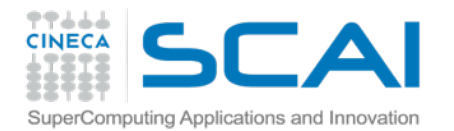

#### **Docker architecture**

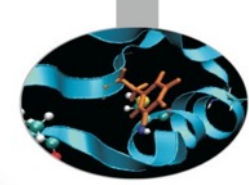

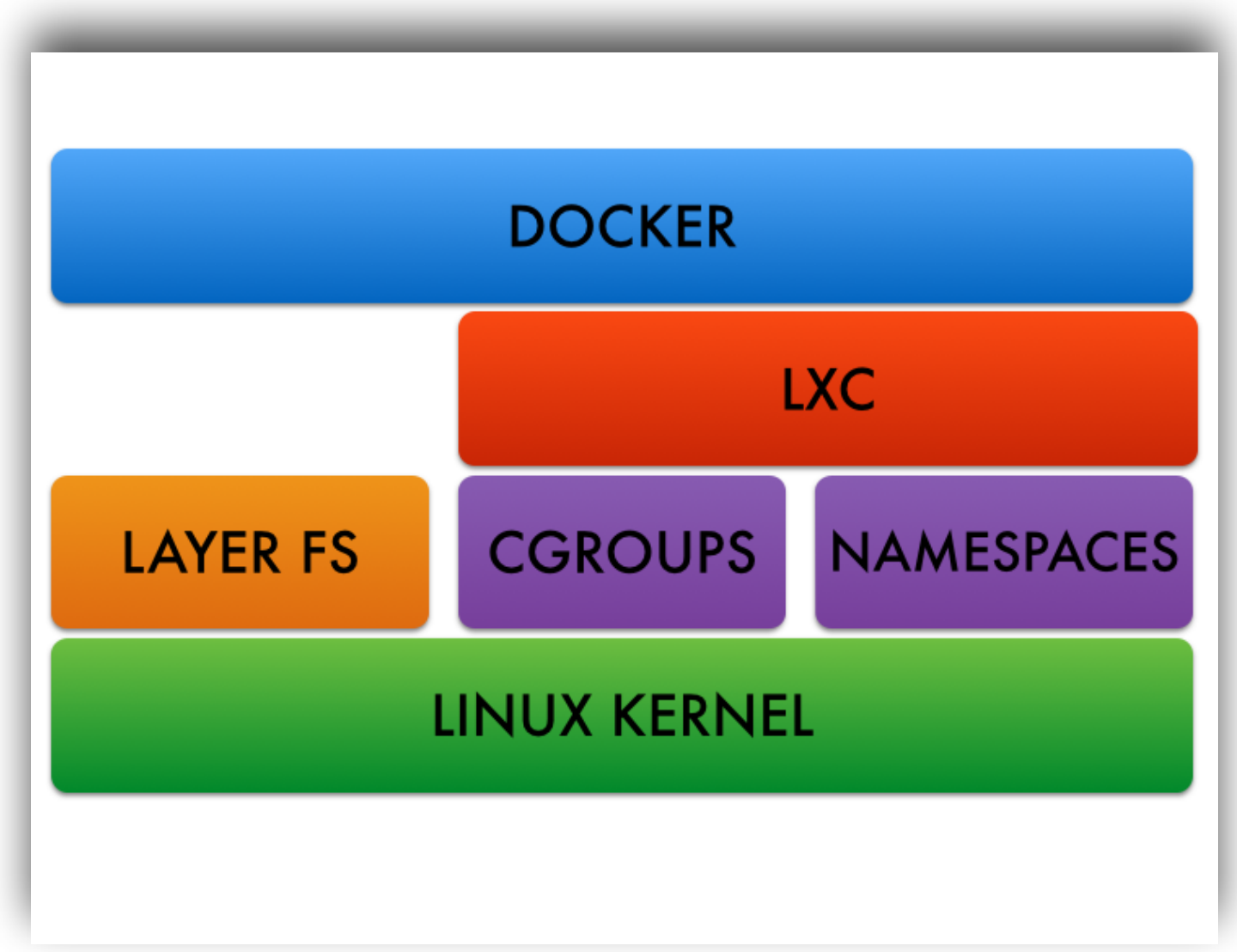

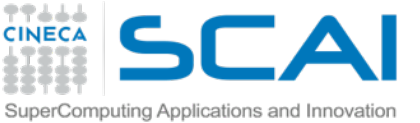

# **Dockerize your software**

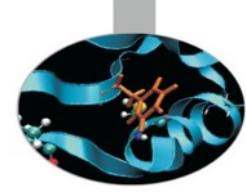

Dockerizing a production system: simple steps

Network

- Storage and Volumes
  - Backup, restore, or migrate data volumes
- Setup scripts
- Daemonize your application

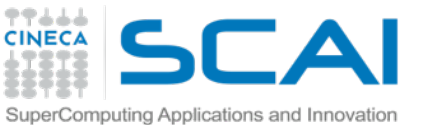

# **Dockerize your software**

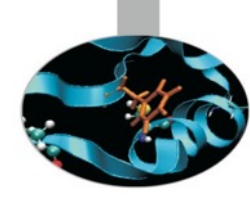

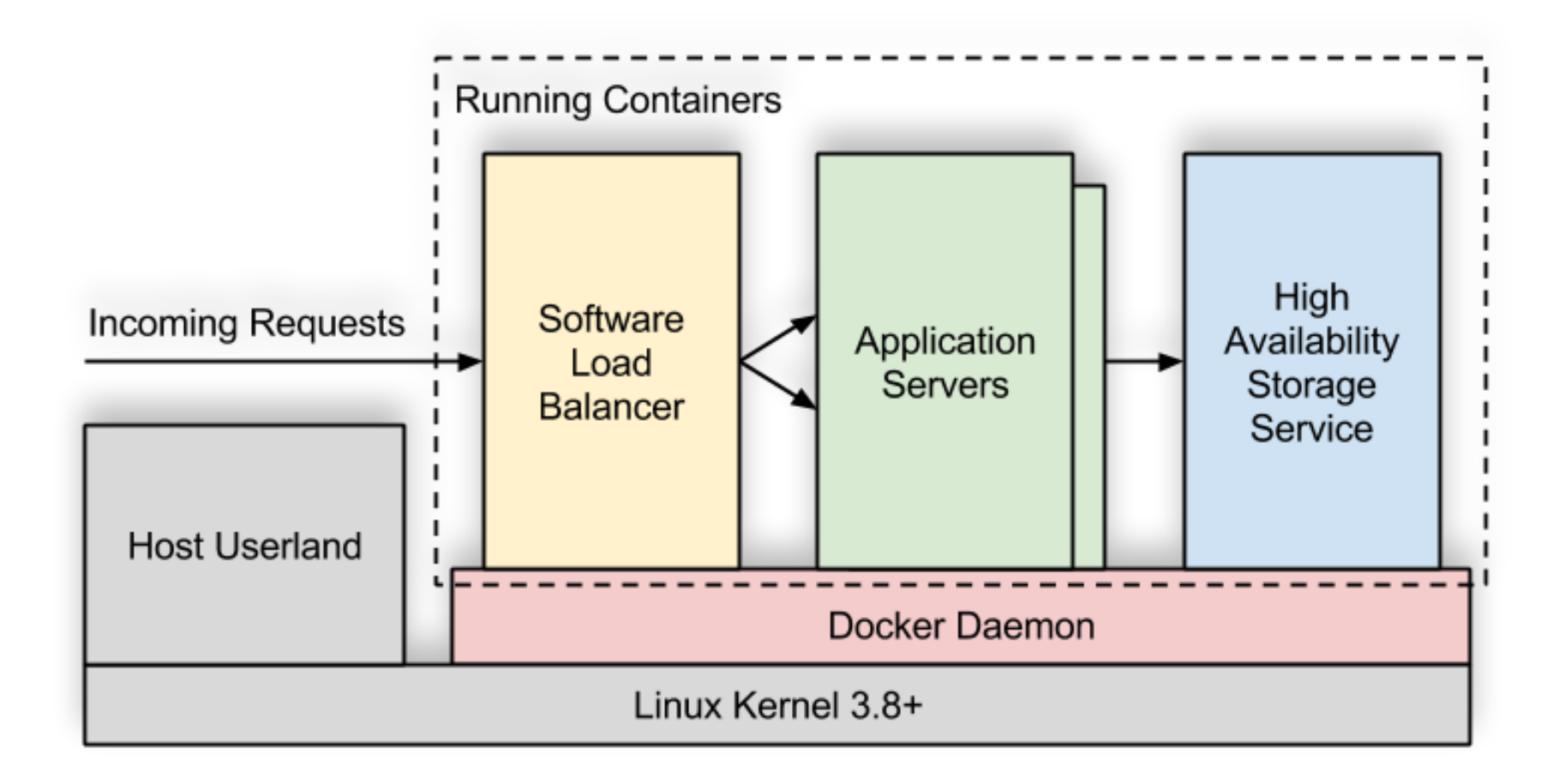

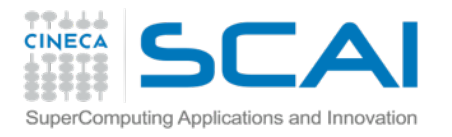

# **Docker: your image**

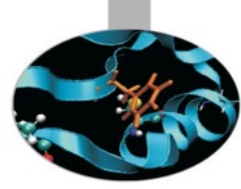

Cineca hadoop/mrjob example

Do not forget:

- https://docs.docker.com/userguide/
  - Introspection

ort

inspect

∣ogs

⊚top

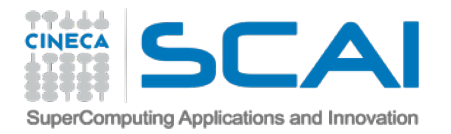

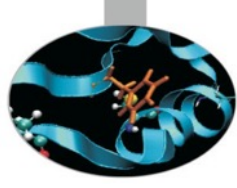

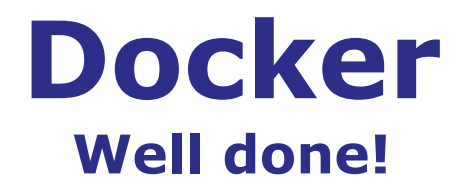

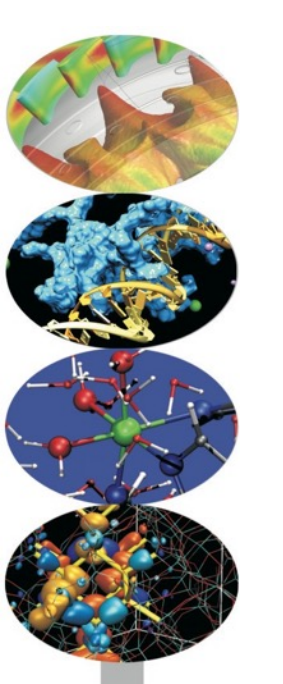

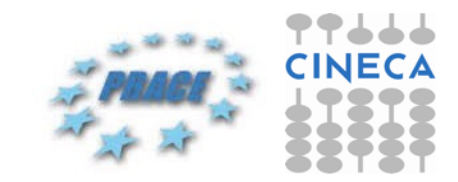

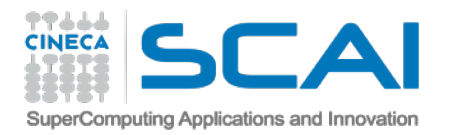

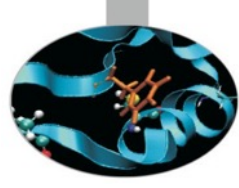

#### Hadoop Java

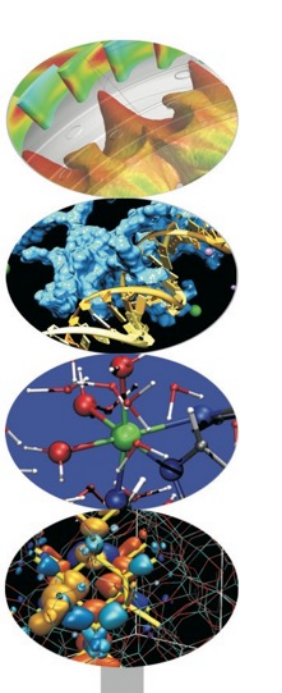

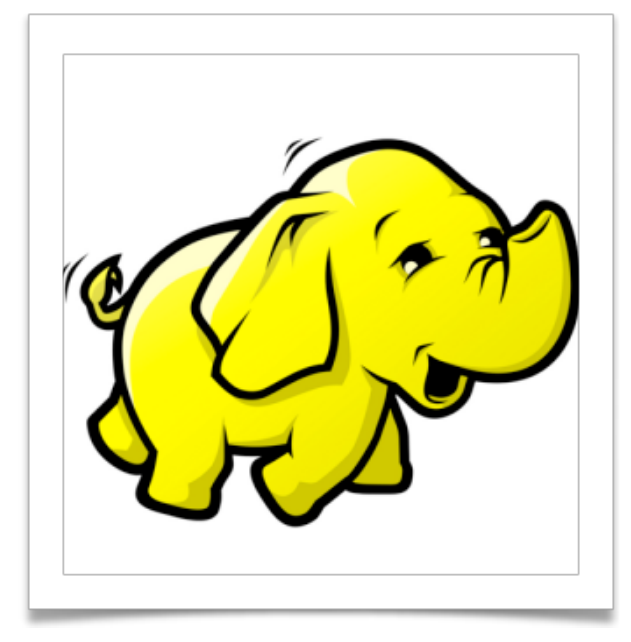

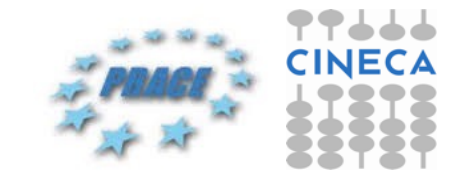

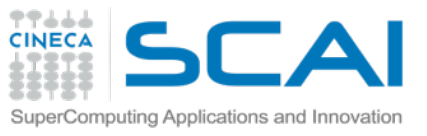

# MapReduce: summary

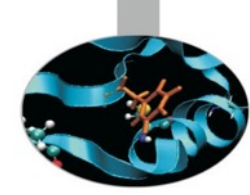

- The map/reduce is a completely different paradigm
  - Solving a certain subset of *parallelizable* problems
  - around the bottleneck of ingesting input data from disk
- Traditional parallelism brings the data to the computing machine
  - Map/reduce does the opposite, it brings the compute to the data
    - Input data is not stored on a separate storage system
    - Data exists in little pieces and is permanently stored on each computing node

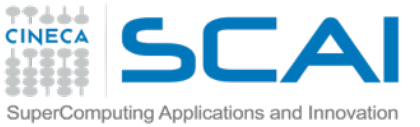

# MapReduce: summary

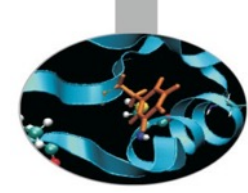

The map/reduce is a completely different paradigm

- HDFS is fundamental to Hadoop
  - it provides the data chunking
  - distribution across compute elements

necessary for map/reduce applications to be efficient

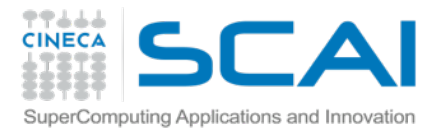

#### Word count

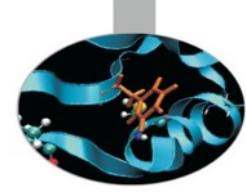

Counting the number of words in a large document

- This is the "hello world" of map/reduce
- Among the simplest of full Hadoop jobs you can run

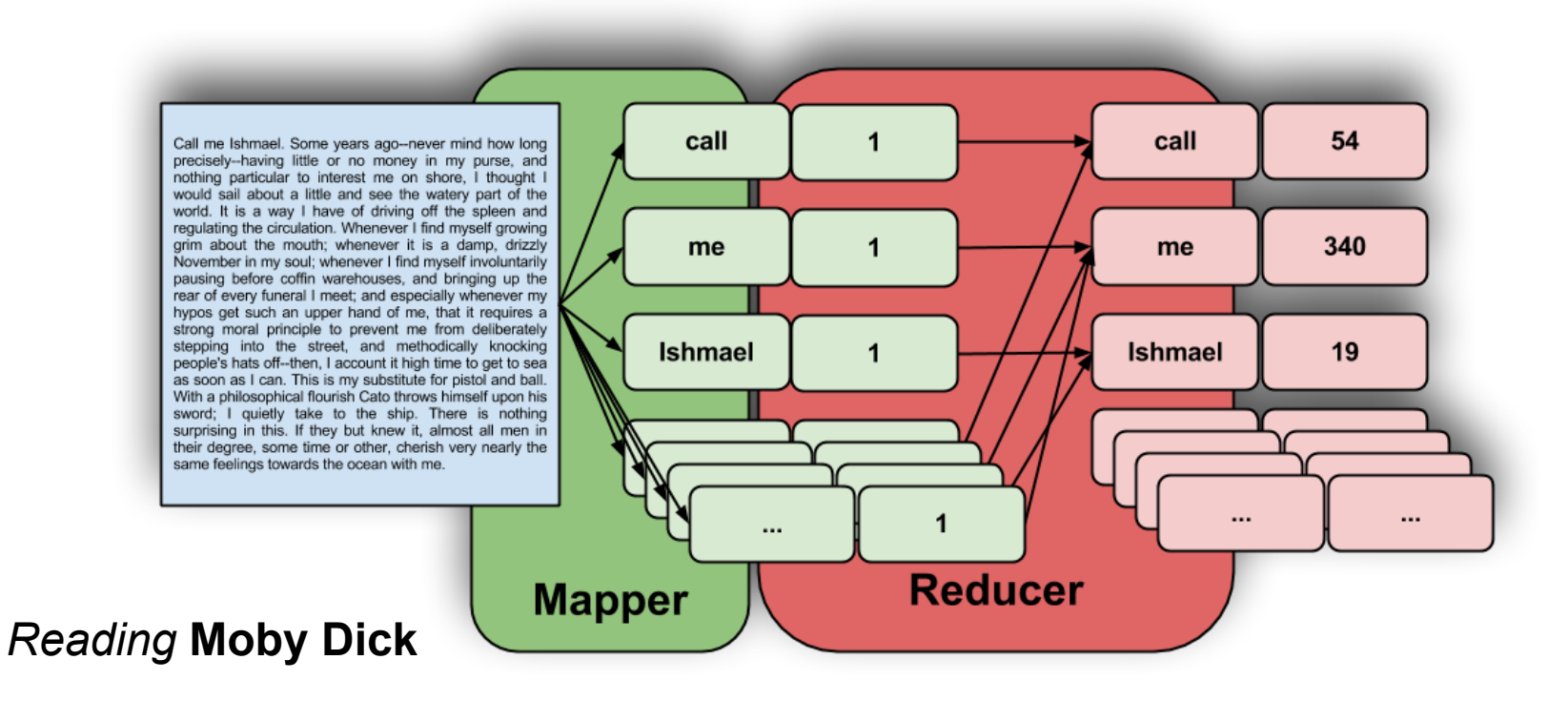

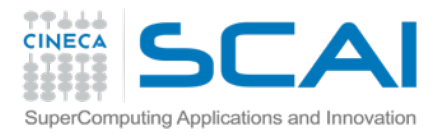

### Word count

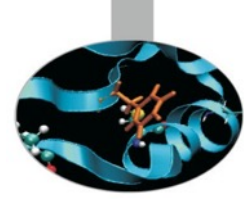

The <u>MAP</u> step will take the raw text and convert it to key/value pairs

- Each key is a word
- All keys (words) will have a value of 1
- The <u>REDUCE</u> step will combine all duplicate keys
  - By adding up their values (sum)
  - Every key (word) has a value of 1 (Map)
  - Output is *reduced* to a list of unique keys
  - Each key's value corresponding to key's (word's) count.

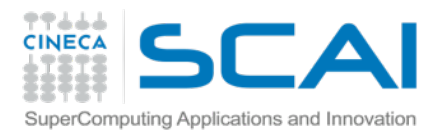

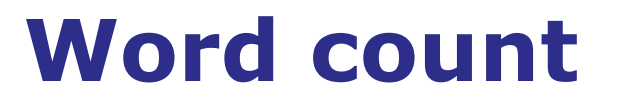

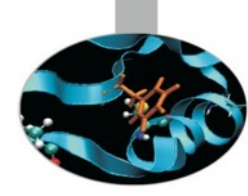

**Map function** : processes data and generates a set of intermediate key/value pairs.

**Reduce function** : merges all intermediate values associated with the same intermediate key.

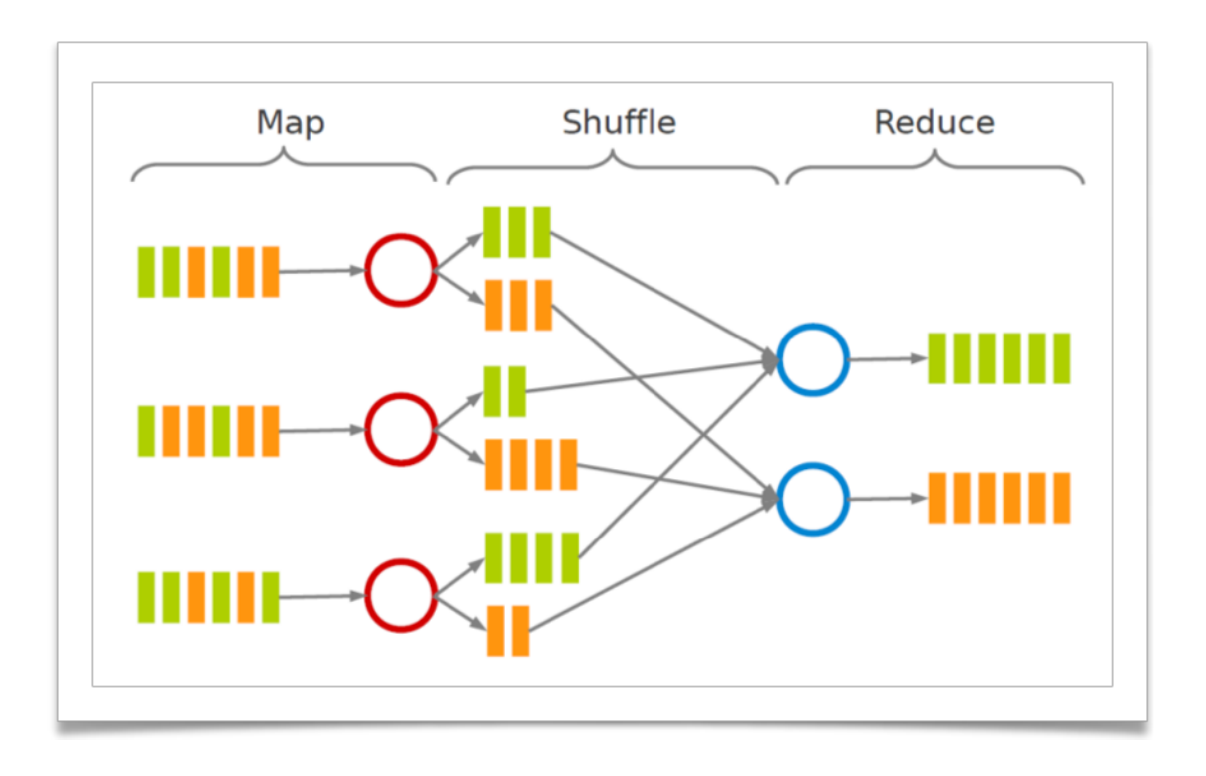

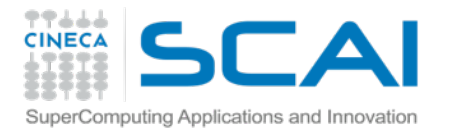

### Word count execution

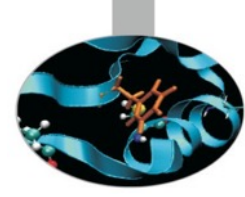

Consider doing a word count of the following file using MapReduce:

\$ cat file.txt

Hello World Bye World Hello Hadoop Goodbye Hadoop

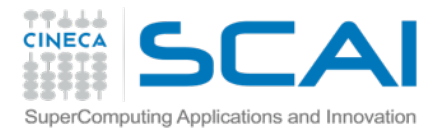

# Word count: map

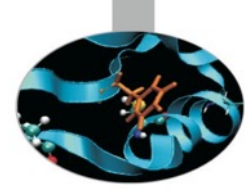

The map function reads in words

one at a time

outputs ("word", 1) for each parsed input word

Map output is:

```
(Hello, 1)
(World, 1)
(Bye, 1)
(World, 1)
(Hello, 1)
(Hadoop, 1)
(Goodbye, 1)
```

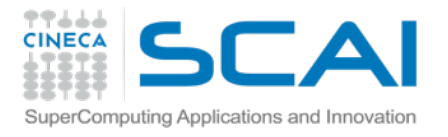

# Word count: shuffle

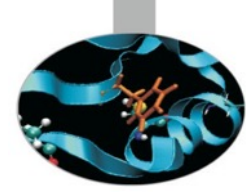

The shuffle phase between map and reduce
 creates a list of values associated with each key

Shuffle output / Reduce input is:

```
(Bye, (1))
(Goodbye, (1))
(Hadoop, (1, 1))
(Hello, (1, 1))
(World, (1, 1))
```

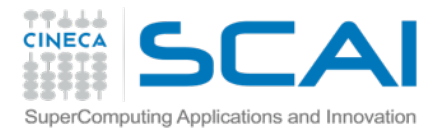

# **Word count: reduce**

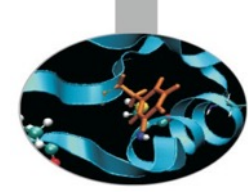

The reduce function sums the numbers in the list
 for each key and outputs (word, count) pairs

Reduce output is: (also the output of the MapReduce job)

```
(Bye, 1)
(Goodbye, 1)
(Hadoop, 2)
(Hello, 2)
(World, 2)
```

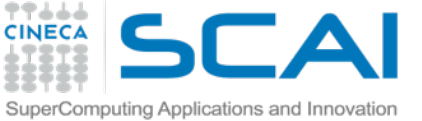

# Word count: Java code

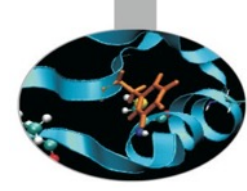

```
package org.myorg;
import java.io.IOException;
import java.util.*;
import org.apache.hadoop.*
```

```
public class WordCount {
```

public static class Map extends MapReduceBase implements Mapper<LongWritable, Text, Text, IntWritable> {

```
private final static IntWritable one = new IntWritable(1);
```

```
private Text word = new Text();
```

public void map(LongWritable key, Text value, OutputCollector<Text, IntWritable> output, Reporter reporter) throws IOException {

```
String line = value.toString();
StringTokenizer tokenizer = new StringTokenizer(line);
while (tokenizer.hasMoreTokens()) {
    word.set(tokenizer.nextToken());
    output.collect(word, one);
    }
}
```

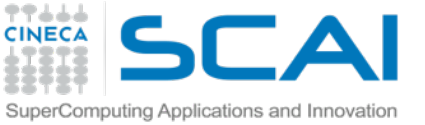

# Word count: Java code

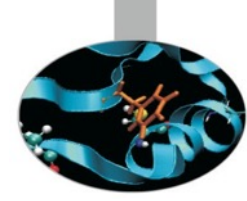

public static class Reduce extends MapReduceBase implements Reducer<Text, IntWritable, Text, IntWritable> {

public void reduce(Text key, Iterator<IntWritable> values, OutputCollector<Text, IntWritable>
output, Reporter reporter) throws IOException {

```
int sum = 0;
while (values.hasNext()) {
    sum += values.next().get();
    }
    output.collect(key, new IntWritable(sum));
    }
}
```

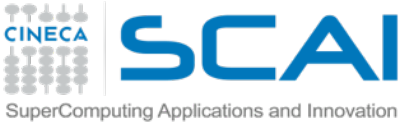

# Word count: Java code

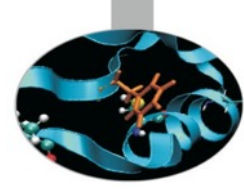

public static void main(String[] args) throws Exception {
 JobConf conf = new JobConf(WordCount.class);
 conf.setJobName("wordcount");

```
conf.setOutputKeyClass(Text.class);
conf.setOutputValueClass(IntWritable.class);
```

```
conf.setMapperClass(Map.class);
conf.setCombinerClass(Reduce.class);
conf.setReducerClass(Reduce.class);
```

```
conf.setInputFormat(TextInputFormat.class);
conf.setOutputFormat(TextOutputFormat.class);
```

```
FileInputFormat.setInputPaths(conf, new Path(args[0]));
FileOutputFormat.setOutputPath(conf, new Path(args[1]));
```

```
JobClient.runJob(conf);
```

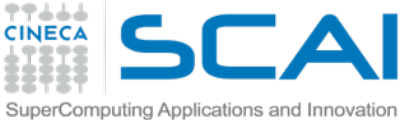

### Word count: Java execution

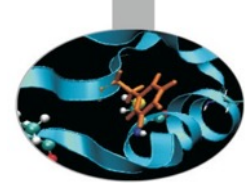

\$ hadoop jar hadoop-examples.jar wordcount dft dft-output

10/03/16 11:40:51 INFO mapred.FileInputFormat: Total input paths to process : 1 10/03/16 11:40:51 INFO mapred.JobClient: Running job: job\_201003161102\_0002 10/03/16 11:40:52 INFO mapred.JobClient: map 0% reduce 0% 10/03/16 11:40:55 INFO mapred.JobClient: map 9% reduce 0% 10/03/16 11:40:56 INFO mapred.JobClient: map 27% reduce 0% 10/03/16 11:40:58 INFO mapred.JobClient: map 45% reduce 0% 10/03/16 11:40:59 INFO mapred.JobClient: map 81% reduce 0% 10/03/16 11:41:01 INFO mapred.JobClient: map 100% reduce 0% 10/03/16 11:41:09 INFO mapred.JobClient: Job complete: job\_201003161102\_0002

\$ hadoop dfs -cat dft-output/part-00000 | less

```
"Information" 1
"J" 1
"Plain" 2
"Project" 5
```

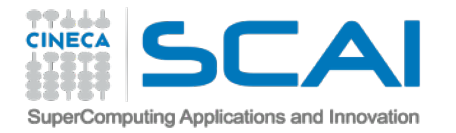

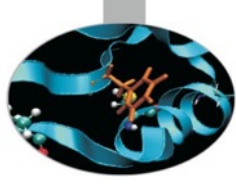

# **Break!**

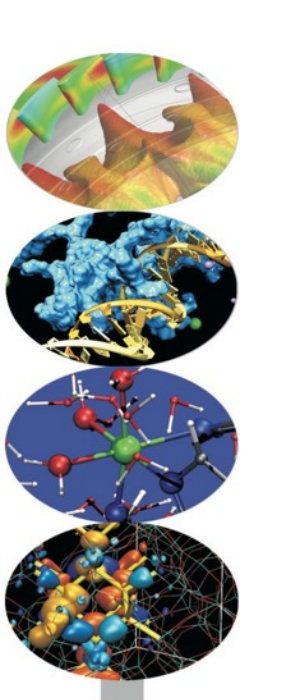

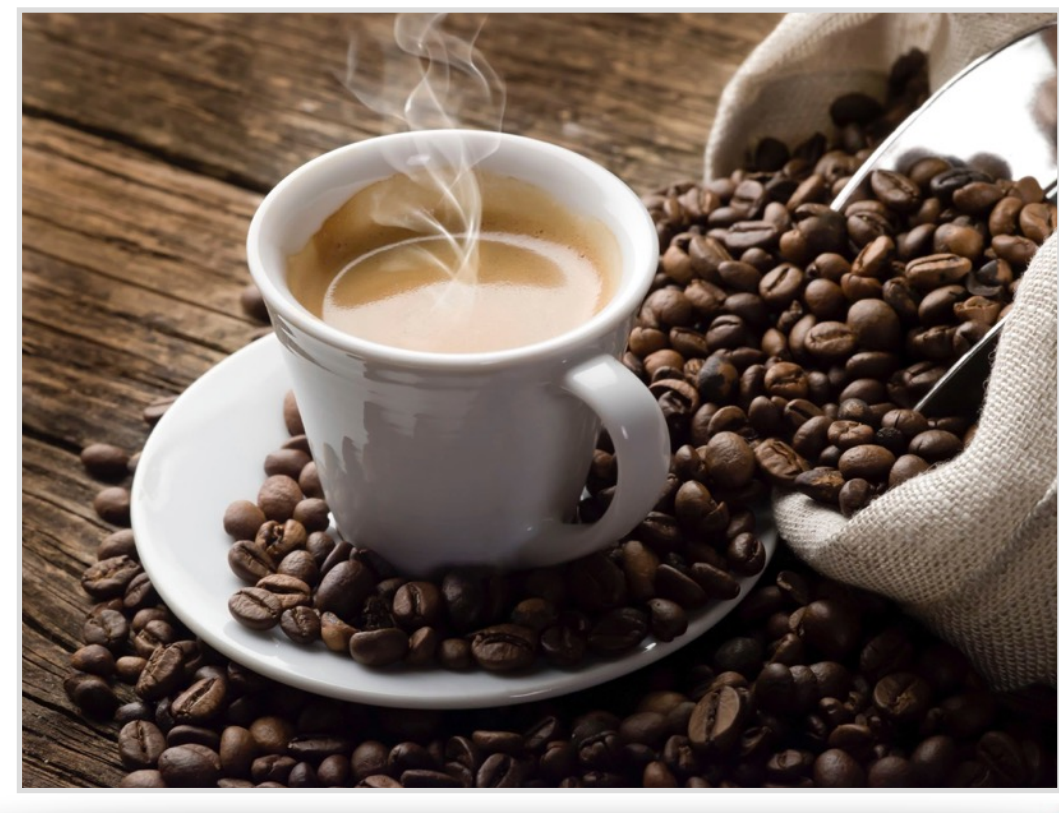

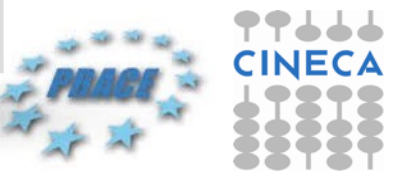

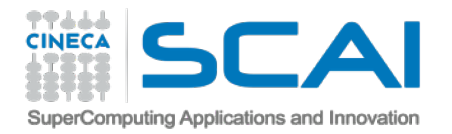

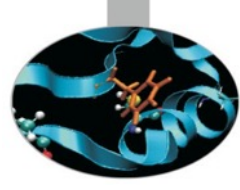

99666

#### Hadoop Streaming

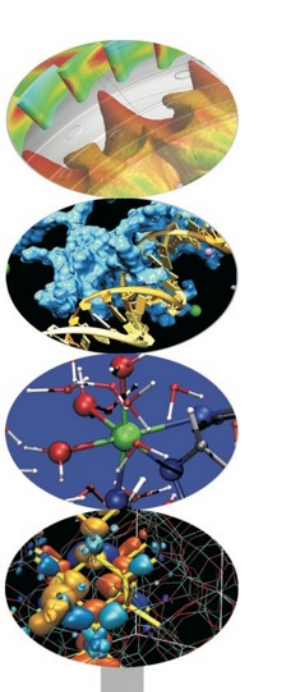

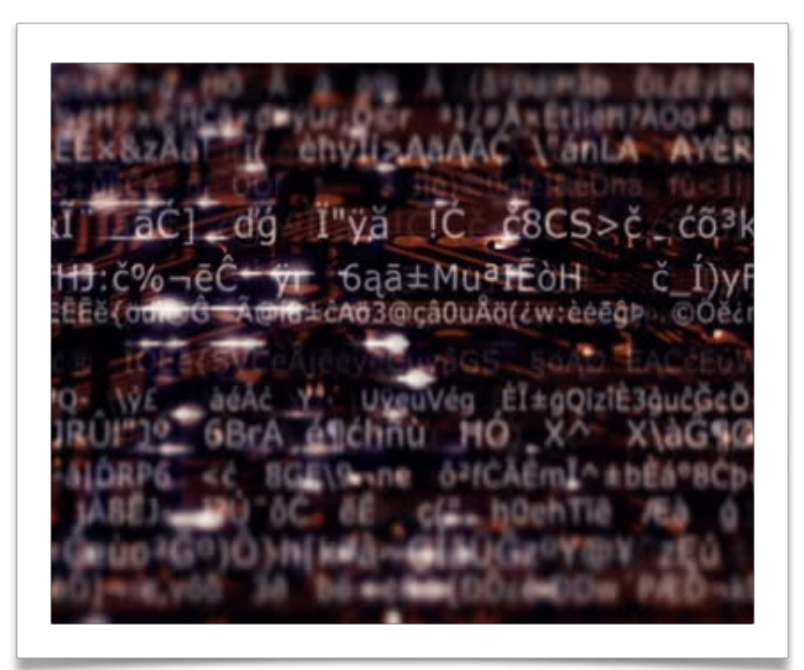
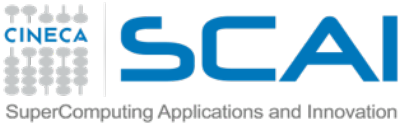

# **Streaming - our schedule**

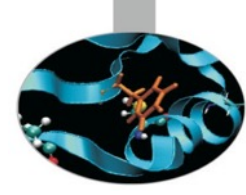

- Simulation of streaming via bash pipes
- Hadoop Streaming
  - The mechanism behind
  - Command line
- Python code with Hadoop streaming
  - Debug mode
  - Mapper
    - Input
    - Producing output
  - Reducer
    - Input
    - Producing final output
  - Compression

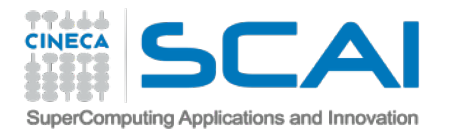

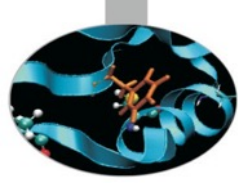

#### Hadoop streaming Starting from the bases: bash pipes

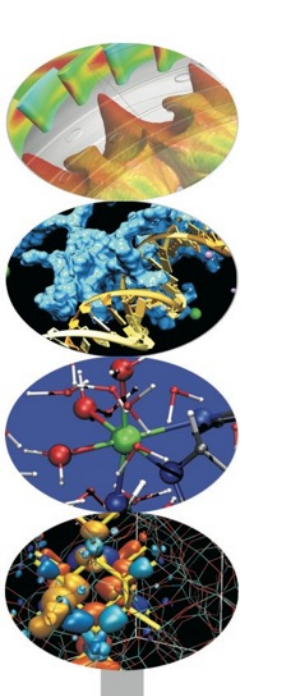

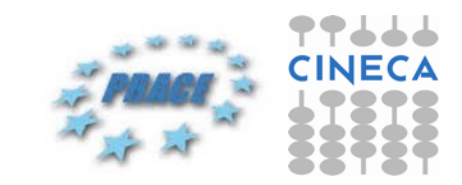

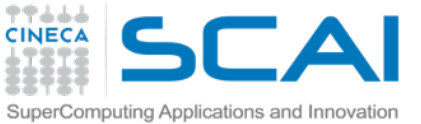

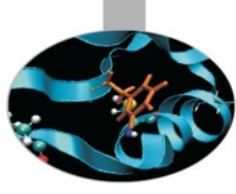

3 chr1:142803456
3 chr1:142803458
1 chr1:142803465
1 chr1:142803470
2 chr1:142803471

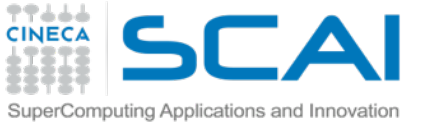

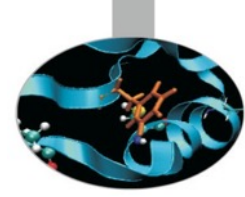

head -2000 data/ngs/input.sam | tail -n 10

awk '{ print \$3":"\$4 }'

sort

uniq -c

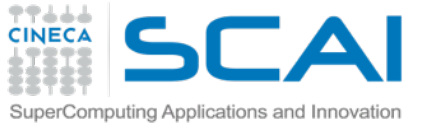

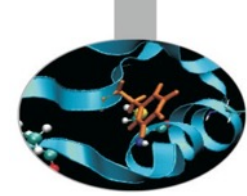

# INPUT STREAMING
head -2000 data/ngs/input.sam | tail -n 10

# MAPPER
awk '{ print \$3":"\$4 }'

# SHUFFLE
sort

# REDUCER
uniq -c

**# OUTPUT STREAMING** <STDOUT>

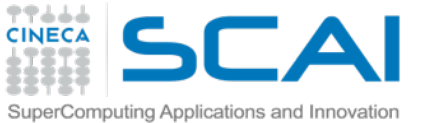

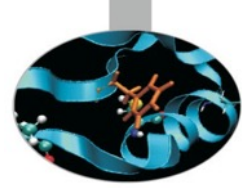

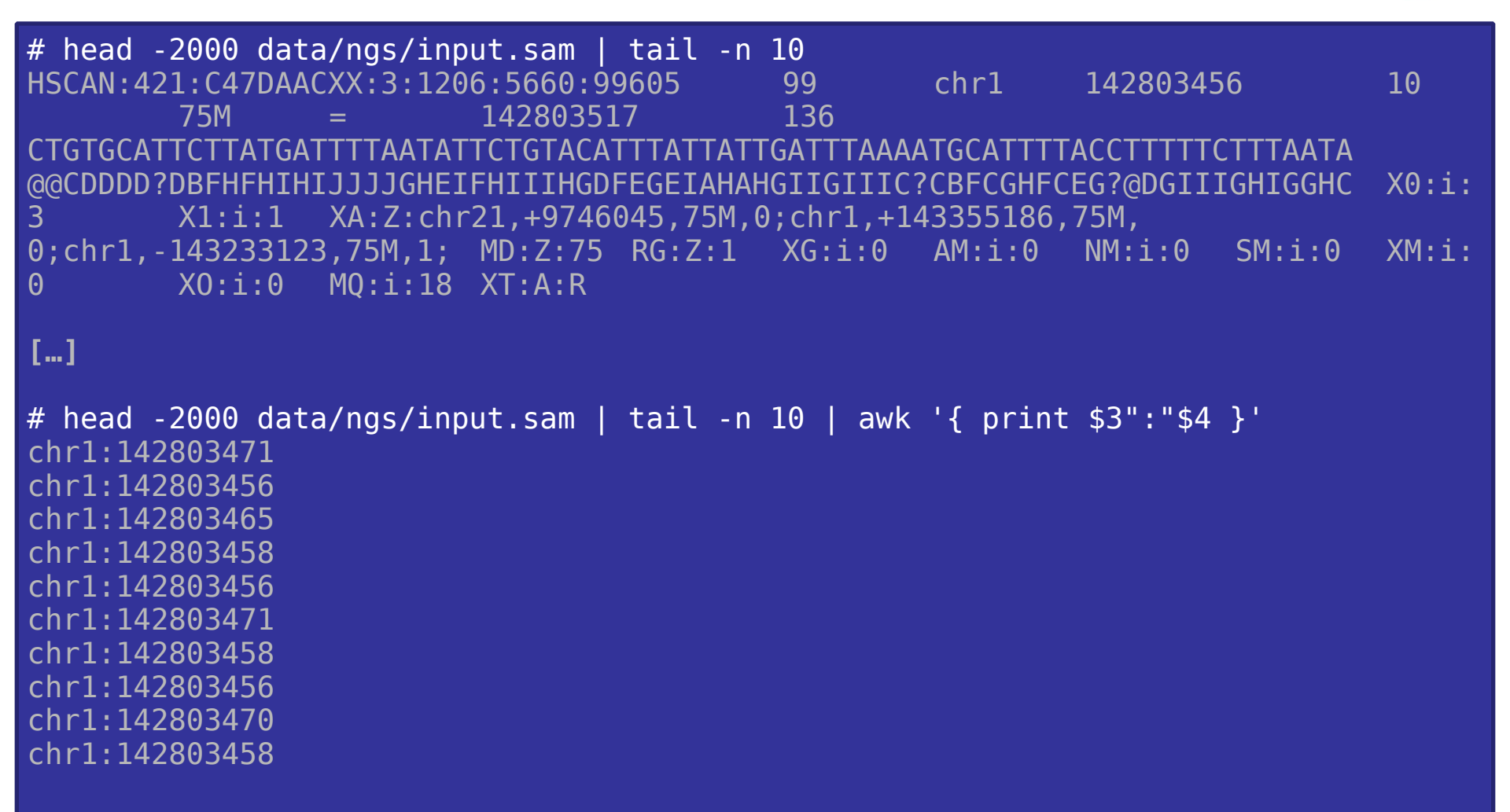

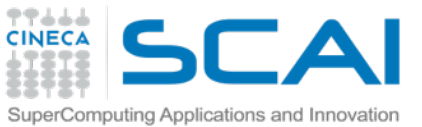

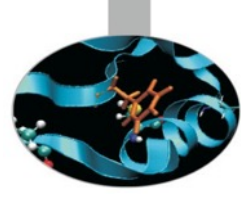

| <pre># head -2000 data/ngs/input.sam   tail -n 10   awk '{ print \$3":"\$4 }'   sort</pre>           |
|----------------------------------------------------------------------------------------------------|
| chr1:142803456                                                                                       |
| chr1:142803456                                                                                       |
| chr1:142803456                                                                                       |
| chr1:142803458                                                                                       |
| chr1:142803458                                                                                       |
| chr1:142803458                                                                                       |
| chr1:142803465                                                                                       |
| chr1:142803470                                                                                       |
| chr1:142803471                                                                                       |
| chr1:142803471                                                                                       |
| <pre># head -2000 data/ngs/input.sam   tail -n 10   awk '{ print \$3":"\$4 }'   sort   unig -c</pre> |
| 3 chr1:142803456                                                                                     |
| 3 chr1:142803458                                                                                     |
| 1 chr1:142803465                                                                                     |
| 1 chr1:142803470                                                                                     |
| 2 chr1:142803471                                                                                     |

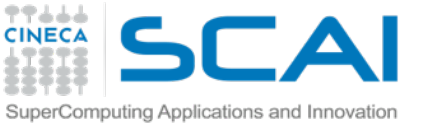

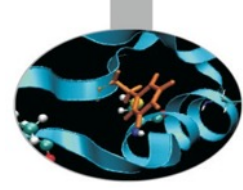

- Serial steps
- No file distribution
- Single node
  - Single mapper
  - Single reducer
- Combiner?

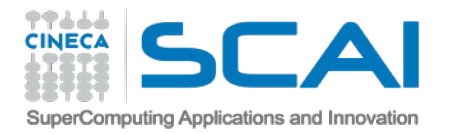

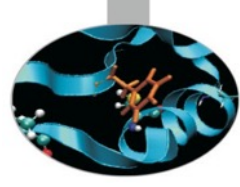

#### Hadoop streaming Concepts and mechanisms

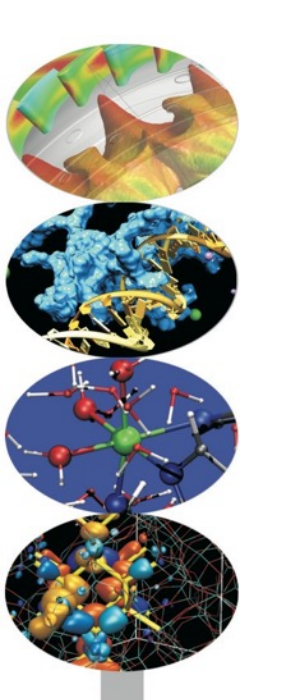

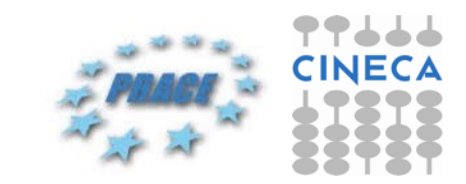

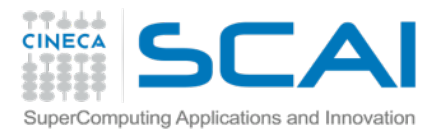

### Streaming

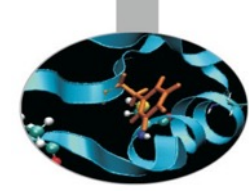

- Hadoop streaming is a utility
  - comes with the Hadoop distribution
- Allows to create and run Map/Reduce jobs
  - with any executable or script as the mapper and/or the reducer
- Protocol steps:
  - Create a Map/Reduce job
  - Submit the job to an appropriate cluster
  - Monitor the progress of the job until it completes
    - Links to Hadoop HDFS job directories

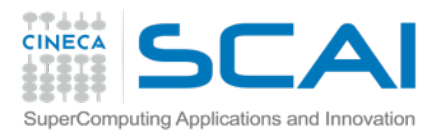

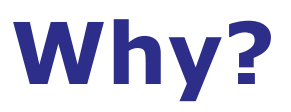

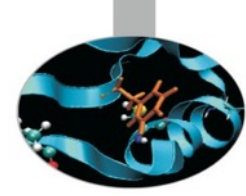

- One of the unappetizing aspects of Hadoop to users of traditional HPC is that it is written in Java.
  - Java is not originally designed to be a high-performance language
  - Learning it is not easy for domain scientists
- Hadoop allows you to write map/reduce code in any language you want using the <u>Hadoop Streaming interface</u>
  - It means turning an existing Python or Perl script into a Hadoop job
  - Does not require learning any Java at all

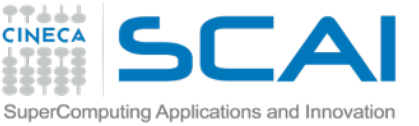

## Map&Reduce as executables

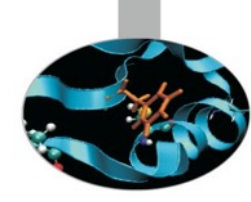

#### Hadoop Streaming utility

- Executable is specified for mappers and reducers
  - each mapper task will launch the executable as a separate process
  - converts inputs into lines and feed to the stdin of the process
  - the mapper collects the line oriented outputs from the stdout of the process
    - onverts each line into a key/value pair
  - By default, the prefix of a line up to the first tab character is the key and the rest of the line (excluding the tab character) will be the value
    - ●e.g. "this is the key\tvalue is the rest\n"
    - If there is no tab character in the line, then entire line is considered as key and the value is null (!)

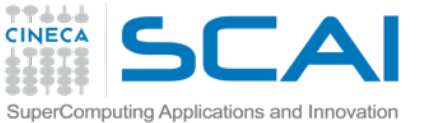

## **Command line example**

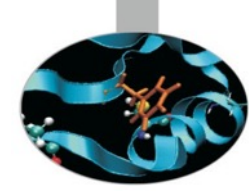

\$ hadoop jar \$HADOOP\_HOME/hadoop-streaming.jar \

- -input myInputDirs \
- -output myOutputDir \
- -mapper org.apache.hadoop.mapred.lib.IdentityMapper \
- -reducer /bin/wc

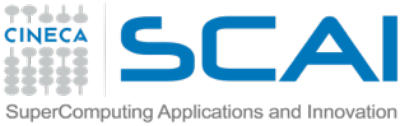

# **Command line python**

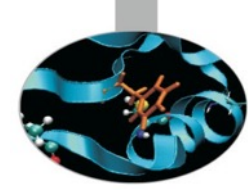

- $\$  hadoop jar hadoop-streaming-1.2.1.jar  $\$ 
  - -input input\_dir/  $\$
  - -output output\_dir/ \
  - -mapper mapper.py  $\$
  - -file mapper.py  $\$
  - -reducer reducer.py \
  - -file reducer.py

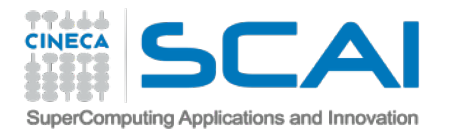

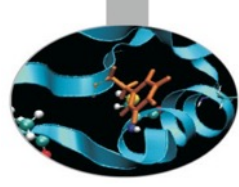

# Hadoop streaming

#### Python code (based on a real scientific case)

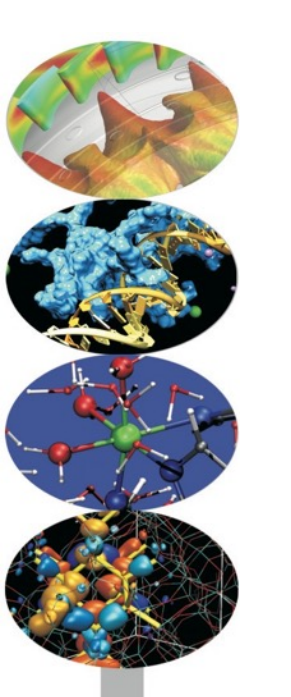

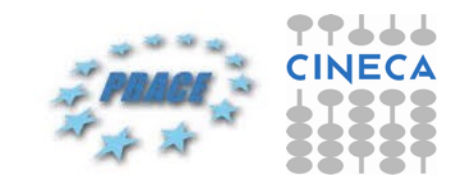

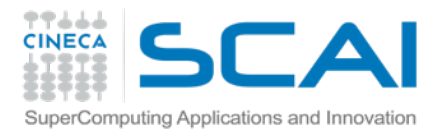

## The "situation"

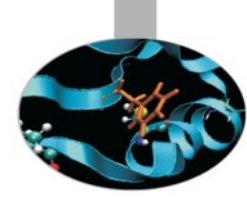

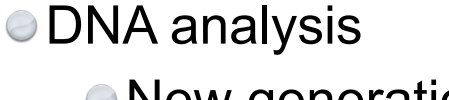

- New generation sequencing (NGS) platform
- High throughput
- Big text files
  - Lots of statistics and checks

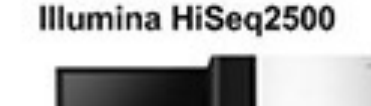

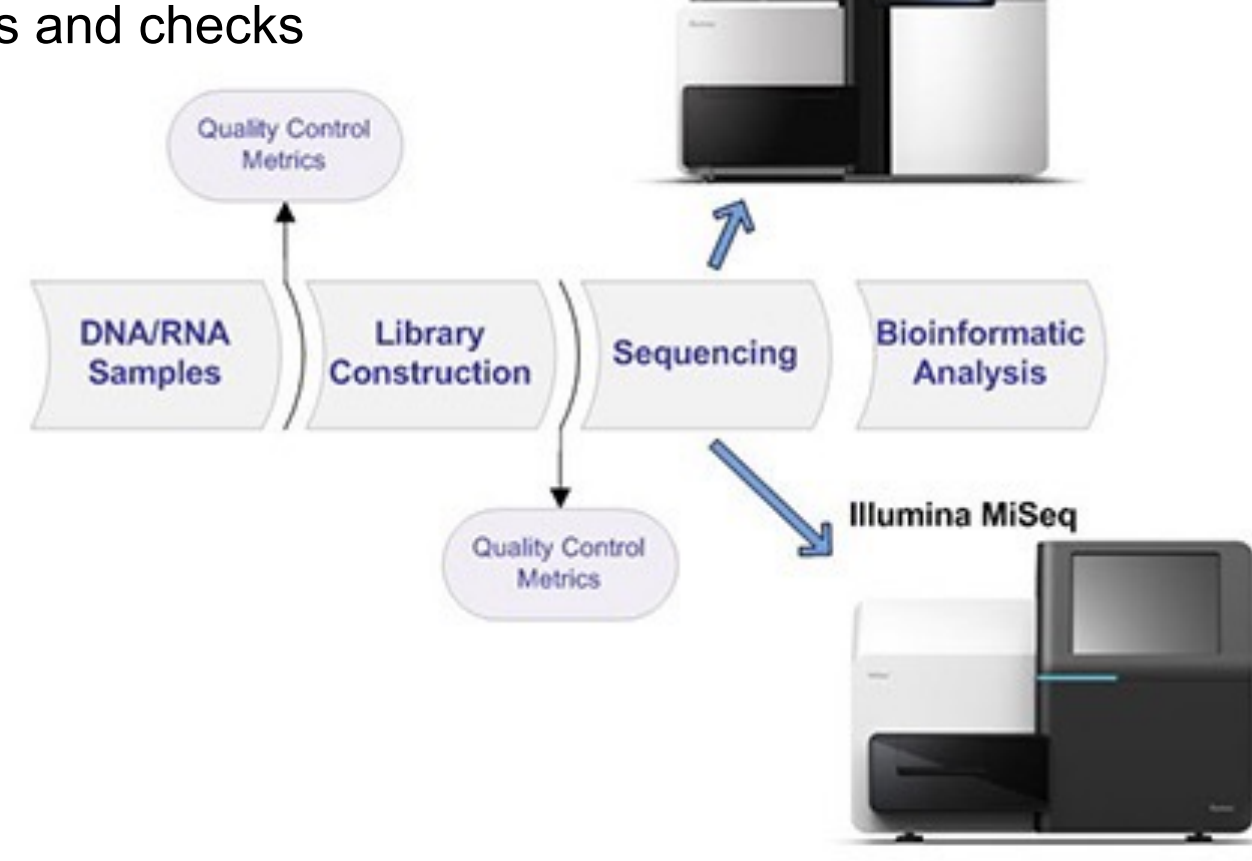

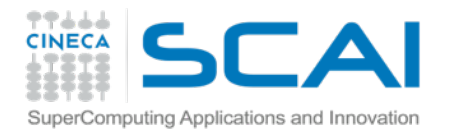

#### **One Sequence**

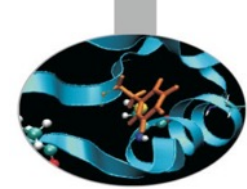

@HWI-EAS209\_0006\_FC706VJ:5:58:5894:21141#ATCACG/1

TTAATTGGTAAATAAATCTCCTAATAGCTTAGATNTTACCTTNNNNNNNN

+HWI-EAS209\_0006\_FC706VJ:5:58:5894:21141#ATCACG/1

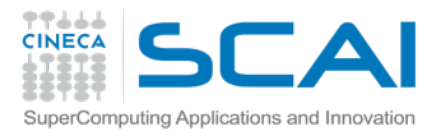

## Mapping

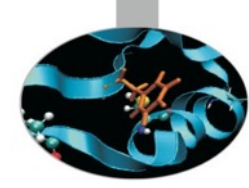

Input sequences

- Short-reads
- Alignment
  - Map input to a reference genome
    - e.g. Against latest release of reference human genome

output

#### aligned sequences

Standards (SAM format)

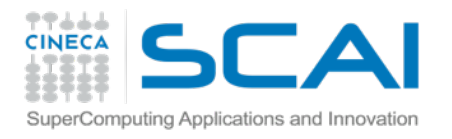

## Mapping

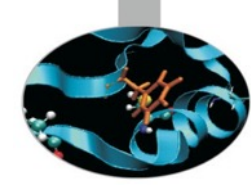

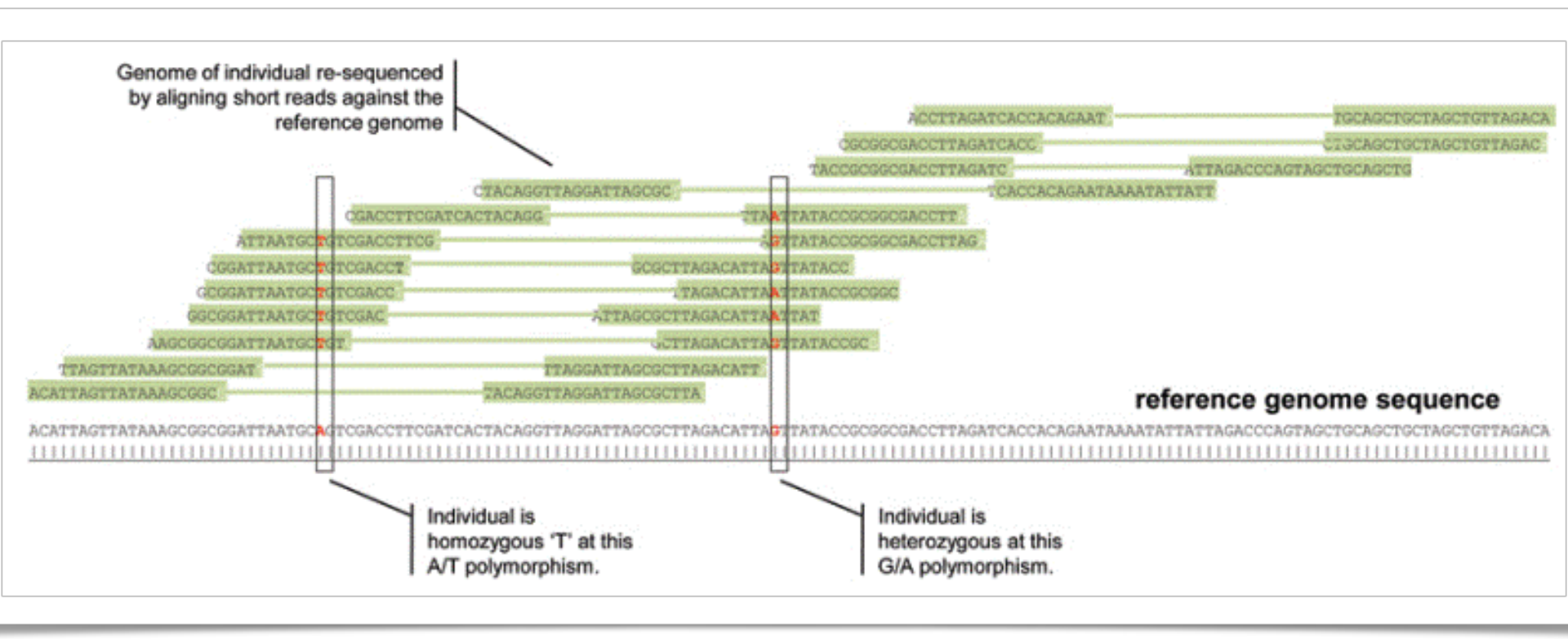

Mapping coordinates: *Chromosome, Start position, End position* 

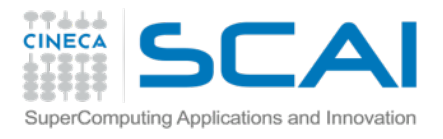

## **SAM specifications**

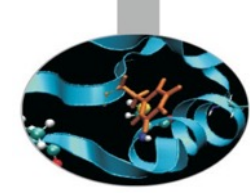

http://samtools.sourceforge.net/samtools.shtml#5

- Sequence Alignment/Map (SAM) format is TAB-delimited
- The header lines are started with the '@' symbol
- Each line is one aligned sequence

| Col | Field | Description         |
|-----|-------|---------------------|
| 1   | QNAME | Query template/pair |
| 2   | FLAG  | bitwise FLAG        |
| 3   | RNAME | Reference sequence  |
| 4   | POS   | 1-based leftmost    |
| 5   | MAPQ  | MAPping Quality     |
| 6   | CIAGR | extended CIGAR      |
| 7   | MRNM  | Mate Reference      |
| 8   | MPOS  | 1-based Mate        |
| 9   | TLEN  | inferred Template   |
| 10  | SEQ   | query SEQuence on   |
| 11  | QUAL  | query QUALity       |
| 12+ | OPT   | variable OPTional   |

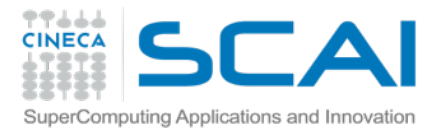

#### **SAM header**

S0:coordinate

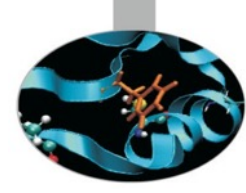

#### \$ head input.sam

- @HD VN:1.4
- @SQ SN:chrM
- @SQ SN:chr1
- @SQ SN:chr2
- @SQ SN:chr3
- @SQ SN:chr4
- @SQ SN:chr5
- @SQ SN:chr6
- @SQ SN:chr7
- @SQ SN:chr8

- G0:none
- nrM LN:16571
  - LN:249250621
    - LN:243199373
    - LN:198022430
    - LN:191154276
    - LN:180915260
    - LN:171115067
    - LN:159138663
    - LN:146364022

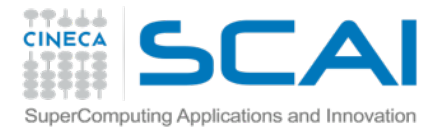

#### SAM content

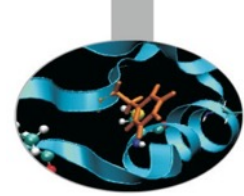

\$ head -150 input.sam | tail -1

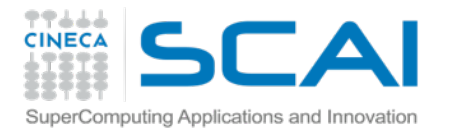

# First approach: split

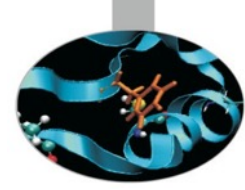

```
I want to do something with each line
Hadoop streaming works with text
  Need to split my string base on a character separator
     ●e.g. "" or "\t" or ","
import sys
for line in sys.stdin:
 line = line.strip()
 pieces = line.split("\t")
```

print pieces #prints ["piece1","piece2"...]

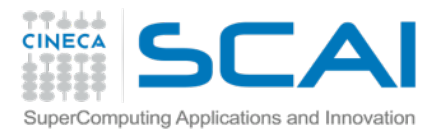

### Debug

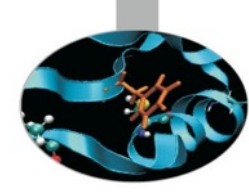

Before submitting the Hadoop job

Make sure your scripts have no errors

• Do mapper and reducer scripts actually work?

This is just a matter of running them through pipes

- On a little bit of sample data
  - cat or head linux bash commands
  - with pipes

\$ cat \$file | python mapper.py | sort | python reducer.py

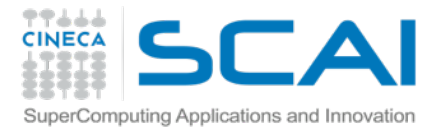

Mapper

## **Tutorial**

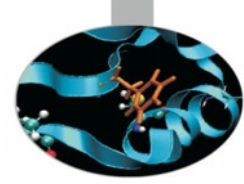

 $\mathsf{TAB} = " \setminus t"$ 

# Cycle current streaming data
for line in sys.stdin:

```
# Clean input
line = line.strip()
# Skip SAM/BAM headers
if line[0] == "@":
    continue
```

```
# Use data
pieces = line.split(TAB)
mychr = pieces[2]
mystart = int(pieces[3])
myseq = pieces[9]
print mychr,mystart.__str__()
exit()
```

#### root@5a57dab12438:/course-exercises

chrM 14

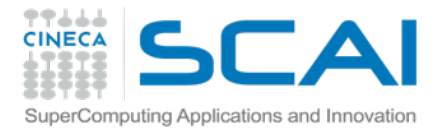

## **Tutorial**

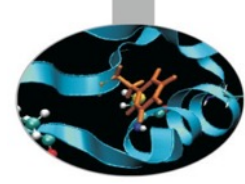

# Cycle current streaming data
for line in sys.stdin:

Mapper

```
# Use data
pieces = line.split(TAB)
```

```
[...]
```

```
mystop = mystart + len(myseq)
```

```
# Each element with coverage
for i in range(mystart,mystop):
   results = [mychr+SEP+i.__str__(), "1"]
   print TAB.join(results)
exit()
```

#### root@5a57dab12438:/course-exercises

```
chrM 14 1
```

[...]

```
chrM:79 1
chrM:80 1
chrM:81 1
chrM:82 1
chrM:83 1
chrM:83 1
chrM:84 1
chrM:85 1
chrM:85 1
chrM:87 1
chrM:88 1
```

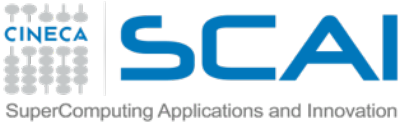

## **Between Map and Reduce**

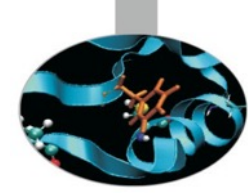

#### Shuffle step

- A lot happens, transparent to the developer
- Mappers's output is transformed and distributed to the reducers
  - All key/value pairs are sorted before sent to reducer function
  - Pairs sharing the same key are sent to the same reducer
    - If you encounter a key that is different from the last key you processed, you know that previous key will never appear again
    - If your keys are all the same
      - only use one reducer and gain no parallelization
      - ocome up with a more unique key if this happens

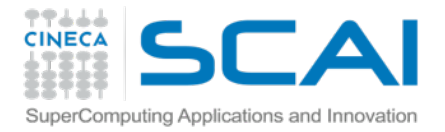

## **Tutorial**

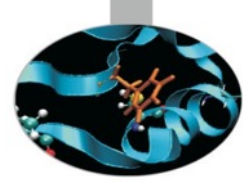

# Cycle current streaming data
for line in sys.stdin:

Reducer

```
# Clean input
line = line.strip()
value, count = line.split(TAB)
count = int(count)
```

```
# if this is the first iteration
if not last_value:
    last value = value
```

```
# if they're the same, log it
if value == last_value:
    value_count += count
else:
    # state change
    result = [last_value, value_count]
    print TAB.join(str(v) for v in result)
    last_value = value
    value_count = 1
```

# LAST ONE after all records have been received
print TAB.join(str(v) for v in [last\_value,
value\_count])

#### root@5a57dab12438:/course-exercises

chr10:103270024 1 chr10:103270025 1

#### [...]

```
chr21:48110960
                  2
                  3
chr21:48110961
                  3
chr21:48110962
                  6
chr21:48110963
                  6
chr21:48110964
                  6
chr21:48110965
                  6
chr21:48110966
                  8
chr21:48110967
chr21:48110968
                  8
chr21:48110969
                  11
```

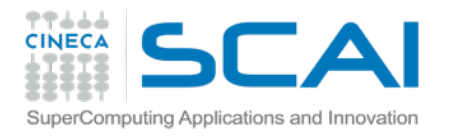

## **Debug: fail**

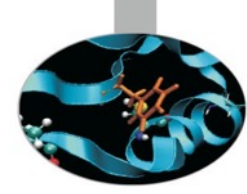

- \$ cat \$file | python mapper.py | sort | python reducer.py \
   1> out.txt 2> out.log
- \$ head out.log

```
File "ngs/hs/hsmapper.py", line 16
    line = line.strip()_
```

SyntaxError: invalid syntax

\$ head out.txt

None 0

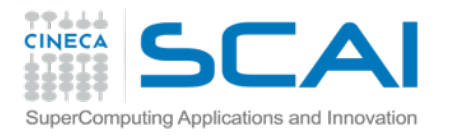

## Debug: ok

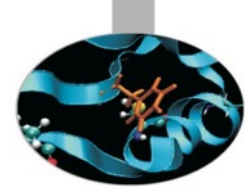

- \$ cat \$file | python mapper.py | sort | python reducer.py \
   1> out.txt 2> out.log
- \$ head out.log
- \$ head out.txt
- chrM:988 3 chrM:989 3 chrM:99 5 chrM:990 4 chrM:991 4 chrM:992 4 chrM:993 4

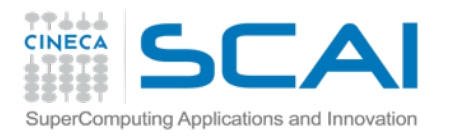

# **Switching to Hadoop**

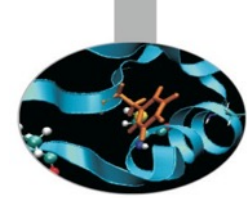

- A working python code tested on pipes <u>should</u> work with Hadoop Streaming
- To make this work we need to handle copy of input and output file
   inside the Hadoop FS
- Also the job tracker logs will be found inside HDFS
- We are going to build a bash script to make our workflow

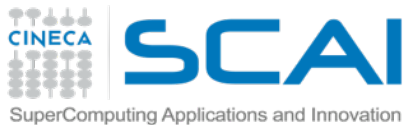

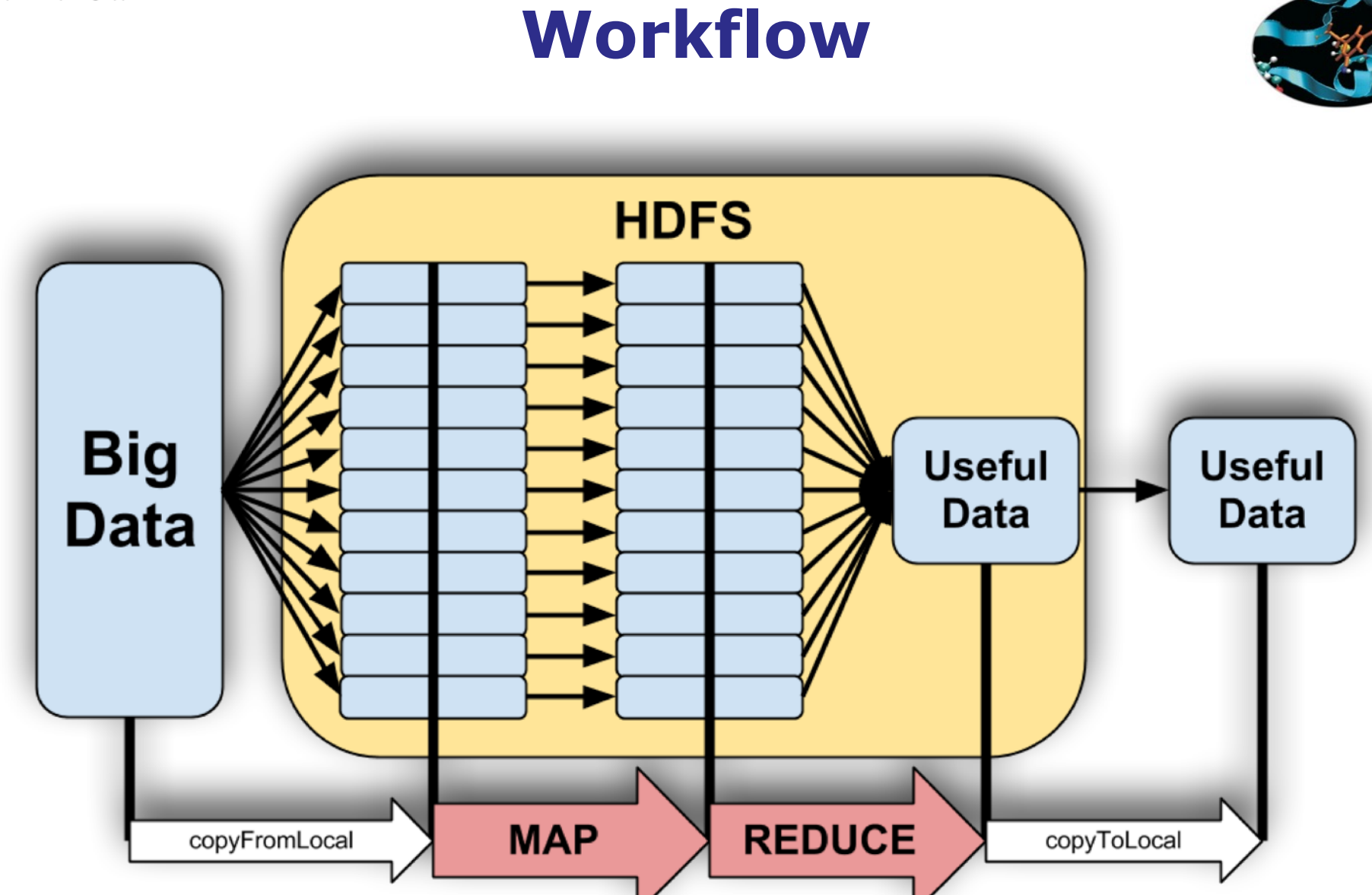

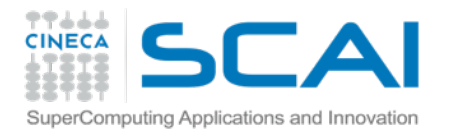

#### **Steps overview**

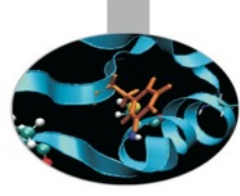

| 1. | Preprocessing of data  |
|----|------------------------|
| 2. | Mapping                |
| 3. | Shuffling              |
| 4. | Reducing               |
| 5. | Postprocessing of data |

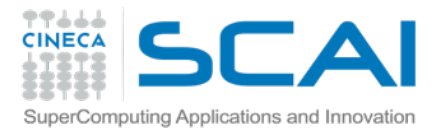

### Preprocessing

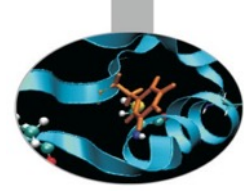

HDFS commands to interact with Hadoop file system

Create dir ohadoop fs -mkdir Copy file hadoop fs -put Check if file is there ohadoop fs -ls Remove recursively data ohadoop fs -rmr

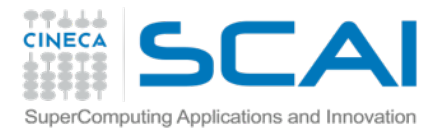

### Preprocessing

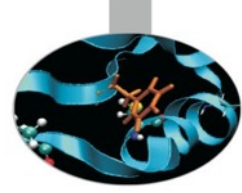

bin="\$HAD00P\_HOME/bin/hadoop

# Clean previous output
tmp=`\$bin fs -rmr \$out 2>&1`

```
# Create dir and copy file
tmp=`$bin fs -rmr $datadir 2>&1`
tmp=`$bin fs -mkdir $datadir 2>&1`
tmp=`$bin fs -put $file $datadir/ 2>&1`
```

# Cleaning old logs (warning!)
tmp=`rm -rf \$userlogs/\* 2>&1`

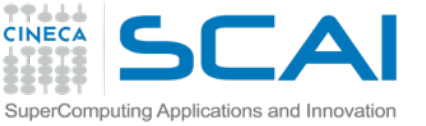

# Pipe your python scripts

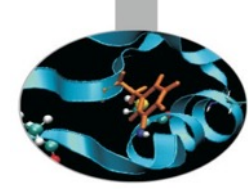

Hadoop Streaming needs "binaries" to execute

You need to specify interpreter inside the script
 #!/usr/bin/env python
 Make the script executable
 chmod +x hs\*.py
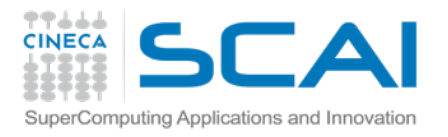

## **Command line**

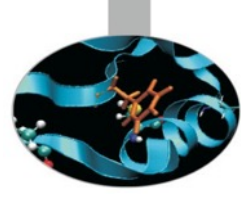

hadoop jar hadoop-streaming-1.2.1.jar \

- -input input\_dir/  $\$
- -output output\_dir/ \
- -mapper mapper.py  $\$
- -file mapper.py  $\$
- -reducer reducer.py  $\$
- -file reducer.py

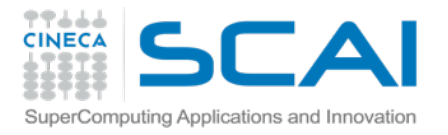

## Postprocessing

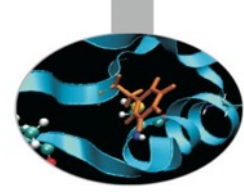

```
# Check if last command failed
if [ $? -ne 0 ]; then
    # Easier cli debug
    echo "Failed..."
    sleep 3
    cat $userlogs/job_*/*/* | less
fi
```

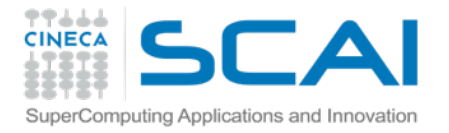

fi

## Postprocessing

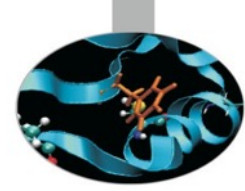

```
if [ $? == "0" ]; then
    echo "Output is:"
    $bin fs -ls $out
```

```
$bin fs -get $out/part-00000 $d/test.out
echo "Copied output to $d/test.out"
else
echo "Failed..."
```

```
sleep 3
cat $userlogs/job_*/*/* | less
```

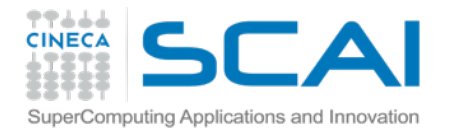

## **Tutorial: final launch**

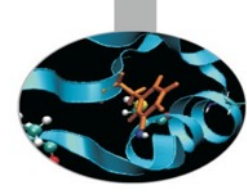

root@65bc152d5565:/course-exercises# bash ngs/hs/hstream.sh Data init completed packageJobJar: [ngs/hs/hsmapper.py, ngs/hs/hsreducer.py, /tmp/hadoop-root/hadoopunjar4307936164982400895/] [] /tmp/streamjob5710848067265482260.jar tmpDir=null 14/12/10 23:22:58 INFO mapred.FileInputFormat: Total input paths to process : 1 14/12/10 23:22:58 INFO streaming.StreamJob: getLocalDirs(): [/tmp/hadoop-root/mapred/local] 14/12/10 23:22:58 INFO streaming.StreamJob: Running job: job 201412101439 0009 14/12/10 23:22:58 INFO streaming.StreamJob: To kill this job, run: 14/12/10 23:22:58 INFO streaming.StreamJob: /usr/local/hadoop/bin/hadoop job Dmapred.job.tracker=65bc152d5565:9001 -kill job 201412101439 0009 14/12/10 23:22:58 INFO streaming.StreamJob: Tracking URL: http://65bc152d5565:50030/ jobdetails.jsp?jobid=job 201412101439 0009 14/12/10 23:22:59 INFO streaming.StreamJob: map 0% reduce 0% 14/12/10 23:23:10 INFO streaming.StreamJob: map 5% reduce 0% 14/12/10 23:23:13 INFO streaming.StreamJob: map 8% reduce 0% [...] 14/12/10 23:26:13 INFO streaming.StreamJob: map 100% reduce 96% 14/12/10 23:26:16 INFO streaming.StreamJob: map 100% reduce 98% 14/12/10 23:26:19 INFO streaming.StreamJob: map 100% reduce 100% 14/12/10 23:26:22 INFO streaming.StreamJob: Job complete: job 201412101439 0009 14/12/10 23:26:22 INFO streaming.StreamJob: Output: outdata Output is: Found 3 items 0 2014-12-10 23:26 /user/root/outdata/ SUCCESS -rw-r--r-- 1 root supergroup 0 2014-12-10 23:22 /user/root/outdata/ logs drwxr-xr-x - root supergroup

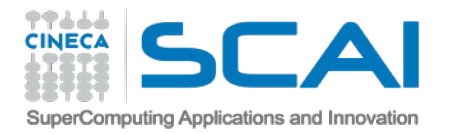

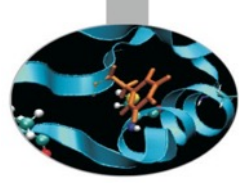

### Hadoop streaming (Intermission)

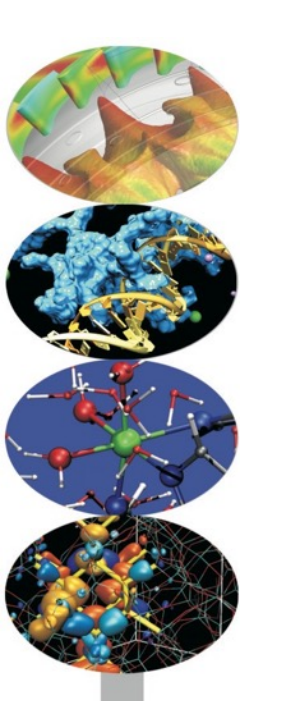

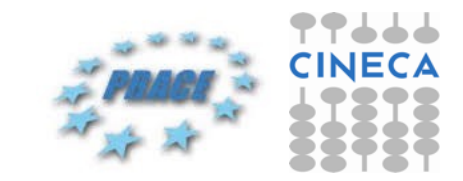

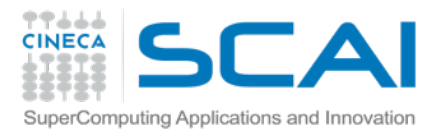

## The real world

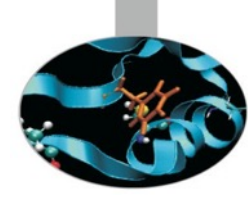

This entire example is actually very simple ...

It illustrates the concepts quite neatly but...

- ...splitting text from ~ 1 kb file is useless if done through Hadoop
  - By default Hadoop chunks to mappers in increments of 64 MB
  - Hadoop is meant to handle multi-gigabyte files!

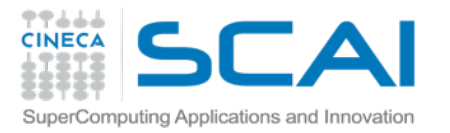

#### **Job tracker**

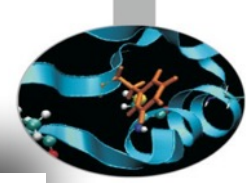

#### Running Jobs

| Jobid                 | Started                            | Priority | User | Name                             | Map %<br>Complete | Map<br>Total | Maps<br>Completed | Reduce %<br>Complete | Reduce<br>Total | Reduces<br>Completed |
|-----------------------|------------------------------------|----------|------|----------------------------------|-------------------|--------------|-------------------|----------------------|-----------------|----------------------|
| job_201412132122_0001 | Sat Dec 13<br>21:23:33 UTC<br>2014 | NORMAL   | root | streamjob8491557782315478474.jar | 48.14%            | 2            | 0                 | 0.00%                | 1               | 0                    |

#### **Completed Jobs**

| Jobid                         | Started                            | Priority | User | Name                             | Map %<br>Complete | Map<br>Total | Maps<br>Completed | Reduce %<br>Complete | Reduce<br>Total | Reduces<br>Completed |
|-------------------------------|------------------------------------|----------|------|----------------------------------|-------------------|--------------|-------------------|----------------------|-----------------|----------------------|
| j <u>ob 201412132122 0001</u> | Sat Dec 13<br>21:23:33 UTC<br>2014 | NORMAL   | root | streamjob8491557782315478474.jar | 100.00%           | 2            | 2                 | 100.00%              | 1               | 1                    |

| er: root                                            | t                                                                                                    |                                                      |                              |              |               |             |                                         |                  |
|-----------------------------------------------------|----------------------------------------------------------------------------------------------------|------------------------------------------------------|------------------------------|--------------|---------------|-------------|-----------------------------------------|------------------|
| b Name                                              | e: streamjob84                                                                                                    | 915577823154                                         | 178474.jar                   |              |               |             |                                         |                  |
| b File:                                             | hdfs://bb96d75                                                                                                    | 7cdc7:9000/tm                                        | np/hadoop-                   | root/mapre   | d/staging/roc | ot/.stagin  | <u>g/job_201412132</u>                  | 122 0001/job.xml |
| bmit H                                              | ost: bb96d757                                                                                                    |                                                      |                              |              |               |             |                                         |                  |
|                                                     | OST ADDress:                                                                                                    | 1/2.1/.0.44                                          |                              |              |               |             |                                         |                  |
| D-ACLS                                              | s: All users are                                                                                                    | a anowed                                             |                              |              |               |             |                                         |                  |
| atus: S                                             | uccoodod                                                                                                    |                                                      |                              |              |               |             |                                         |                  |
|                                                     | ULLEELEL                                                                                                    |                                                      |                              |              |               |             |                                         |                  |
| arted at                                            | t: Sat Dec 13 2                                                                                                    | 1:23:33 UTC 2                                        | 2014                         |              |               |             |                                         |                  |
| arted at<br>nished                                  | t: Sat Dec 13 2<br>at: Sat Dec 13                                                                                                    | 1:23:33 UTC 2<br>21:25:37 UTC                        | 2014                         |              |               |             |                                         |                  |
| arted at<br>nished<br>nished                        | t: Sat Dec 13 2<br>at: Sat Dec 13<br>in: 2mins, 4sec                                                                                                    | 1:23:33 UTC 2<br>21:25:37 UTC<br>2                   | 2014<br>2014                 |              |               |             |                                         |                  |
| arted at<br>nished<br>nished<br>b Clear             | t: Sat Dec 13 2<br>at: Sat Dec 13<br>in: 2mins, 4sec<br>hup: Successfu                                                                                                    | 1:23:33 UTC 2<br>21:25:37 UTC<br>2<br>1              | 2014<br>2014                 |              |               |             |                                         |                  |
| arted at<br>nished<br>nished<br>b Clear             | t: Sat Dec 13 2<br>at: Sat Dec 13<br>in: 2mins, 4sec<br>nup: Successfu                                                                                                    | 1:23:33 UTC 2<br>21:25:37 UTC<br>1                   | 2014<br>2014                 |              |               |             |                                         | 1                |
| arted at<br>nished<br>b Clear<br>Kind               | t: Sat Dec 13 2<br>at: Sat Dec 13 2<br>in: 2mins, 4sec<br>nup: <u>Successfu</u><br>% Complete                                                                                                    | 1:23:33 UTC 2<br>21:25:37 UTC<br>1<br>1<br>Num Tasks | 2014<br>2014<br>Pending      | Running      | Complete      | Killed      | Failed/Killed                           | ]                |
| arted at<br>nished<br>nished<br>b Clear<br>Kind     | t: Sat Dec 13 2<br>at: Sat Dec 13<br>in: 2mins, 4sec<br>nup: Successfu<br>% Complete                                                                                                    | 1:23:33 UTC 2<br>21:25:37 UTC<br>1<br>1<br>Num Tasks | 2014<br>2014<br>Pending      | Running      | Complete      | Killed      | Failed/Killed<br>Task Attempts          | ]                |
| arted at<br>nished<br>nished<br>b Clear<br>Kind     | at: Sat Dec 13 2         at: Sat Dec 13 2         at: Sat Dec 13         in: 2mins, 4sec         nup: Successful         % Complete         100.00%                                                                                                    | 1:23:33 UTC 2<br>21:25:37 UTC<br>1<br>Num Tasks      | 2014<br>2014<br>Pending      | Running      | Complete      | Killed      | Failed/Killed<br>Task Attempts          |                  |
| arted at<br>nished<br>b Clear<br>Kind<br><u>map</u> | t: Sat Dec 13 2<br>at: Sat Dec 13 2<br>in: 2mins, 4sec<br>nup: Successfu<br>% Complete                                                                                                    | 1:23:33 UTC 2<br>21:25:37 UTC<br>1<br>Num Tasks      | 2014<br>2014<br>Pending<br>0 | Running<br>0 | Complete 2    | Killed<br>0 | Failed/Killed<br>Task Attempts<br>0 / 0 |                  |
| arted at<br>nished<br>b Clear<br>Kind<br><u>map</u> | 100-0004           at: Sat Dec 13 2           at: Sat Dec 13 2           at: Sat Dec 13 2           in: 2mins, 4sec           with the second second s | 1:23:33 UTC 2<br>21:25:37 UTC<br>1<br>Num Tasks      | 2014<br>2014<br>Pending<br>0 | Running      | Complete      | Killed<br>0 | Failed/Killed<br>Task Attempts<br>0 / 0 |                  |

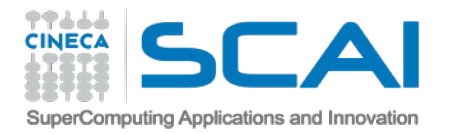

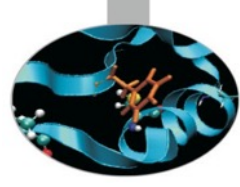

#### Hadoop streaming Compression

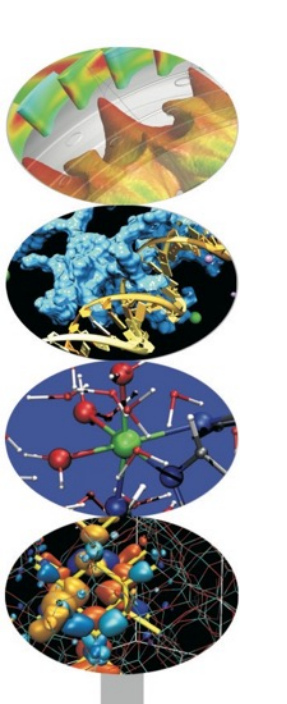

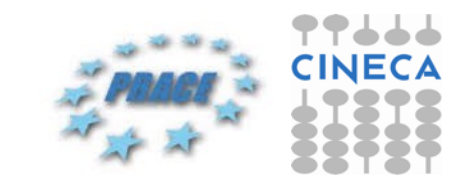

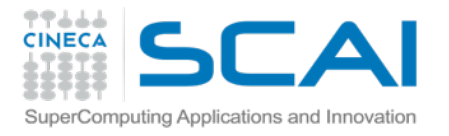

## Zip, bzip, gzip

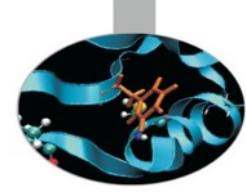

- \$ du -shc data/ngs/\*
  - 17M data/ngs/input.bz2
  - 21M data/ngs/input.tgz
  - 0 104M data/ngs/input.sam
- Streamed content may be decompressed by Hadoop
  - via command line option
    - o-jobconf stream.recordreader.compression=bz2

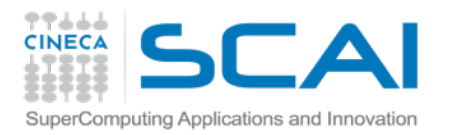

### **BAM format**

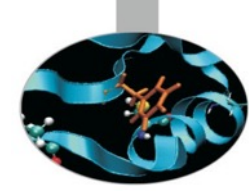

#### 4 The BAM Format Specification

#### 4.1 The BGZF compression format

BGZF is block compression implemented on top of the standard gzip file format. The goal of BGZF is to provide good compression while allowing efficient random access to the BAM file for indexed queries. The BGZF format is 'gunzip compatible', in the sense that a compliant gunzip utility can decompress a BGZF compressed file.<sup>9</sup>

A BGZF file is a series of concatenated BGZF blocks. Each BGZF block is itself a spec-compliant gzip archive which contains an "extra field" in the format described in RFC1952. The gzip file format allows the inclusion of application-specific extra fields and these are ignored by compliant decompression implementation. The gzip specification also allows gzip files to be concatenated. The result of decompressing concatenated gzip files is the concatenation of the uncompressed data.

Each BGZF block contains a standard gzip file header with the following standard-compliant extensions:

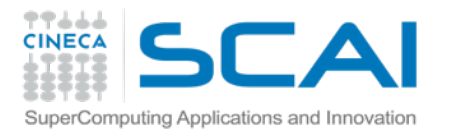

# Binary SAM (BAM)

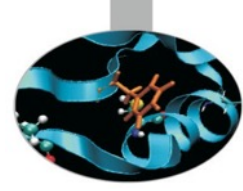

- \$ du -shc data/ngs/\*
  - 17M data/ngs/input.bz2
  - 21M data/ngs/input.tgz
  - 23M data/ngs/input.bam
  - 23M data/ngs/input.bam.bz2
  - 104M data/ngs/input.sam

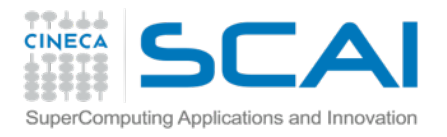

## samtools & pysam

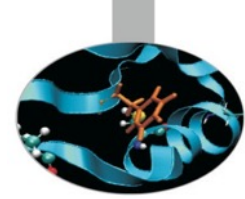

samtools is the suite of open utilities (written in C)
 to handle SAM/BAM format conversion, viewing and manipulation
 pysam is the python module that implements samtools actions
 it also reads python object directly from SAM or BAM files
 does not work with Hadoop distribution of data stream...

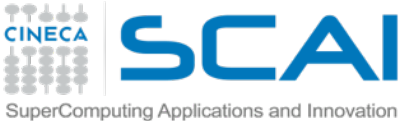

## **BAM streaming failure**

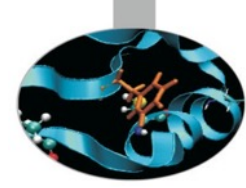

```
stdout:0 -1
stderr:0 -1
syslog:0 -1
Traceback (most recent call last):
 File "/tmp/hadoop-root/mapred/local/taskTracker/root/jobcache/
job 201412101439 0007/attempt 201412101439 0007 m 000000 0/work/./
hsmapper deco.py", line 32, in <module>
    samstream = pysam.AlignmentFile("-", "rb")
  File "calignmentfile.pyx", line 302, in
pysam.calignmentfile.AlignmentFile.____cinit___ (pysam/calignmentfile.c:4834)
 File "calignmentfile.pyx", line 485, in
pysam.calignmentfile.AlignmentFile._open (pysam/calignmentfile.c:6789)
ValueError: file header is empty (mode='rb') - is it SAM/BAM format?
```

java.lang.RuntimeException: PipeMapRed.waitOutputThreads(): subprocess
failed with code 1

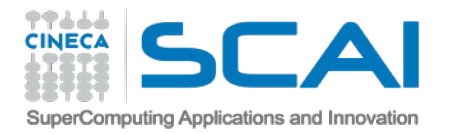

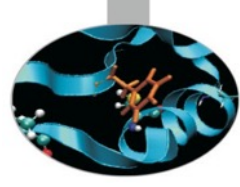

### Hadoop streaming Final thoughts

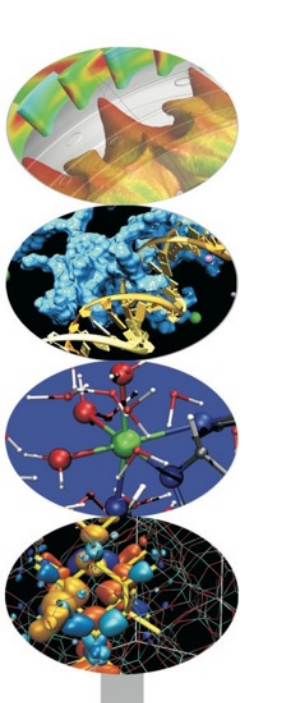

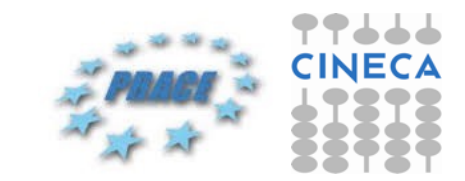

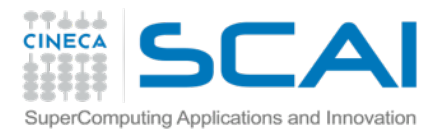

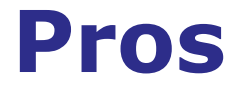

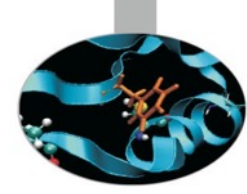

Provides options to write MapReduce jobs in other languages

- One of the best examples of flexibility available to MapReduce
- Fast
- Simple
- Close to the original standard Java API power
- Even executables can be used to work as a MapReduce job (!)

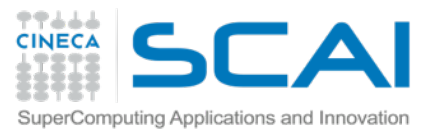

## Where it really works

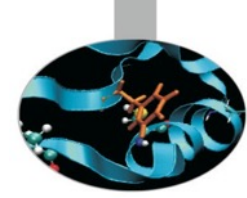

When the developer do not have knowhow of Java
 Write Mapper/Reducer in any scripting language
 Faster

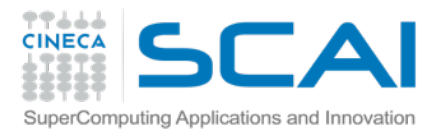

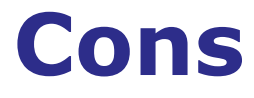

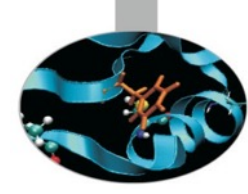

- Force scripts in a Java VM
  - Although free overhead
- The program/executable should be able to take input from STDIN and produce output at STDOUT
  - Restrictions on the input/output formats
  - Does not take care of input and output file and directory preparation
    - User have to implement hdfs commands "hand-made"

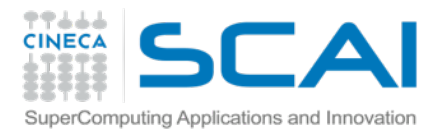

## Where it falls short

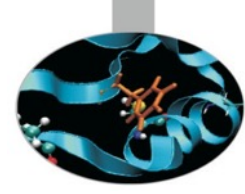

No pythonic way to work the MapReduce code

Because it was not written specifically for python

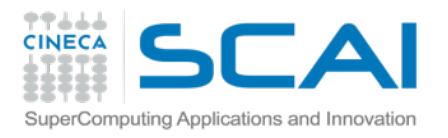

## Summing all up

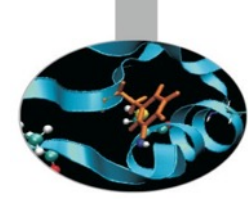

Hadoop streaming handles Hadoop in almost a *classic* manner

- Wrap any executable (and script)
  - Wrap python scripts
- Runnable on a cluster
  - using a non-interactive, all-encapsulated job

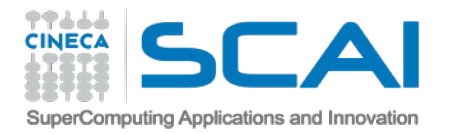

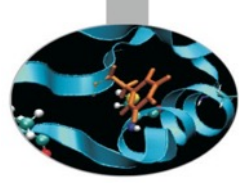

#### Hadoop streaming Well done!

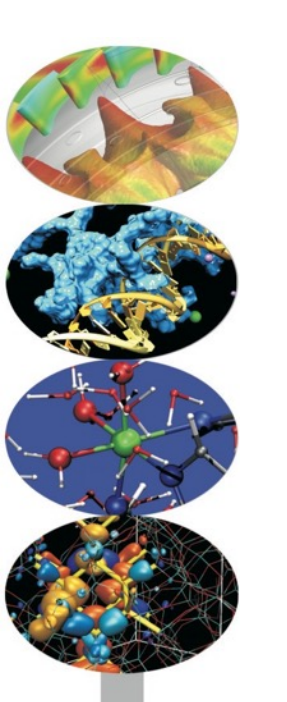

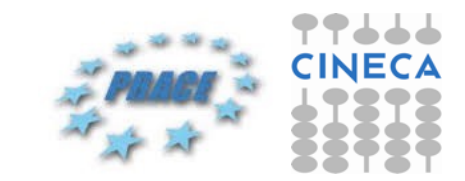

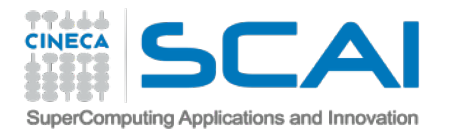

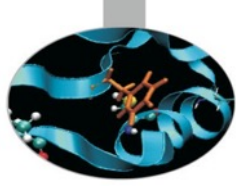

# Digest informations...

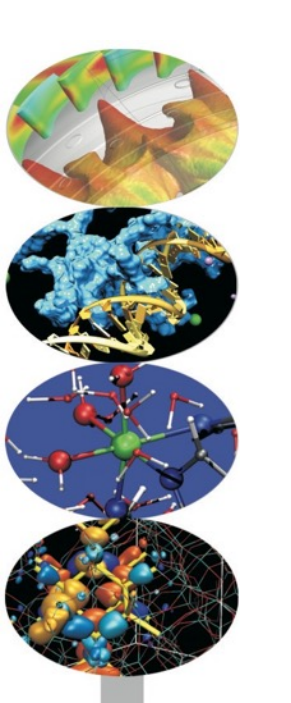

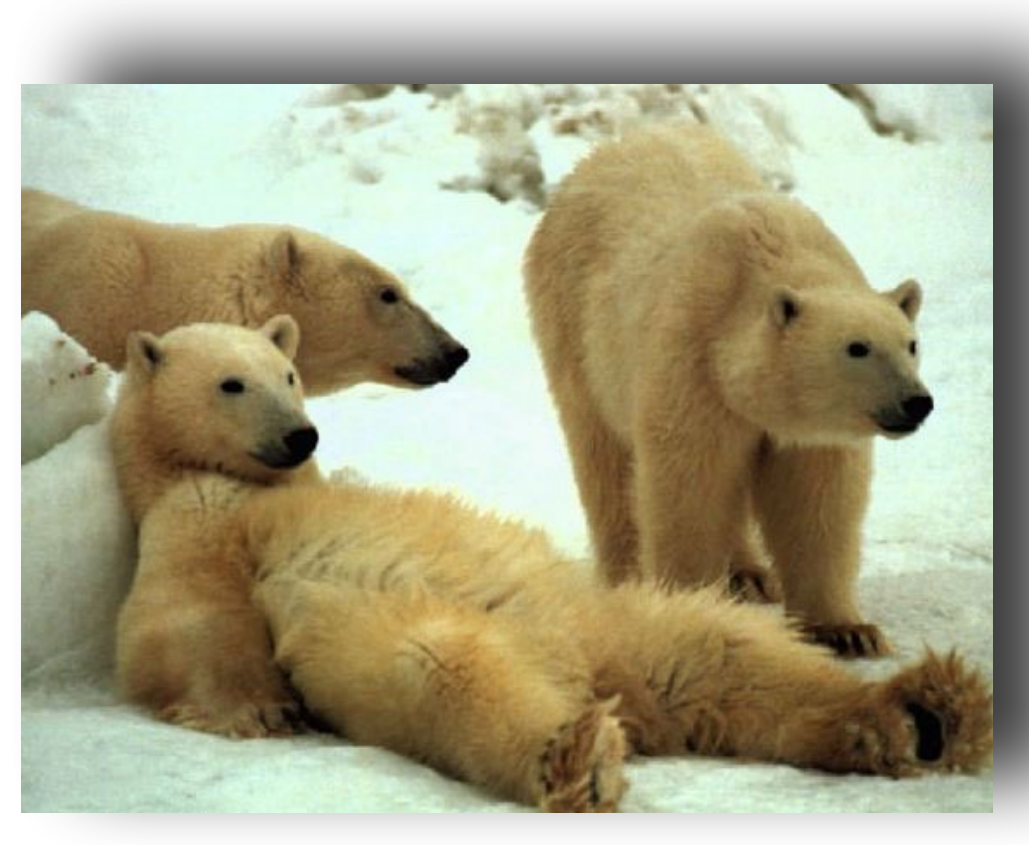

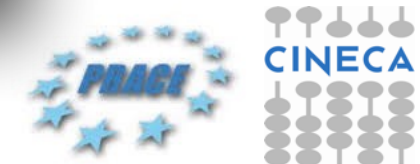

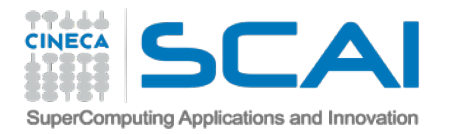

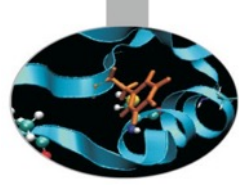

### **mrjob** A more pythonic MapReduce

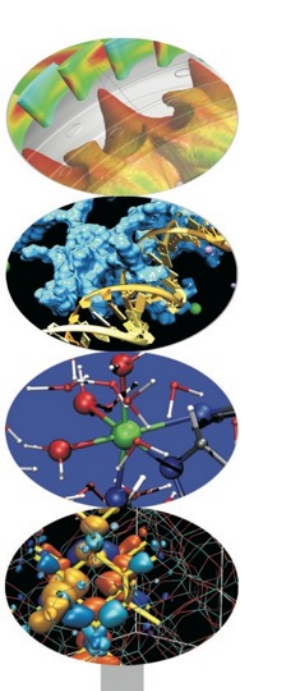

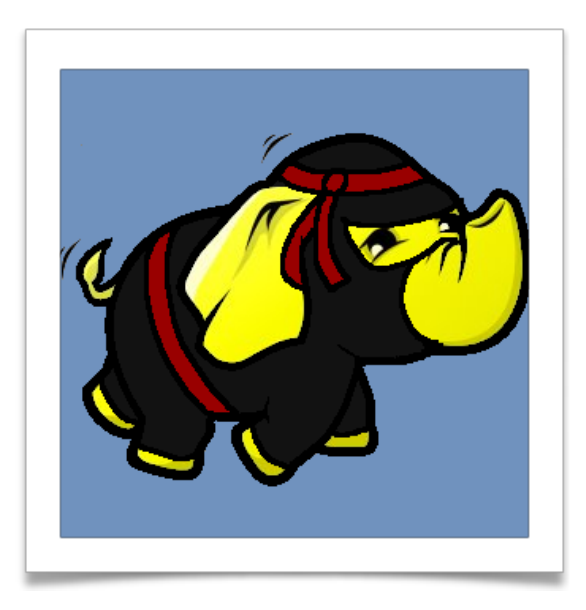

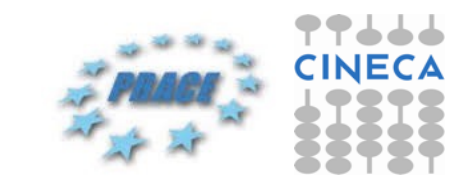

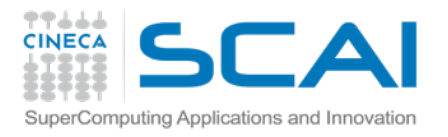

## mrjob - our schedule

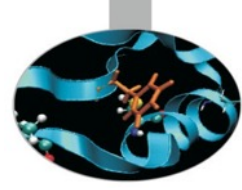

- Concepts
  - What is it
  - How it works
  - Hadoop steps
- Hands on
  - First job Word Count
  - Use case: NGS coverage
  - Command line parameters (ipython notebook *live*)
  - Running inline, local, hadoop
  - Optimizations
- Conclusions
  - At the end of the day

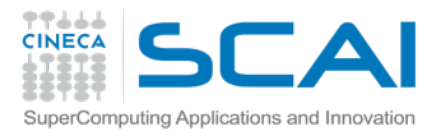

## mrjob: what

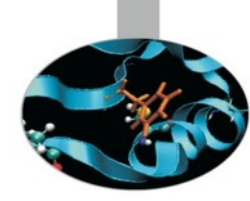

"Easiest route to Python programs that run on Hadoop"
 install with: "pip install mrjob"

Running modes

Test your code *locally* without installing Hadoop

or run it on a cluster of your choice

also extensive integration with Amazon Elastic MapReduce

Modes set up

same code with local, Hadoop, EMR

easy to run your job in the cloud as it is to run it on laptop

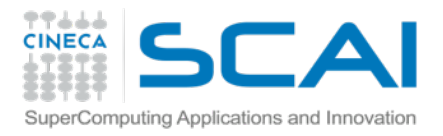

## mrjob: how

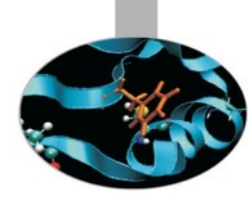

Python module built on top of Hadoop Streaming

- jar opens a subprocess to your code
  - sends it input via stdin
  - gathers results via stdout.
- Wrap HDFS pre and post processing if hadoop exists
  - a consistent interface across every environment it supports
  - automatically serializes/deserializes data flow out of each task

JSON: json.loads() and json.dumps()

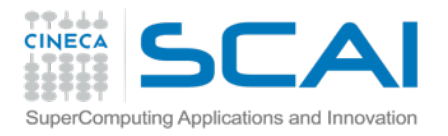

## mrjob: steps

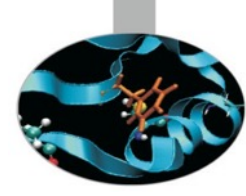

mrjob can be configured to run different steps
 for each step you can specify which part has to be executed
 and the method to use within the class you wrote

```
def steps(self):
    return [
        MRStep(mapper=self.mapper_get_words,
            combiner=self.combiner_count_words,
            reducer=self.reducer_count_words),
        MRStep(reducer=self.reducer_find_max_word)
}
```

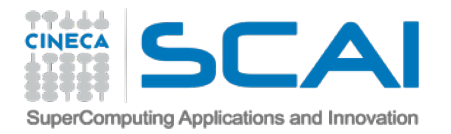

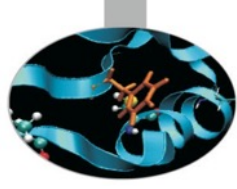

#### mrjob Getting hands dirty

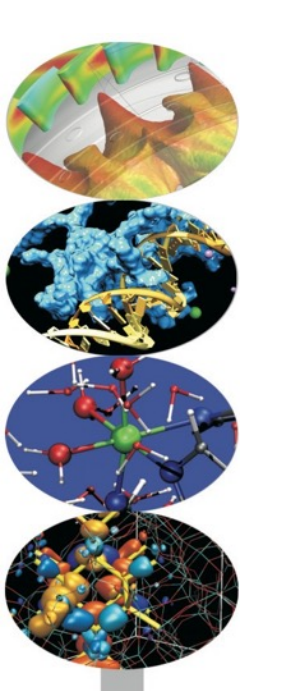

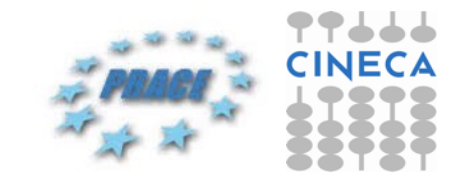

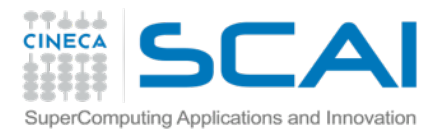

## mrjob - hands on

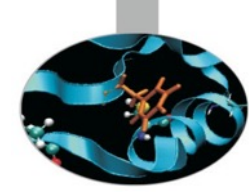

A job is defined by a class extended from MRJob package
Contains methods that define the steps of a Hadoop job
A "step" consists of a mapper, a combiner, and a reducer.
All of those are optional, though you must have at least one

```
class myjob(MRJob):
    def mapper(self, _, line):
        pass
    def combiner(self, key, values):
        pass
    def reducer(self, key, values):
        pass
    def steps(self):
        return [ MRStep(mapper=self.mapper, ... ), ... ]
```

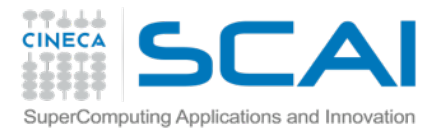

## **Word Count**

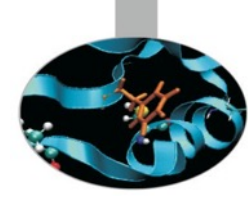

The mapper() method takes a key and a value as args

- E.g. key is ignored and a single line of text input is the value
- Yields as many key-value pairs as it likes

```
Warning: yield != return
```

• yield return a generator, the one you usually use with

print i; for i in generator

Example

```
def mygen():
```

```
for i in range(1,10):
```

# THIS IS WHAT HAPPENS INSIDE MAPPER
yield i, "value"

for key, value in mygen():
 print key, value

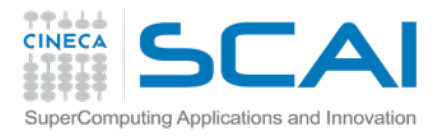

## **Word Count**

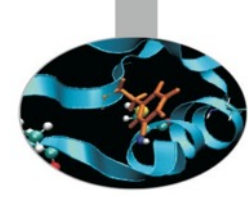

The reduce() method takes a key and an iterator of values

- Also yields as many key-value pairs as it likes
- E.g. it sums the values for each key
  - Represent the numbers of characters, words, and lines in the initial input

```
●Example
  def mygen():
    for i in range(1,10):
        yield i, "value"
```

for key, value in mygen():
 # THIS IS WHAT HAPPENS INSIDE A REDUCER
 print key, value

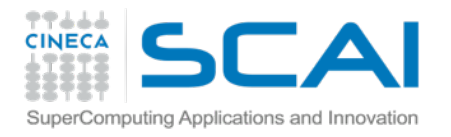

## **MRjob Word Count**

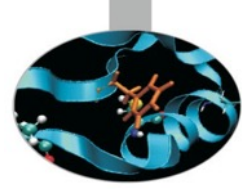

from mrjob.job import MRJob
class MRWordCount(MRJob):

def mapper(self, key, line):
 for word in line.split(' '):
 yield word.lower(),1

def reducer(self, word, occurrences):
 yield word, sum(occurrences)

if \_\_name\_\_ == '\_\_main\_\_':
 MRWordCount.run()

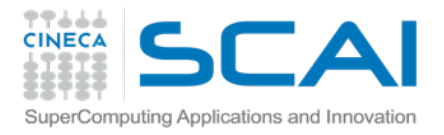

## **MRjob: input**

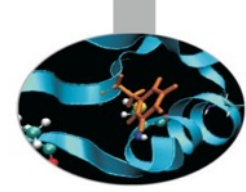

By default, output will be written to stdout.

\$ python my\_job.py input.txt

You can pass input via stdin but be aware that mrjob will just dump it to a file first:

\$ python my\_job.py < input.txt</pre>

You can pass multiple input files, mixed with stdin (using the – character)

```
$ python my_job.py input1.txt input2.txt - <
input3.txt</pre>
```

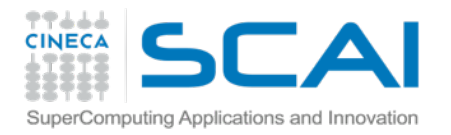

## **MRjob: input**

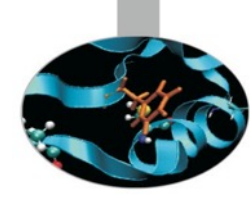

By default, mrjob will run your job in a single Python process

This provides the friendliest debugging experience...
 ...but it's not exactly distributed computing

You change the way the job is run with the -r/--runner option (-r inline, -r local, -r hadoop, or -r emr)

Use "--verbose " to show all the steps

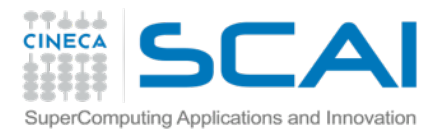

## **MRjob Word Count**

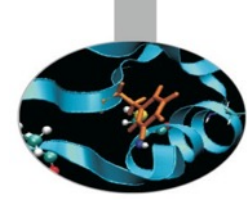

- \$ git clone https://github.com/gfiameni/course-exercises.git
- \$ docker run -v ~/course-exercises:/course-exercises -it \
  cineca/hadoop-mrjob:1.2.1 /etc/bootstrap.sh -bash

root\$ source /root/mrjob0.4.2/bin/activate
(mrjob0.4.2)root\$ show-exercises
(mrjob0.4.2)root\$ python word\_count.py data/txt/2261.txt.utf-8

[-r hadoop]

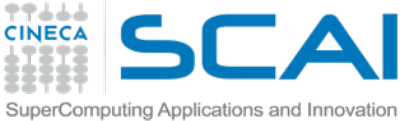

## mrjob NGS: SAM content

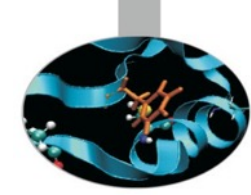

\$ head -150 input.sam | tail -1

M02009:11:00000000-A7FE3:1:1103:19592:9636 69 chr1 115251152 0 \* 115251152 0 GTCCGTTGAGCTAGCTCCTCATTTTTTCTCATTTTTTCCTTTTTATAGGGTGTTGAAGATGCTTT TACACACTGGTAAGAGAAATACGCCAGTACCGAATGAAAAACTCAACAGCAGTGATGATGGGACT CAGGGTTGTATGGGATTGC .../ 8:89:998:8:8::::88398:898883:::::::898::8889:89::::89999:898989 99::98999999999 RG:Z:19 \*\*\*\*\*\*\*\*\*\*\*\*\*\*\*\*\*\*

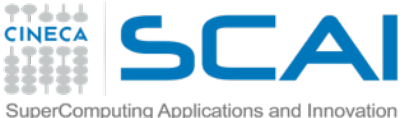

## Simple example: categories

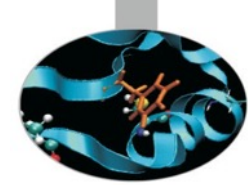

from mrjob.job import MRJob

class MRcoverage(MRJob):

```
def mapper(self, _, line):
```

```
if line[0] == "@":
    yield "header", 1
else:
    yield "content", 1
```

```
def reducer(self, key, values):
    yield key, sum(values)
```

if \_\_name\_\_ == "\_\_main\_\_": MRcoverage.run() root@5a57dab12438:/course-exercises

# source /root/mrjob0.4.2/bin/activate

using configs in /root/.mrjob.conf creating tmp directory /tmp/job.root. 20141213.195716.080609 reading from STDIN

#### [...]

Streaming final output from /tmp/ job.root.20141213.195716.080609/output "content"103 "header" 97 removing tmp directory /tmp/job.root. 20141213.195716.080609

job.py
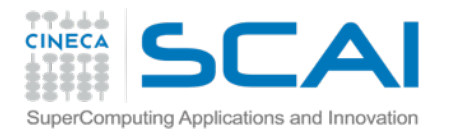

## Yield the key

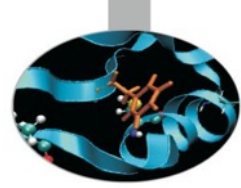

#### [...] #MAPPER else:

```
# Recover data
pieces = line.split("\t")
```

```
mychr = pieces[2]
mystart = int(pieces[3])
myseq = pieces[9]
mystop = mystart + len(myseq)
```

**#** For each piece of the sequence

```
for i in range(mystart, mystop):
    yield str(i), 1
```

[...]

[...]

| '987"        | 3 |
|--------------|---|
| '988"        | 3 |
| '989"        | 3 |
| '99"         | 5 |
| '990"        | 4 |
| '991"        | 4 |
| '992"        | 4 |
| '993"        | 4 |
| '994"        | 4 |
| '995"        | 4 |
| '996"        | 4 |
| '997"        | 4 |
| '998"        | 4 |
| <u>'999'</u> | Δ |

job.py

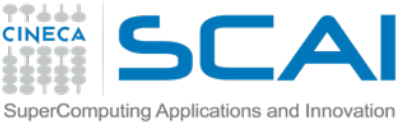

## SAM columns: the hex flag

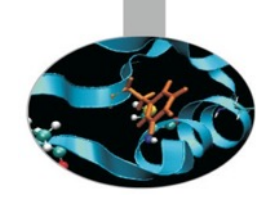

Each bit in the FLAG field is defined as the Hex table where the second column gives the string representation of the FLAG field.

| Flag   | Chr | Description                                      |
|--------|-----|--------------------------------------------------|
| 0×0001 | р   | the read is paired in sequencing                 |
| 0x0002 | Р   | the read is mapped in a proper pair              |
| 0×0004 | u   | the query sequence itself is unmapped            |
| 0×0008 | U   | the mate is unmapped                             |
| 0x0010 | r   | strand of the query (1 for reverse)              |
| 0×0020 | R   | strand of the mate                               |
| 0×0040 | 1   | the read is the first read in a pair             |
| 0×0080 | 2   | the read is the second read in a pair            |
| 0×0100 | S   | the alignment is not primary                     |
| 0×0200 | f   | the read fails platform/vendor quality checks    |
| 0×0400 | d   | the read is either a PCR or an optical duplicate |

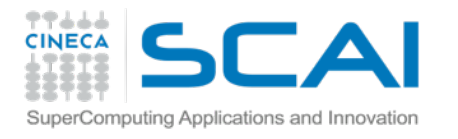

### Quality encoding: versioning Phred+33

| SS  | SSSSSSSSSSSSSSSSSSSSSSSSSSSSSSSSSSSSSS                                                         |                  |                                        |
|-----|------------------------------------------------------------------------------------------------|------------------|----------------------------------------|
|     |                                                                                                |                  |                                        |
|     |                                                                                                |                  |                                        |
|     |                                                                                                | JJJJJJJJ         |                                        |
| LL  | LELLELELELELELELELELELELELELELELELELELEL                                                       |                  |                                        |
| 1"  | ! #\$                                                                                          | abcdefghiiklmnop | grstuvwxvz{ }~                         |
| - i |                                                                                                |                  | 41000000000000000000000000000000000000 |
| 33  | 33 59 64 73                                                                                    | 104              | 126                                    |
| 0.  | 040                                                                                            |                  |                                        |
|     | -59                                                                                            | 40               |                                        |
|     | 09                                                                                             | 40               |                                        |
|     | 39                                                                                             | 40               |                                        |
| Ο.  | 0.241                                                                                          |                  |                                        |
|     |                                                                                                |                  |                                        |
| s - | S - Sanger Phred+33, raw reads typically (0, 40)                                               |                  |                                        |
| х – | X - Solexa Solexa+64, raw reads typically (-5, 40)                                             |                  |                                        |
| I - | I - Illumina 1.3+ Phred+64, raw reads typically (0, 40)                                        |                  |                                        |
| J – | J - Illumina 1.5+ Phred+64, raw reads typically (3, 40)                                        |                  |                                        |
|     | with 0=unused, 1=unused, 2=Read Segment Quality Control Indic<br>(Note: See discussion above). | ator (bold)      |                                        |
| ь – | L - Illumina 1.8+ Phred+33, raw reads typically (0, 41)                                        |                  |                                        |

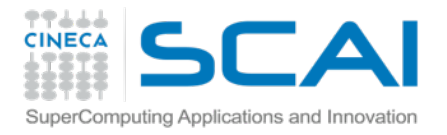

### **Sequence strand**

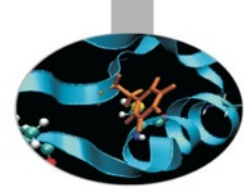

```
# Handle sequence STRAND
flag = int(pieces[1])
```

```
# Convert the flag to decimal, and check
# the bit in the 5th position from the right.
# 0x0010
```

```
if flag & 16: # Strand forward
  mystop = mystart + len(myseq)
else: # Strand reverse
  mystop = mystart + 1
  mystart = mystop - len(myseq)
```

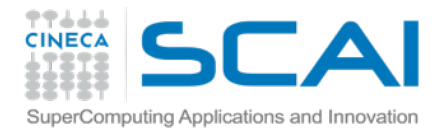

### **Chromosome code**

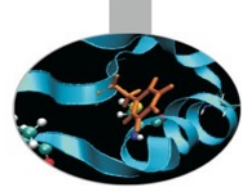

```
String sorting could be a problem
```

```
    we have chr1, chr11, chr12, [...] chr2, chr21
    we want 01, 02, [...] 10, 11, [...] 21, 22, 88, 89
    we could work on our string with python:
```

```
tmp = mychr[3:] #remove "chr" from the string
try:
    int(tmp)
    code = tmp.zfill(2) #padding
except ValueError:
    code = ord(tmp). str () #ascii code for letters
```

#### Or Hadoop streaming options?

- -D mapred.output.key.comparator.class=
  - org.apache.hadoop.mapred.lib.KeyFieldBasedComparator
- -D mapred.text.key.comparator.options=-n

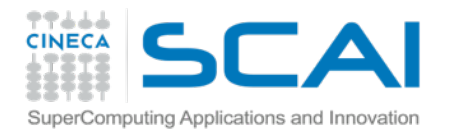

# Yield the right key

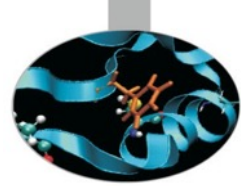

# Illumina 1.8+ Phred+33
PHRED\_INIT = 33
PHRED\_MIN = 0
PHRED\_MAX = 41
PHRED\_THOLD = 20

[...] #MAPPER else:

```
# Recover data
pieces = line.split("\t")
flag = int(pieces[1])
myqc = pieces[10]
```

```
[...] FLAG (start and stop)
```

for i in xrange(mystart, mystop):

```
mypos = i - mystart
cqc = ord(myqc[mypos])-PHRED_INIT
# Quality checks?
```

```
label = code+SEP+str(i)+SEP+mychr
yield label, 1
```

job.p

8

7 7

7

7

7

7

8

8

8

7

7

7

7

6

[...]

"89:28735301:chrY" "89:28735302:chrY" "89:28735303:chrY" "89:28735304:chrY" "89:28735305:chrY" "89:28735306:chrY" "89:28735306:chrY" "89:28735308:chrY" "89:28735309:chrY" "89:28735310:chrY" "89:28735311:chrY" "89:28735312:chrY" "89:28735313:chrY" "89:28735314:chrY"

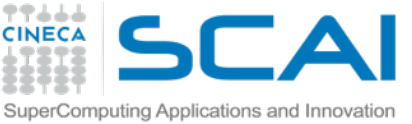

### Two jobs at once also counting the letters

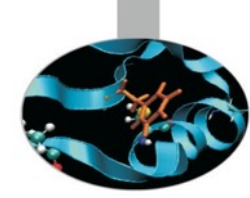

```
# Compute quality value
# which should be in the range 0..40
current_qc = ord(myqc[mypos]) - PHRED_INIT
```

```
# Check Phred33+ coding
if current_qc < PHRED_MIN or current_qc > PHRED_MAX:
    raise Exception("Wrong encoding 'Sanger' Phred33+...!\n" + \
        "Found " +current_qc.__str__()+ " at " + \
        mychr + " Pos " + i.__str__())
```

```
# It will be used to skip bad sequencing
if current_qc > PHRED_THOLD:
    label = code + SEP + i.__str__() + SEP + mychr
    current_letter = myseq[mypos]
    yield label, 1
```

```
yield label + SEP + current_letter, 1
```

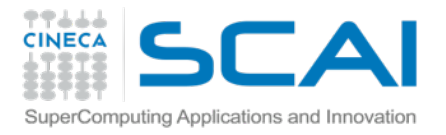

### **Final code**

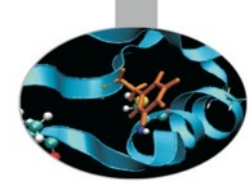

The code is available as the exercise:

```
ngs/mrjob/job.py
```

from the github project

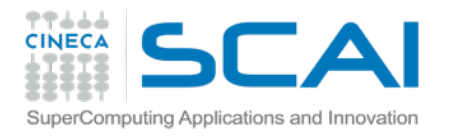

## **Tutorial: final launch**

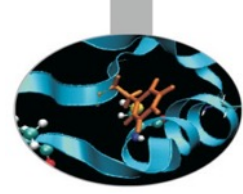

(mrjob0.4.2)root@5a57dab12438:/course-exercises# python ngs/mrjob/job.py data/ngs/input.sam

using configs in /root/.mrjob.conf creating tmp directory /tmp/job.root.20141213.210511.414254 writing to /tmp/job.root.20141213.210511.414254/step-0-mapper\_part-00000 Counters from step 1: (no counters found) writing to /tmp/job.root.20141213.210511.414254/step-0-mapper\_sorted > sort /tmp/job.root.20141213.210511.414254/step-0-mapper\_part-00000 writing to /tmp/job.root.20141213.210511.414254/step-0-reducer\_part-00000 Counters from step 1: (no counters found) Moving /tmp/job.root.20141213.210511.414254/step-0-reducer\_part-00000 -> /tmp/job.root. 20141213.210511.414254/output/part-00000 Streaming final output from /tmp/job.root.20141213.210511.414254/ removing tmp directory /tmp/job.root.20141213.210511.414254

#### # 0UT

"01:10000:chr1" 2 "01:10001:chr1" 2 "01:10002:chr1" 2 "01:10003:chr1" 2 "01:10004:chr1" 2 "01:10005:chr1" 2

**# TOTAL LINES OF OUTPUT** 7643091

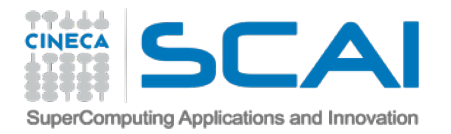

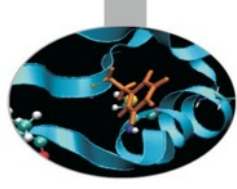

### **mrjob** Getting expert

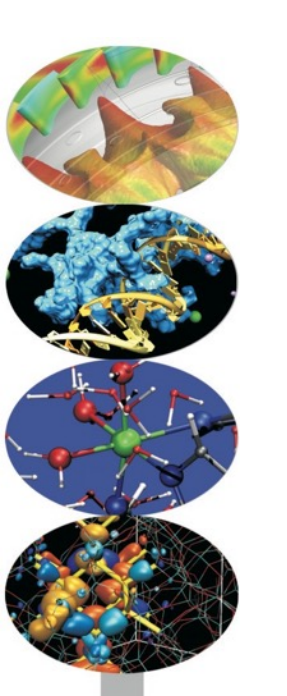

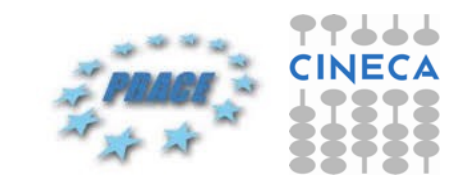

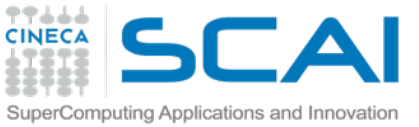

# **Inline or Local: debug**

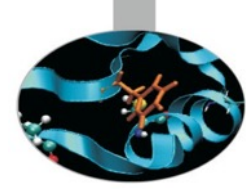

From mrjob docs

- mrjob.inline debugger-friendly local testing
- class mrjob.inline.InlineMRJobRunner
  - Runs an MRJob in the same process
    - easy to attach a debugger.
    - This is the default way to run jobs
    - you'll spend some time debugging your job before you're ready to run it on EMR or Hadoop
  - To more accurately simulate your environment prior to running on Hadoop/EMR, use -r local
    - LocalMRJobRunner
- Suggestion: break down the map and reduce steps into a sequence of smaller functions
  - write unittests for each small step

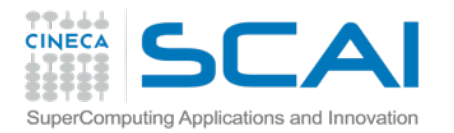

### **Local or Hadoop**

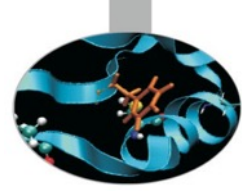

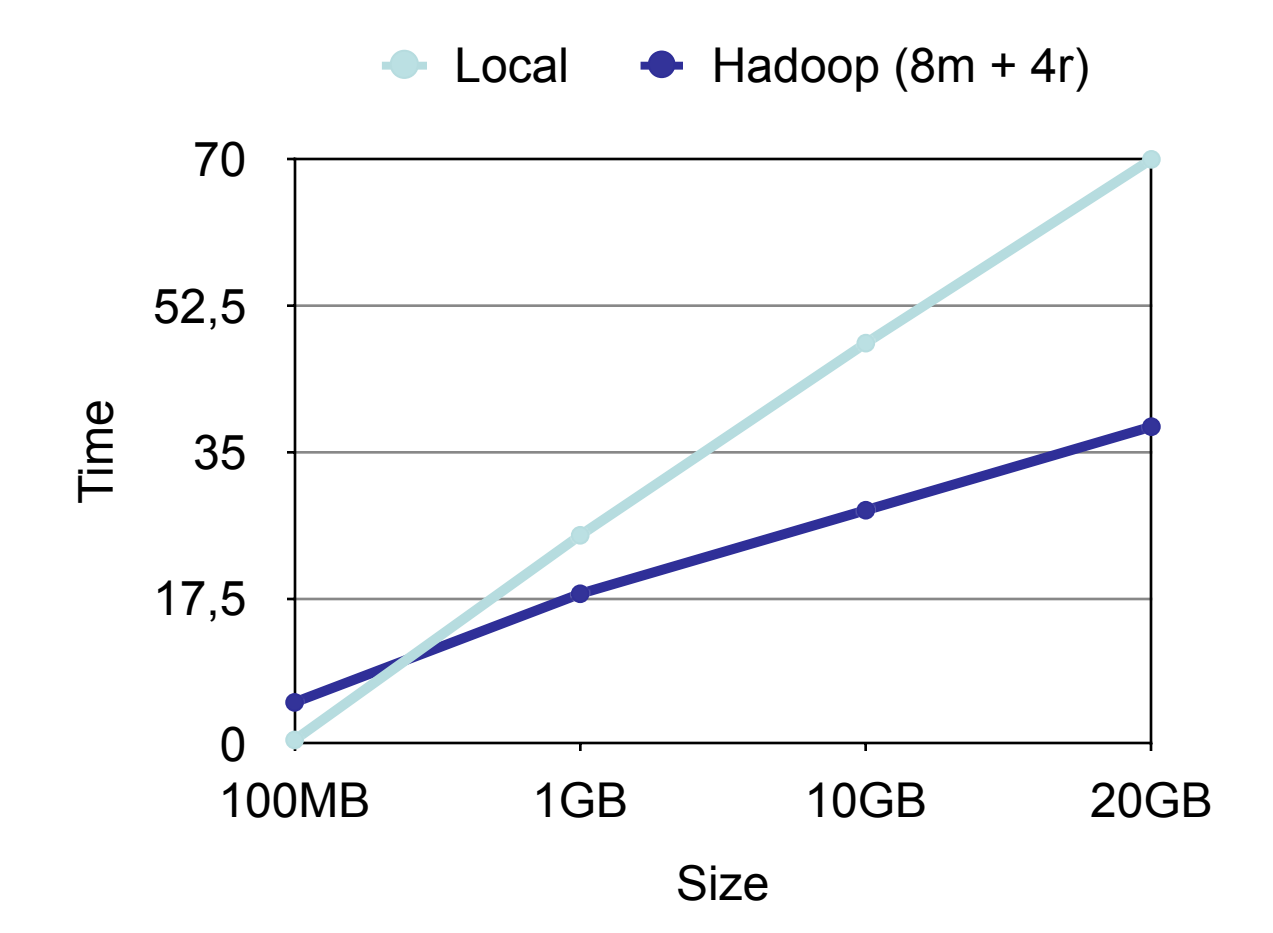

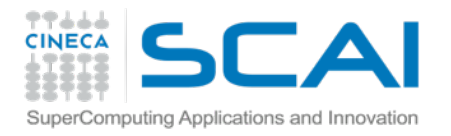

## **Encapsulation**

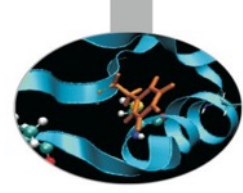

from job import MRcoverage

```
if __name__ == '__main__':
```

```
# Create object
mrjob = MRcoverage(args=[ \
    '-r', 'hadoop',
    '--jobconf=mapreduce.job.maps=10',
    '--jobconf=mapreduce.job.reduces=4'
])
```

### # Run

```
mrjob.make_runner()
runner.run()
```

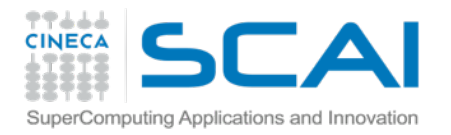

## **Encapsulation**

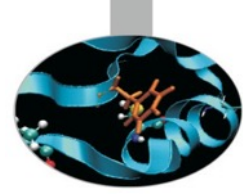

# # Run and handle output with mrjob.make\_runner() as runner:

# Redirect hadoop logs to stderr
log\_to\_stream("mrjob")
# Execute the job
runner.run()

### # Do something with stream output

for line in runner.stream\_output():
 key, value = mrjob.parse\_output\_line(line)
 print key, value

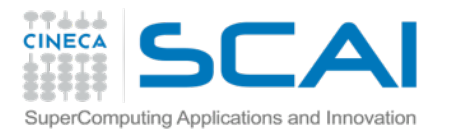

### **Encapsulation**

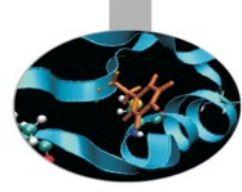

Mrjob Runner

The code is available as the exercise:

ngs/mrjob/runner.py

from the github project

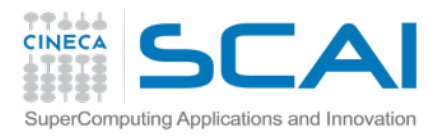

### Optimization

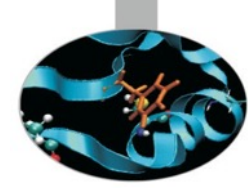

Read the docs!
 Input Output formats
 Pickle?

class MRcoverage(MRJob):
 """ Implementation of a job MapReduce """

# Optimization on internal protocols
INTERNAL\_PROTOCOL = PickleProtocol
OUTPUT\_PROTOCOL = PickleProtocol

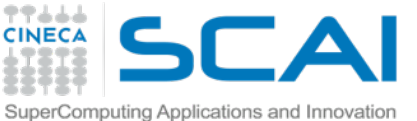

# Multiple input in real science

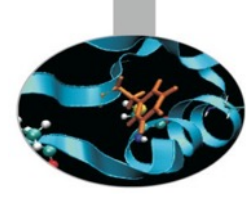

Multiple input is an easy task for Hadoop streaming

Works with the same run on one or a list of files

### Paired end sequencing

- Sequence two times the same sample
- Get the two stranded pair in two separated files
- Alignment tools are able to couple the separated pair
- Becomes a flag inside the BAM

### Biological duplicates

- Sequencing dna replicated in same individual/tissue
- Should be analyzed all together

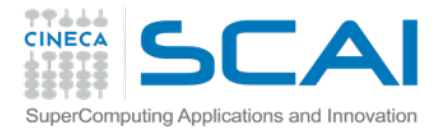

## **Multiple step**

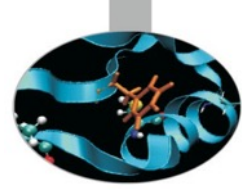

```
Max per group (e.g. chromosome)
```

```
def reducer(self, key, values):
    yield key, sum(values)
```

```
def set_max_key(self, key, values):
    m = re.search(':(chr.*)$', key)
    if m != None:
        yield m.group(1), values
```

```
def get_max(self, key, values):
    yield key, max(values)
```

```
def steps(self):
    """ Steps required from our MapReduce job """
    return [
        MRStep(mapper=self.mapper, reducer=self.reducer),
        MRStep(mapper=self.set_max_key, reducer=self.get_max)
]
```

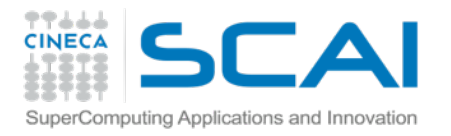

### **Multiple step**

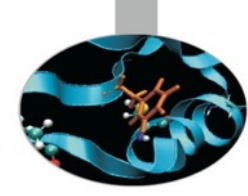

# head -3500 data/ngs/input.sam | python ngs/mrjob/runner.py -

creating tmp directory /tmp/job.root.20141214.001519.478788
reading from STDIN

[...]

Streaming final output from /tmp/job.root.20141214.001519.478788/output

chr1 101 chrM 16

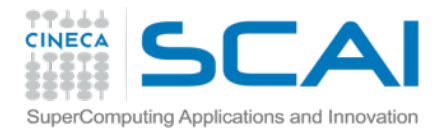

## And much more!

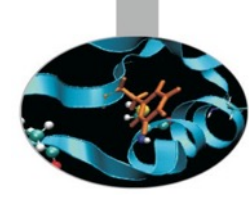

What if you can handle a database inside the MapReduce?

class SqliteJob(MRJob):

```
def mapper_init(self):
    # make sqlite3 database available to mapper
    self.sqlite_conn = sqlite3.connect(self.options.database)
```

#### # It works in every condition

\$ python sqlite\_job.py -r local --database=/etc/my\_db.sqlite3
\$ python sqlite\_job.py -r hadoop --database=/etc/my\_db.sqlite3
\$ python sqlite\_job.py -r hadoop --database=hdfs://my\_dir/my\_db.sqlite3
\$ python sqlite\_job.py -r emr --database=/etc/my\_db.sqlite3
\$ python sqlite\_job.py -r emr --database=s3://my\_bucket/my\_db.sqlite3

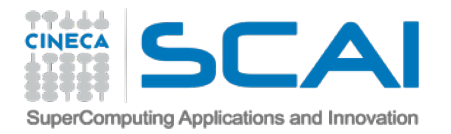

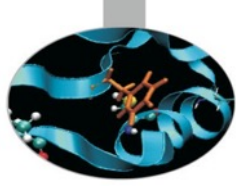

### **mrjob** Final thoughts

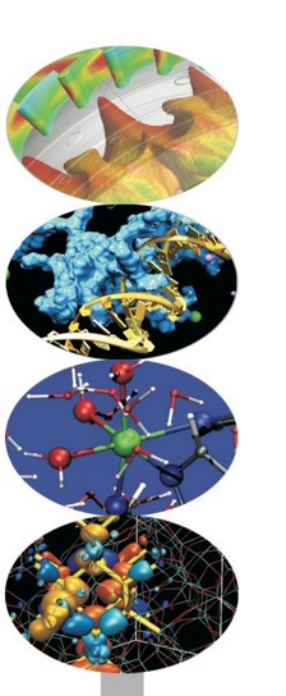

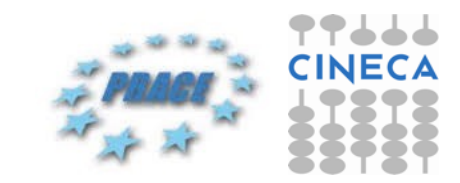

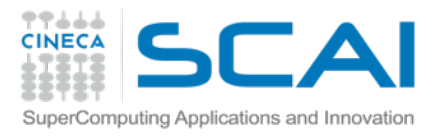

### Pros

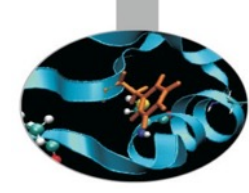

More documentation than any other framework or library

Write code in a single class (per Hadoop job)
 Map and Reduce are single methods
 Very clean and simple

Advanced configuration

- Configure multiple steps
- Handle command line options inside the python code (!)

Easily wrap output

Put data inside a database?

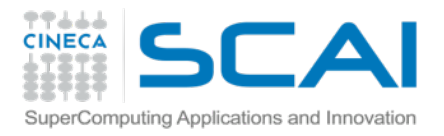

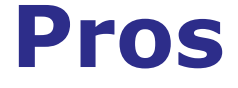

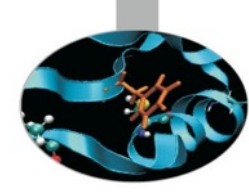

No data copy required with HDFS

- input and output
- logs

May debug/exit directly with same code and commands

Iocal or Hadoop (!)

Display runtime errors traceback on Hadoop

Exception: Command ['/root/mrjob0.4.2/bin/python', 'job.py', '--step-num=0', '--mapper', '/tmp/job.root. 20141210.235014.836653/input\_part-000000'] returned nonzero exit status 1: Traceback (most recent call last)

Forget about Hadoop cluster, fs and job tracker!

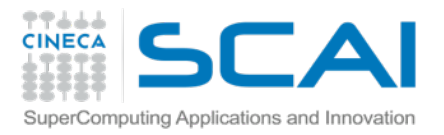

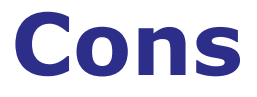

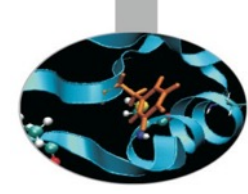

Doesn't give you the same level of access to Hadoop APIs
 Better: Dumbo and Pydoop

Other libraries can be faster if you use typedbytes

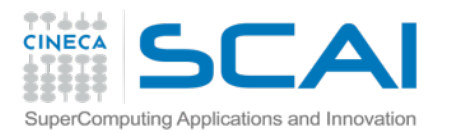

### Comparison

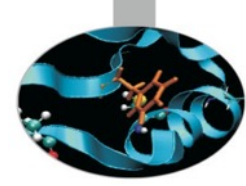

|                                       | Java                            | Streaming                         | mrjob                                         | dumbo                                                       | hadoopy                                                                              | pydoop                                      |
|---------------------------------------|---------------------------------|-----------------------------------|-----------------------------------------------|-------------------------------------------------------------|--------------------------------------------------------------------------------------|---------------------------------------------|
| Underlying framework                  | Hadoop                          | Hadoop Streaming                  | Hadoop Streaming                              | Hadoop Streaming                                            | Hadoop Streaming                                                                     | Hadoop Pipes                                |
| Ease of installing framework          | Easy with CDH (Whirr for cloud) | Easy with CDH (Whirr for cloud)   | pip on client only                            | Build as egg, manually distribute to cluster                | pip on client only<br>(performance penalty)<br>or manually install<br>across cluster | Failed to build                             |
| Documentation quality                 | Extensive/complex               | Good                              | Very good                                     | Poor                                                        | Good                                                                                 | Good                                        |
| Work with non-text objects            | Yes                             | Manual ser/de                     | Built-in JSON                                 | Built-in typedbytes                                         | Built-in typedbytes                                                                  | Unclear                                     |
| Data formats supported                | All                             | Text/manual                       | Text, Repr (string),<br>JSON, Pickle          | Text, SequenceFile<br>(typedbytes), any Java<br>InputFormat | Text, SequenceFile<br>(typedbytes), Pickle                                           | Text, SequenceFile for<br>I/O (but unclear) |
| Implement custom SerDe                | Yes                             | manual                            | Yes                                           | Yes                                                         | No                                                                                   | No                                          |
| Integrate with arbitrary Java classes | Yes                             | Yes                               | Experimental                                  | Yes                                                         | Unclear                                                                              | Unclear                                     |
| Multistep MapReduce workflows         | Yes, but awkward                | No                                | Yes                                           | Yes                                                         | No                                                                                   | No                                          |
| Implement Partitioner in Python       |                                 | No                                | No                                            | No                                                          | No                                                                                   | Yes                                         |
| HBase integration                     | Yes                             | No                                | No                                            | Experimental /<br>unofficial                                | Experimental                                                                         | No                                          |
| Support for AWS/EMR                   | Manual                          | Yes; EMR exposes<br>Streaming API | Yes; flawlessly<br>integrated through<br>boto | Manually setup EC2<br>cluster                               | Setup EC2 with<br>supplied Whirr config                                              | No                                          |
| Actively developed                    |                                 |                                   | Very                                          | Somewhat                                                    | Yes                                                                                  | Yes                                         |
| Commits in last year                  |                                 |                                   | 1063                                          | 19                                                          | 167                                                                                  | 272                                         |
| SLOC add+delete in last year          |                                 |                                   | 66094                                         | 1314                                                        | 75091                                                                                | 172223                                      |
| First commit                          |                                 |                                   | 10/13/2010                                    | 6/15/2008                                                   | 10/17/2009                                                                           | 3/10/2009                                   |
| Sponsored?                            |                                 |                                   | Yelp                                          | Individual (Last.fm?)                                       | Individual                                                                           | CRS4                                        |
| Hosted on                             |                                 |                                   | GitHub                                        | GitHub                                                      | GitHub                                                                               | Sourceforge                                 |
| License                               |                                 |                                   | Apache v2.0                                   | Apache v2.0                                                 | GPL v3                                                                               | Apache v2.0                                 |

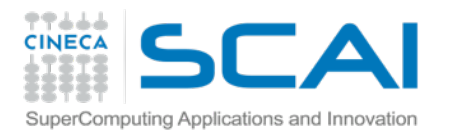

### Comparison

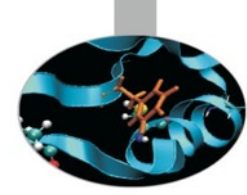

| Java           | Streaming*                                                                                                    | mrjob*                                                                                                    | dumbo*                                                                                                    | hadoopy*                                                                                                    |
|----------------|----------------------------------------------------------------------------------------------------|----------------------------------------------------------------------------------------------------|----------------------------------------------------------------------------------------------------|----------------------------------------------------------------------------------------------------|
| 22,726,677,381 | 0.94                                                                                                    | 1.34                                                                                                    | 2.55                                                                                                    | 1.97                                                                                                    |
| 33,468,535,411 | 0.93                                                                                                    | 1.35                                                                                                    | 2.57                                                                                                    | 1.99                                                                                                    |
| 21,934,848,598 | 1.00                                                                                                    | 1.00                                                                                                    | 1.00                                                                                                    | 1.00                                                                                                    |
| 7,629,045,090  | 1.00                                                                                                    | 0.99                                                                                                    | 1.00                                                                                                    | 1.06                                                                                                    |
| 12,978,686,993 | 0.91                                                                                                    | 1.40                                                                                                    | 2.11                                                                                                    | 2.11                                                                                                    |
| 11,336,515,993 | 0.92                                                                                                    | 1.35                                                                                                    | 2.53                                                                                                    | 1.97                                                                                                    |
| 428,755,439    | 1.04                                                                                                    | 1.00                                                                                                    | 1.46                                                                                                    | 1.04                                                                                                    |
| 14,256,288     | 1.37                                                                                                    | 5.98                                                                                                    | 2.39                                                                                                    | 3.76                                                                                                    |
| 4,348,716      | 1.76                                                                                                    | 8.91                                                                                                    | 6.14                                                                                                    | 4.86                                                                                                    |
| 14,016,540     | 1.17                                                                                                    | 4.68                                                                                                    | 3.68                                                                                                    | 2.76                                                                                                    |
| 1,074          | 1.54                                                                                                    | 7.31                                                                                                    | 3.90                                                                                                    | 4.20                                                                                                    |
|                | Java<br>22,726,677,381<br>33,468,535,411<br>21,934,848,598<br>7,629,045,090<br>12,978,686,993<br>11,336,515,993<br>428,755,439<br>14,256,288<br>4,348,716<br>14,016,540<br>1,074 | JavaStreaming*22,726,677,3810.9433,468,535,4110.9321,934,848,5981.007,629,045,0901.0012,978,686,9930.9111,336,515,9930.92428,755,4391.0414,256,2881.374,348,7161.7614,016,5401.171,0741.54 | JavaStreaming*mrjob*22,726,677,3810.941.3433,468,535,4110.931.3521,934,848,5981.001.007,629,045,0901.000.9912,978,686,9930.911.4011,336,515,9930.921.35428,755,4391.041.0014,256,2881.375.984,348,7161.768.9114,016,5401.174.681,0741.547.31 | JavaStreaming*mrjob*dumbo*22,726,677,3810.941.342.5533,468,535,4110.931.352.5721,934,848,5981.001.001.007,629,045,0901.000.991.0012,978,686,9930.911.402.1111,336,515,9930.921.352.53428,755,4391.041.001.4614,256,2881.375.982.394,348,7161.768.916.1414,016,5401.174.683.681,0741.547.313.90 |

.... 

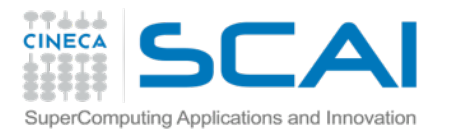

### Comparison

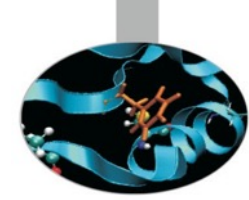

http://blog.cloudera.com/blog/2013/01/a-guide-to-python-frameworks-for-hadoop/

- All the Python frameworks look like pseudocode, which is a huge plus.
- Streaming appears to be the fastest Python solution, without any magic under the hood
  - it requires care when implementing the reducer
  - also when working with more complex objects.

mrjob seems highly active, easy-to-use, and mature.

- It makes multistep MapReduce flows easy, and can easily work with complex objects. It also works seamlessly with EMR.
- But it appears to perform the slowest.
- The other Python frameworks appear to be somewhat less popular.

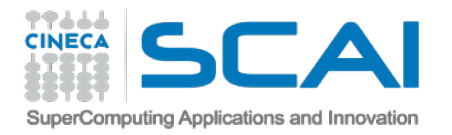

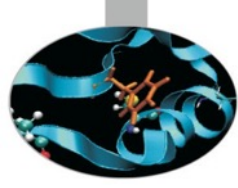

### End of the day Well done!

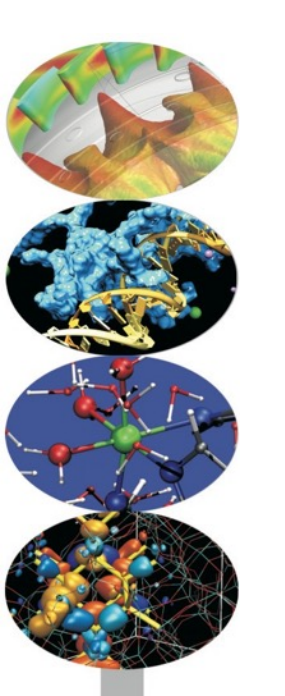

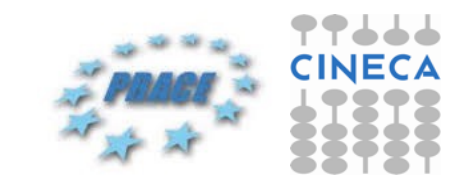